# MITSUBISHI CNC MELD/IS/M/IGIC 64

CUSTOM APPLICATION INTERFACE LIBRARY MANUAL (PROGRAMMING SECTION)

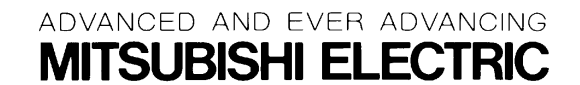

MELDASMAGIC is a registered trademark of Mitsubishi Electric Corporation. Microsoft and Windows are registered trademarks of Microsoft Corporation

Other company and product names that appear in this manual are trademarks or registered trademarks of the respective company.

## Introduction

This instruction manual describes the Custom Application Interface Library (Custom API Library) used for developing the custom application of MELDASMAGIC Series. This instruction manual describes the programming and usage of the Custom API Function/variables used when developing custom applications. Please read this manual and the following manuals before programming.

MELDASMAGIC 64 Custom Application Interface Library Guide...... BNP-B2198 (Function Section) MELDASMAGIC 64 Custom Application Interface Library Guide...... BNP-B2199 (Variable Section)

Please read the following "Precautions for Safety" to ensure safe use of MELDASMAGIC Series.

## **Precautions for Safety**

Always read the specifications issued by the machine maker, this manual, related manuals and enclosed documents before starting installation, operation, programming, maintenance or inspections to ensure correct use. Thoroughly understand the basics, safety information and precautions of this numerical controller before using the unit. The safety precautions are ranked as "DANGER", "WARNING" and "CAUTION" in this manual.

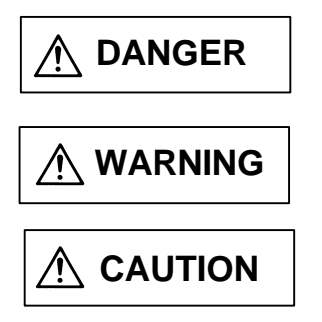

When there is a great risk that the user could be subject to fatalities or serious injuries if handling is mistaken.

When the user could be subject to fatalities or serious injuries if handling is mistaken.

When the user could be subject to injuries or when physical damage could occur if handling is mistaken.

Note that even if the item is ranked as " A CAUTION", incorrect handling could lead to serious results. Important information is described in all cases, so please observe the items.

## 

Not applicable in this manual.

# 

Not applicable in this manual.

# 

- It for items described as "Restrictions" or "Usable State" in this manual, the instruction manual issued by the machine maker takes precedence over this manual.
  - $\bigwedge_{\Delta}$  Items not described in this manual must be interpreted as "not possible".
  - $\triangle$  This manual is written on the assumption that all option functions are added. Refer to the specifications issued by the machine maker before starting use.
  - Some screens and functions may differ or may not be usable depending on the NC system version.

## Contents

| 1. Outline                                                                | 1    |
|---------------------------------------------------------------------------|------|
| 1.1 System configuration                                                  | 1    |
| 1.1.1 General configuration                                               | 1    |
| 1.1.2 Outline of custom release system                                    | 2    |
| 1.2 Software configuration                                                | 3    |
| 1.2.1 Software configuration diagram                                      | 3    |
| 1.2.2 Software related to custom release                                  | 3    |
|                                                                           |      |
| 2. Setup of Programming Environment                                       | 5    |
| 2.1 Before starting setup                                                 | 5    |
| 2.2 Setting up of Custom API Library                                      | 5    |
| 2.3 Before using                                                          | 6    |
| -                                                                         |      |
| 3. Programming with Visual Basic                                          | 7    |
| 3.1 Before starting programming                                           | 7    |
| 3.2 Using Custom API Library                                              | 8    |
| 3.2.1 How to use the Custom API Library                                   | 8    |
| 3.2.2 Creation of application with Custom API Library                     | 9    |
| 3.2.2.1 Counter display application                                       | 9    |
| 3.2.2.2 Parameter setting application                                     | 16   |
| 3.2.2.3 File transfer application                                         | 42   |
| 3.2.2.4 Improvement of counter display application                        | 73   |
| 3.2.2.5 Program in operation display application                          | 85   |
| 3.2.2.6 Operation search application                                      | 95   |
| 3.2.2.7 Alarm message display application                                 | 119  |
| 3.2.3 Helpful information for creating custom applications                | 128  |
| 3.2.3.1 How to access T_BIT data                                          | 128  |
| 3.2.3.2 Precautions for using variables of String type                    | 128  |
| 3.2.3.3 Prohibition of Variant type for variable data type                | 129  |
| 3.2.3.4 Calling custom application from MELDASMAGIC MMI Software (MAGIC.E | EXE) |
| (option)                                                                  | 129  |
| 4. API Test                                                               | 130  |
| 4.1 API Test Outline                                                      | 130  |
| 4.2 Installing the API Test                                               | 131  |
| 4.3 Starting and Ending the API Test                                      | 132  |
| 4.3.1 Starting the API Test                                               | 132  |
| 4.3.2 Ending the API Test                                                 | 132  |
| 4.4 API Test Basic Operation                                              | 133  |
| 4.4.1 Selecting the API Function                                          | 133  |
| 4.4.2 Opening multiple windows                                            | 134  |
| 4.4.3 Starting multiple API Tests                                         | 135  |
| 4.4.4 Setting the API Test options                                        | 135  |
| 4.4.5 Version information                                                 | 136  |
| 4.5 Operation of the Function Execution window                            | 137  |
| 4.5.1 Common window operations                                            | 137  |
| 4.5.2 Displaying the return value from the function                       | 138  |
| 4.5.3 Function window initial value                                       | 138  |
| 4.5.4 System control commands                                             | 139  |
| 4.5.4.1 melloctl                                                          | 139  |
| 4.5.5 File access related commands                                        | 140  |
| 4.5.5.1 melCloseDirectory                                                 | 140  |
| 4.5.5.2 meiCopy⊢iie                                                       | 141  |

| 4.5.5.3            | melDeleteFile                     | 142 |
|--------------------|-----------------------------------|-----|
| 4.5.5.4            | melGetDiskFree                    | 143 |
| 4.5.5.5            | melGetDriveList                   | 144 |
| 4.5.5.6            | melOpenDirectory                  | 145 |
| 4.5.5.7            | melReadDirectory                  | 146 |
| 4.5.5.8            | melRenameFile                     | 147 |
| 4.5.6 Data         | a access-related commands         | 148 |
| 4.5.6.1            | melCancelModal                    | 148 |
| 4.5.6.2            | melReadData                       | 149 |
| 4.5.6.3            | melReadModal                      | 150 |
| 4.5.6.4            | melRegisterModal                  | 151 |
| 4.5.6.5            | melWriteData                      | 152 |
| 4.5.7 Ope          | ration related commands           | 153 |
| 4.5.7.1            | melActivatePLC                    | 153 |
| 4.5.7.2            | melGetCurrentAlarmMsg             | 154 |
| 4.5.7.3            | melGetCurrentPrgBlock             | 155 |
| 4.5.7.4            | melSelectExecPrg                  | 156 |
| 4.5.8 Inpu         | ıt window                         | 157 |
| 4.5.8.1            | Integer type, real number type    | 157 |
| 4.5.8.2            | Character string type             | 158 |
| 4.5.8.3            | Real number character string type | 159 |
| 4.5.8.4            | Special type                      | 160 |
| 4.5.9 Sett         | ing, Browse windows               | 161 |
| 4.5.9.1            | AddressSet window                 | 161 |
| 4.5.9.2            | FileTypeSet window                | 162 |
| 4.5.9.3            | OptionSet window                  | 163 |
| 4.5.9.4            | FileList window                   | 164 |
| 5. Restrictions    |                                   | 165 |
| Appendix List      | of Sample Applications            | 166 |
| List of related de | ocuments                          | 167 |
| Index              |                                   | 168 |
|                    |                                   |     |

## 1. Outline

## 1.1 System configuration

## 1.1.1 General configuration

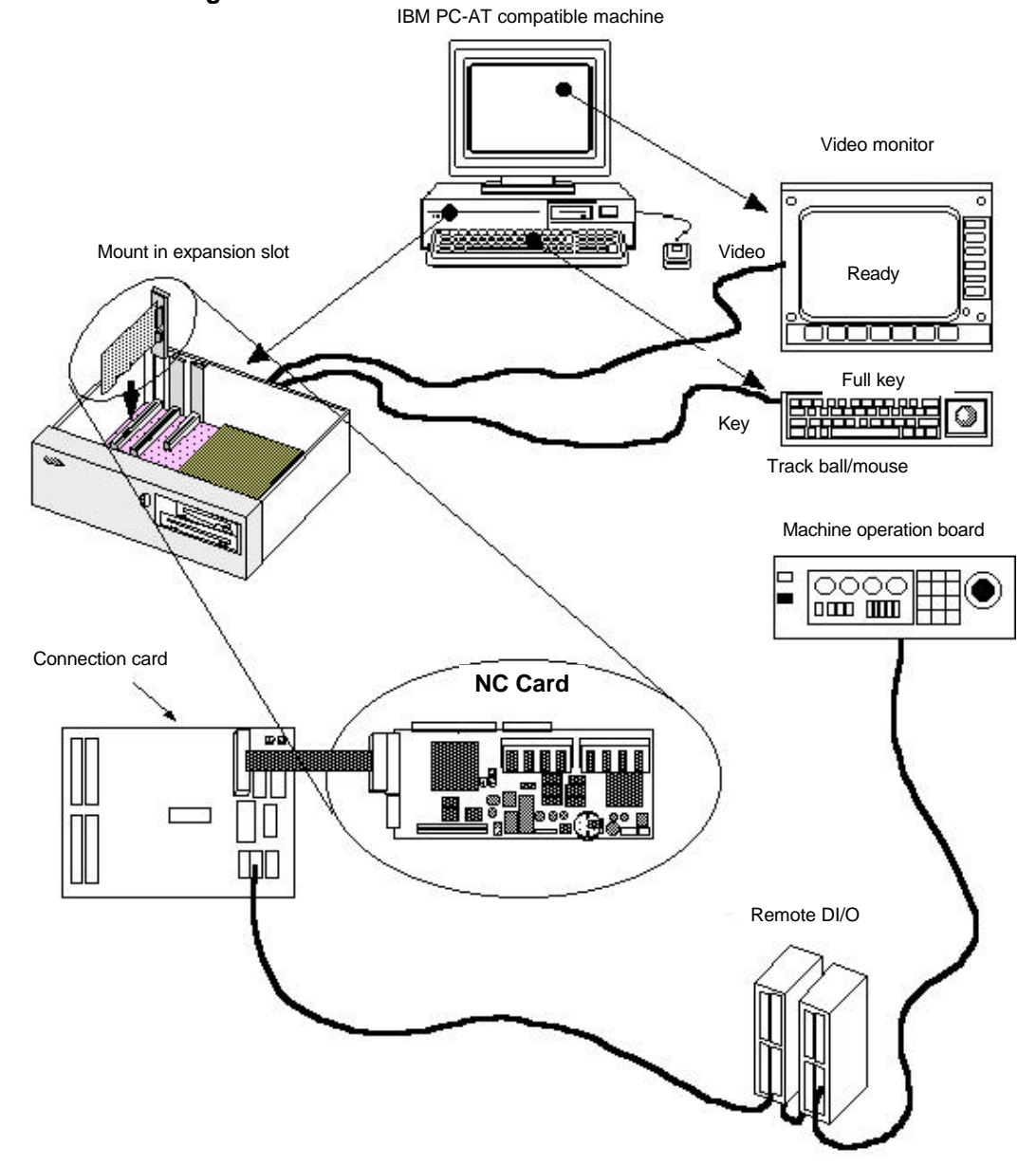

The applications (custom applications) for MELDASMAGIC 64 Series are developed on the IBM PC-AT compatible personal computer in which an NC Card has been mounted. All operations from programming to debugging are done on the personal computer.

## 1.1.2 Outline of custom release system

The following systems have been prepared for the custom release system of MELDASMAGIC 64 Series.

## (1) Custom API (Application Interface) Library

This is a library where in the functions used to access the data and files in the NC Card from the custom application are found.

The Custom API Library has several tens of functions including those listed below.

Reading of NC axis coordinate value Reading/writing of parameters in NC Card Getting of file information in NC Card Transferring of files between NC Card and personal computer Getting of NC alarm information, etc.

The Windows 95 DLL (Dynamic Link Library) format is used for the runtime library in the Custom API Library. Thus, there are no limits to the custom application development language as long as the programming language supports DLL. The user can freely select a programming language that fits the characteristics of the custom application to be developed.

## 1.2 Software configuration

## 1.2.1 Software configuration diagram

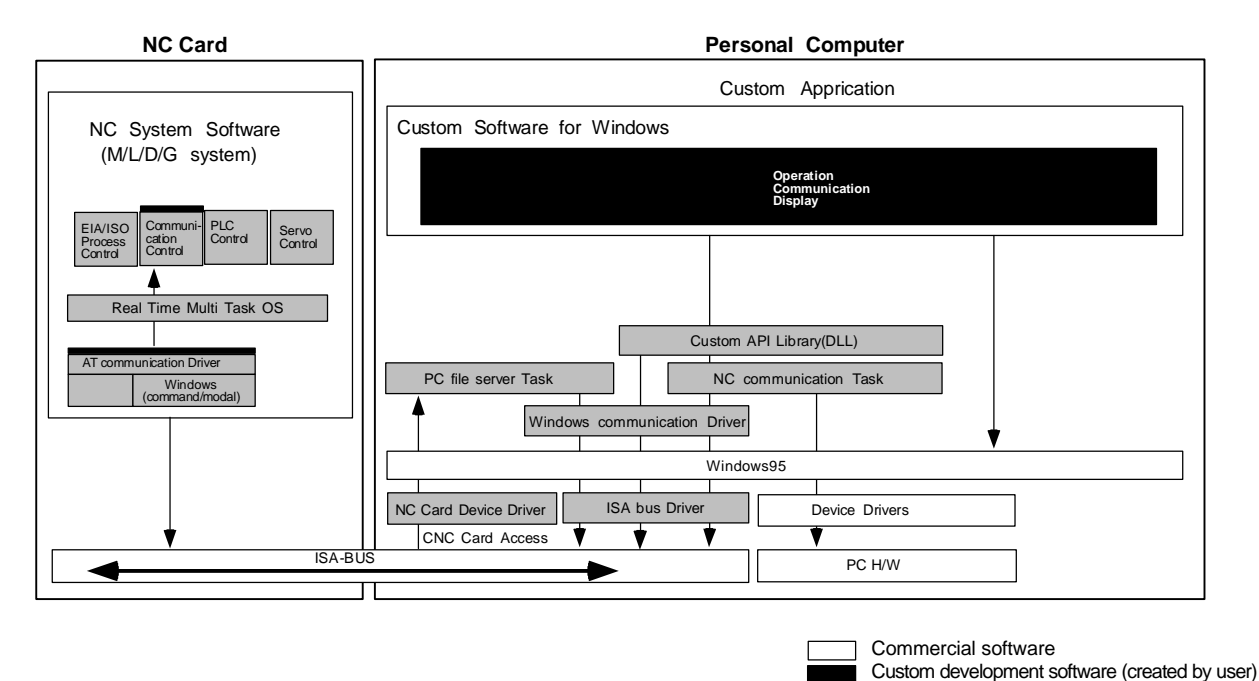

## 1.2.2 Software related to custom release

## (1) Custom application

This is an application developed by the user. The MELDASMAGIC 64 can be accessed by calling the Custom API Library, and screen display processing can be done using the Windows function, etc.

Software provided by Mitsubishis

## (2) Custom API Run-Time Library

This is a group of functions used to release the NC Card internal data or access files to support the custom application.

## (3) NC Card Communication Task

This is a task used to communicate with the NC system in the NC Card. This task is driven by the messages from the Custom API Function.

## (4) PC File Server Task

This is a task used to supply personal computer file data to the NC system in the NC Card. The task is driven by messages from the NC system.

This task is used in the personal computer direct operation function (option function).

## (5) Windows command driver

This is the driver on the personal computer side that communicates with the NC Card connected with an ISA bus.

## (6) ISA Bus Driver

This is the device driver on the personal computer side used to access the device connected with an ISA bus.

## (7) NC Card Driver

This is the device driver used to process various NC Card commands and messages from the NC Card.

## (8) PC-AT driver

This is a driver on the NC side that communicates with the personal computer connected with an ISA bus.

## (9) Command task

This is a task used to access the NC internal data and files and communicate with the personal computer.

## 2. Setup of Programming Environment

## 2.1 Before starting setup

Before starting the setup of the custom application programming environment, confirm the details of the hardware, software and Custom API Library package being used.

## (1) Confirmation of required system configuration

To develop the custom application, the following hardware and software are required besides the Custom API Library.

- IBM PC/AT or compatible personal computer that satisfies the following: CPU that is i486SX 33MHz or more ISA bus
- Hard disk with 20Mbytes or more of free space
- One or more floppy disk drive compatible with the 3.5-inch, 1.44Mbyte format
- CRT compatible with Microsoft Windows 95, and having a resolution of 640 × 480 dots or more and 256 colors or more
- Memory that is 8Mbytes or larger (16MB or more is recommended)
- Mouse or compatible pointing device
- Microsoft Windows 95
  - When developing with Visual Basic
- Microsoft Visual Basic Professional Edition 4.0 32-bit version (Japanese version)
  - When developing with other programming languages
- Programming language that can be developed with Windows application, and which satisfies the following:
  - Can develop Windows 32-bit application.

Supports Windows DLL, and has a function to call DLL.

## (2) Contents of Custom API Library

Before setting up the Custom API Library, confirm the contents of the Custom API Library.

- Setup Instruction Manual (BNP-B2191)
  - MELDASMAGIC MMI Operation Manual (D/M) (BNP-B2193) MELDASMAGIC MMI Operation Manual (L/G) (BNP-B2194)
  - "Custom Application Interface Library Guide (Programming Section) (BNP-B2197)" (This manual)
- "Custom Application Interface Library Guide (Function Section) (BNP-B2198)"
- "Custom Application Interface Library Guide (Variable Section) (BNP-B2199)"
- Floppy disk
  - Custom API Library SDK1
  - Custom API Library SDK2

The floppy disk contains the README\_E.TXT (English)/README\_J.TXT (Japanese). The README\_E.TXT (English)/README\_J.TXT (Japanese) file describes the new information not described in the manual. Confirm the contents before setting up.

## 2.2 Setting up of Custom API Library

## (1) Installation of Custom API Run-Time Library

Install the Custom API Run-Time Library before starting development of an application using the Custom API Library. When executing the operations up to debugging with the personal computer used to develop the application, the NC Card must also be installed. The method for installing the Custom API Run-Time Library and NC Card are described in the

"MELDASMAGIC 64 Setup Instruction Manual (BNP-B2191)".

## (2) Installation of Custom API Library

The method for installing the Custom API Library is described in the README\_E.TXT/ README\_J.TXT file. Read README\_E.TXT/README\_J.TXT, and install the Custom API Library.

## 2.3 Before using

The Custom API Library runs on Windows, and is a support kit used to develop the application to operate MELDASMAGIC 64 Series. Thus, when using the Custom API Library, the user must basically understand Windows and the programming language used for the custom application development. These are not explained in this manual. For details on Windows and the programming language, refer to each manual enclosed with the respective software.

## 3. Programming with Visual Basic

## 3.1 Before starting programming

## (1) Custom API Library files to be used

The following files are used to program the custom application with Visual Basic.

NCMCAPI.BAS MELNCAPI.BAS MELTYPE.BAS MELERR.BAS MELSBERR.BAS

These files are located in the SDK32\INCLUDE\VB\ directory under the directory where the Custom API Library was installed.

## 1. NCMCAPI.BAS

This is the code module that describes the declarations used to call the Custom API Functions prepared in the Custom API Library as procedures for Visual Basic.

2. MELNCAPI.BAS

This is the code module that defines the constants used with the Custom API Functions and the procedures used for creating the function arguments.

3. MELTYPE.BAS

This is the code module that defines the data type constants used with the Custom API Functions and defines the user defined type arrays.

4. MELERR.BAS

This is the code module that defines the error code constants used with the Custom API Function and defines the procedures used for checking the error codes.

5. MELSBERR.BAS

This is the code module that defines the procedure used when checking the sub-error codes and defines the sub-error code constants. These sub-error codes and definitions are detailed information of the error codes used in the Custom API Function.

## (2) Premise and supplement for explanations in this manual

This explanation of the program in this manual is premised on the Visual Basic Professional Edition version 4.0 (Japanese version). Thus, the details may differ when using other versions of Visual Basic.

When using the program explained in this manual with the English version of Visual Basic, some Visual Basic function names may differ. The functions that require changes between the Japanese and English versions are as follow.

| Function name in Japanese version | Function name in English version |
|-----------------------------------|----------------------------------|
| InStrB                            | InStr                            |
| MidB, MidB\$                      | Mid, Mid\$                       |
| LeftB, LeftB\$                    | Left, Left\$                     |
| RightB, RightB\$                  | Right, Right\$                   |
| Len B, Len B\$                    | Len, Len\$                       |

Important technical information for programming the custom application is described in the following sections of the Visual Basic programming guide. Please read these sections before starting programming.

"Call of procedures in DLL"

"Compatibility with other Visual Basic versions"

"Specifications and limits"

## 3.2 Using Custom API Library

## 3.2.1 How to use the Custom API Library

#### Incorporate the code modules for the Custom API Library into the project

When using the custom application using the Custom API Library, the following code modules for the Custom API Library will be incorporated in the project.

NCMCAPI.BAS MELNCAPI.BAS MELTYPE.BAS MELERR.BAS MELSBERR.BAS

The Visual Basic [File] menu [Add File.....] function is used to incorporate the code module.

#### How to call the Custom API Functions

The functions (Custom API Functions) prepared in the Custom API Library are called as Visual Basic statements or functions.

The Custom API Functions are DLL procedures. To call the DLL procedure from Visual Basic, each DLL procedure must be declared beforehand using a declare statement. For the Custom API Function the procedure is declared with the NCMCAPI.BAS of the code module for the Custom API Library, so declaring again is not required.

The Custom API Function calling method is explained using melReadData as an example. The Custom API Functions are function procedures that return a long value for the function return value, so they are called as follows for example.

lRetVal = melReadData (Me.hWnd, lAddress, lSectionNum, lSubSectionNum,

lReadData, lReadType)

## **Custom API Function error check**

Each Custom API Function return value has a return value or error code determined for each function. Thus, check the return value for errors before using the value. Use the RetvIsError procedure to check whether the Custom API Function return value is an error code. The RetvIsError procedure is defined in the MELERR.BAS code module for the Custom API Library. An example of the error check is shown below.

If RetvIsError (IRetVal) = True Then 'The error process is described

End If

There are Custom API Functions that can retrieve a more detailed error code when an error occurs. This detailed error information is called a sub-error No. The sub-error code is retrieved using GetLastError() of Windows API. Call GetLastError() immediately after calling Custom API Function. It may not be possible to retrieve the sub-error code correctly if, directly after calling the Custom API Function, another Custom API or Windows API is called instead of GetLastError().

Refer to "Custom Application Interface Library Guide (Function section)(BNP-B2198)" for sub-error code details, usage, and the types of Custom API Functions that support the sub-error codes.

## 3.2.2 Creation of application with Custom API Library

## 3.2.2.1 Counter display application

## What is a counter display application?

This counter display application (Position Counter) is a monitor used to display the NC's current position. The current positions for the No. 1 axis to No. 3 axis are displayed on the window. The No. of axes and axis names displayed are fixed. The displayed current position is updated in a 100ms cycle.

| unter 💶 🗆 🗙 |
|-------------|
| 72.390      |
| 21.336      |
| 93.980      |
|             |

## **Custom API Functions to be used**

melReadData

## Creation of counter display application

With this application, a procedure called GetAxisPosition is created to get the current position of each axis from the NC Card. The GetAxisPosition is a function procedure used to return the current position of the axis having the axis No. designated with the argument. The current position returned by GetAxisPosition is a double type (double precision real number).

'Get current position of the designated axis The axis designation is 1 origin Private Function GetAxisPosition (ByVal iAxisNum As Integer) As Double 'Variable to get return value from API function Dim dwStatus As Long Dim lAddress As Long 'Variable to designate address Dim lSectionNum, lSubSectionNum As Long 'Variable to designate NC Data Access Variable No. Dim dReadData As Double 'Variable to store read data Dim lReadType As Long 'Variable to designate requested data type Dim Message As String 'Set address of data to be read 'NC Card No. = 1, system designation = No. 1 system, axis No. designation = 1\_ 1Address = ADR\_MACHINE (1) Or ADR\_SYSTEM (1) Or ADR\_AXIS (iAxisNum) 'Set NC Data Access Variable No. 'Set current position data (Section No. = 21, Sub-section No. = 20032) lSectionNum = 21lSubSectionNum = 20032'Set read data type 'Set double precision floating type (8-byte floating type)  $lReadtype = T_DOUBLE$ 'Read current position data from the NC Card dwStatus = melReadData (Me.hWnd, lAddress, lSectionNum, lSubSectionNum, dReadData, lReadType) 'Check API function call for errors Call APIErrorCheck (dwStatus, "GetAxisPosition") 'Return read current position GetAxisPosition = dReadData

End Function

In GetAxisPosition, the Custom API Function melReadData is called, and the current position data for each axis is gotten from the NC Card. When calling melReadData in GetAxisPosition, address (IAddress) and NC Data Access Variable (ISectionNum, ISubSectionNum) are used to designate the current position data for each axis. The storage variable (dReadData) and requested data type (IReadType) is transferred to store the gotten current position.

The address is a long type (long integer type) data, and instructs the operation target for the Custom API Function. The Custom API Function knows which axis in which system of the NC Card to operate according to the address. The address designation is required when using most Custom API Functions. The NC Card, system and axis do not all need to be designated in all cases for the address designation. Depending on the Custom API Function, the system and axis, etc., may not need to be designated. The system and axis may need to be designated for the melReadData used here depending on the type of data to be gotten. Whether the address is required for the Custom API Function to be used and what needs to be designated is described in the "Custom Application Interface Library Guide (Function Section) (BNP-B2198)". ADR\_MACHINE(), ADR\_SYSTEM() and ADR\_AXIS() are used when creating the address in GetAxisPosition. These are procedures used to create the address, and are defined in the Custom API Library file MELNCAPI.BAS.

The NC Data Access Variables are Nos. assigned to the data in the NC Card. In the custom application, the data in the NC Card is read out by designating this No. and calling melReadData. The NC Data Access Variables include Section Nos. and Sub-section Nos., and one data item is designated with these two section Nos. The Section No. and Sub-section No. data is long type (long integer type) data. The details of the NC Data Access Variable section Nos. are described in the "Custom Application Interface Library Guide (Variable Section) (BNP-B2199)".

The requested data type designated the type of data to be read out by the custom application in regard to the Custom API Function. The custom application has variables of the data types to be read out (this is called the requested data type), and transfers that variable and type to the Custom API Function. The Custom API Function converts the data type originally held by the NC Card (this is called the default data type) into the requested data type, and returns it to the custom application. The types of data that can be requested to the Custom API Function are as follow.

|            | Data type                             | Type of variable prepared by custom application |                                                          |  |
|------------|---------------------------------------|-------------------------------------------------|----------------------------------------------------------|--|
| T_CHAR     | 1-byte integer type                   | Byte                                            | Byte type                                                |  |
| T_SHORT    | 2-byte integer type                   | Integer                                         | Integer type                                             |  |
| T_LONG     | 4-byte integer type                   | Long                                            | Long integer type                                        |  |
| T_DOUBLE   | 4-byte real number type               | Double                                          | Double precision real number type                        |  |
| T_STR      | Character string type                 | STRINGTYPE                                      | User defined array for character string data             |  |
| T_DECSTR   | Decimal integer character string type | STRINGTYPE                                      | User defined array for character string data             |  |
| T_HEXSTR   | Hexadecimal character string type     | STRINGTYPE                                      | User defined array for character string data             |  |
| T_BINSTR   | Binary character string type          | STRINGTYPE                                      | User defined array for character string data             |  |
| T_FLOATSTR | Real number character type            | FLOATSTR                                        | User defined array for real number character string data |  |

Data types that can be requested to the Custom API Function

It must be noted here that there are cases where the conversion into the requested data type may not be done correctly depending on the default data type of data to be read out. For example, the character string type (T\_STR) data cannot be converted into a numerical value type such as the 4-byte integer type (T\_LONG). If the 4-byte integer type (T\_LONG) is converted into a 2-byte integer type (T\_SHORT), the high-order 2-byte data of the 4-byte integer will be lost, and when the 4-byte real number type (T\_DOUBLE) is converted into a 4-byte integer type (T\_LONG), the data after the decimal point will be cut off. The combination of the default data type and requested data type is shown below.

|                      |             | Requested data type |             |                  |                  |       |                  |                  |              |                |
|----------------------|-------------|---------------------|-------------|------------------|------------------|-------|------------------|------------------|--------------|----------------|
| Default data<br>type | T_BIT       | T_CHAR              | T_SHORT     | T_LONG           | T_DOUBLE         | T_STR | T_DEC<br>STR     | T_HEXS<br>TR     | T_BINS<br>TR | T_FLOATS<br>TR |
| T_CHAR               | $\triangle$ | 0                   | 0           | 0                | 0                | X     | 0                | 0                | 0            | 0              |
| T_SHORT              | $\triangle$ | $\triangle$         | 0           | 0                | 0                | X     | 0                | 0                | 0            | 0              |
| T_LONG               | $\triangle$ | $\bigtriangleup$    | $\triangle$ | 0                | 0                | X     | 0                | 0                | 0            | 0              |
| T_DOUBLE             | $\triangle$ | $\bigtriangleup$    | $\triangle$ | $\bigtriangleup$ | 0                | X     | $\bigtriangleup$ | $\bigtriangleup$ | $\triangle$  | 0              |
| T_STR                | ×           | $\times$            | ×           | ×                | X                | 0     | ×                | ×                | X            | ×              |
| T_DECSTR             | $\triangle$ | $\triangle$         | $\triangle$ | $\bigtriangleup$ | $\bigtriangleup$ | 0     | 0                | 0                | 0            | 0              |
| T_HEXSTR             | $\triangle$ | $\bigtriangleup$    | $\triangle$ | $\bigtriangleup$ | $\bigtriangleup$ | 0     | 0                | 0                | 0            | 0              |
| T_BINSTR             | $\triangle$ | $\triangle$         | $\triangle$ | $\triangle$      | $\triangle$      | 0     | 0                | 0                | 0            | 0              |
| T_FLOATSTR           | $\triangle$ | $\triangle$         | $\triangle$ | $\triangle$      | $\triangle$      | 0     | $\triangle$      | $\triangle$      | $\triangle$  | 0              |

O: Conversion is possible

 $\bigtriangleup$  : Conversion is possible, but some data may be lost X : Conversion is not possible (An error will occur.)

## List 1-1 COUNTER32.VBP project file

| Former Former a sit from                                                                  |     |
|-------------------------------------------------------------------------------------------|-----|
|                                                                                           |     |
| Module=Module1; Common.bas                                                                |     |
| Module=melerr;\\nclude\vb\Melerr.bas                                                      |     |
| Module=melsberr;\.nclude\vb\Melsberr.bas                                                  |     |
| Module=melncapi;\.\include\vb\Melncapi.bas                                                |     |
| Module=meltype;\\include\vb\Meltype.bas                                                   |     |
| Module=ncmcapi\\include\vb\Ncmcapi.bas                                                    |     |
| Object={BDC217C8-ED16-11CD-956C-0000C04E4C0A}#1.0#0; TABCTL32.OCX                         |     |
| Object={3B7C8863-D78F-101B-B9B5-04021C009402}#1.0#0; RICHTX32.OCX                         |     |
| Object={FAEEE763-117E-101B-8933-08002B2F4F5A}#1.0#0; DBLIST32.OCX                         |     |
| Object={00028C01-0000-0000-0000-00000000046}#1.0#0; DBGRID32.OCX                          |     |
| Reference=*BEF6E001-A874-101A-8BBA-                                                       |     |
| 00AA00300CAB}#2.0#0#C:\WINDOWS\SYSTEM\OLEPRO32.DLL#Standard OLE Types                     |     |
| Reference=*\G{00025E01-0000-0000-C000-00000000046}#3.0#0#C:\PROGRAM FILES\COMMON          |     |
| FILES\MICROSOFT SHARED\DC:\PROGRAM FIL#Microsoft DAO 3.0 Object Library                   |     |
| Object={0BA686C6-F7D3-101A-993E-0000C0EF6F5E}#1.0#0; THREED32.OCX                         |     |
| Object={B16553C3-06DB-101B-85B2-0000C009BE81}#1.0#0; SPIN32.OCX                           |     |
| Reference=*\G{EF404E00-EDA6-101A-8DAF-00DD010F7EBB}#4.0#0#C:\PROGRAM FILES\MICROSOFT VISU | JAL |
| BASIC\vbext32.C:\#Microsoft Visual Basic 4.0 Development Environment                      |     |
| Object={6B7E6392-850A-101B-AFC0-4210102A8DA7}#1.0#0; COMCTL32.0CX                         |     |
| Object={F9043C88-F6F2-101A-A3C9-08002B2F49FB}#1.0#0; COMDLG32.0CX                         |     |
| ProjWinSize=200,391,243,281                                                               |     |
| ProjWinShow=0                                                                             |     |
| IconForm="frmPosit"                                                                       |     |
| HelpFile=""                                                                               |     |
| . 1                                                                                       |     |

Title="COUNTER32" ExeName32="counter32.exe" Name="Project1" HelpContextID="0" StartMode=0 VersionCompatible32="0" MajorVer=1 MinorVer=0 RevisionVer=0 AutoIncrementVer=0 ServerSupportFiles=0

#### List 1-2 FRMPOSIT.FRM Form module

```
VERSION 4.00
Begin VB.Form frmPosit
  Appearance = 0 'Flat
  BackColor = &H00C0C0C0&
BorderStyle = 1 'Fixed (solid line)
Caption = "Position Counter"
ClientHeight = 1728
  BeginProperty Font
      name = "System"
charset = 128
weight = 700
size = 13.2
       underline = 0 'False
       italic = 0 'False
       strikethrough = 0 'False
  EndProperty
  ForeColor = &H80000008&
Height = 2112
Left = 3072
LinkTopic = "Form1"
 \begin{array}{rcl} \text{Link topic} & = & \text{Form} \\ \text{MaxButton} & = & 0 & \text{False} \\ \text{ScaleHeight} & = & 1728 \\ \text{ScaleWidth} & = & 2772 \\ \text{Top} & = & 1380 \\ \text{Width} & = & 2868 \\ \text{Width} & = & 2868 \\ \end{array}
  Begin VB.Timer timPosition
         Interval = 100
Left = 2400
                  = 1320
         Тор
  End
  Begin Threed.SSPanel Pnl3dAxis
         Height = 540
         Index = 0
         Left = 372
          TabIndex = 3
         Top = 72
Width = 2268
         _StockProps = 15
          BevelInner = 1
          Begin VB.Label lblAxisPosition
```

```
Alignment = 1 'Flush right
       BackStyle = 0 'Transparent
       Caption = "-1234.1234"
Height = 390
       Height
                   = 390
                  = 0
       Index
                 = 75
       Left
       TabIndex = 6
                 = 75
       Тор
       Width
                 = 1965
    End
End
Begin Threed.SSPanel Pnl3dAxis
   Height = 540
    Index
               = 1
             = 372
    Left
    TabIndex = 4
    Top = 600

        Width
        =
        2268

        _Version
        =
        65536

        _ExtentX
        =
        3995

        _ExtentY
        =
        953

    _StockProps = 15
    BevelInner = 1
    Begin VB.Label lblAxisPosition
       Alignment = 1 'Flush right
BackStyle = 0 'Transparent
       Caption = "-1234.1234"
Height = 390
Index = 1
       Left
               = 75
       TabIndex = 7
              = 75
= 1965
       Тор
       Width
    End
End
Begin Threed.SSPanel Pnl3dAxis
   Height = 540
    Index
               = 2
   Left
             = 375
    TabIndex = 5
    Top = 1125
    Width = 2265
   _Version = 65536
_ExtentX = 3995
_ExtentY = 953
    __StockProps = 15
BevelInner = 1
    Begin VB.Label lblAxisPosition
       Alignment = 1 'Flush right
BackStyle = 0 'Transparent
       Caption = "-1234.1234"
                  = 390
       Height
       Index
                  = 2
       Left
                 = 75
       TabIndex = 8
                 = 75
       Top
       Width
                  = 1965
    End
End
Begin VB.Label lblAxisName
   Appearance = 0 'Flat
    BackColor = &H8000005&
```

```
BackStyle = 0 'Transparent
    Caption = "Z"
    BeginProperty Font
       name = "Courier"
       charset = 0
       weight = 700
       size = 15
       underline = 0 'False
       italic = 0 'False
       strikethrough = 0 'False
    EndProperty
    ForeColor = &H8000008&
    Height = 255
    Index = 2
Left = 120
    TabIndex = 2
    Top = 1140
    Width = 255
 End
 Begin VB.Label lblAxisName
    Appearance = 0 'Flat
    BackColor = &H8000005&
    BackStyle = 0 'Transparent
Caption = "Y"
    BeginProperty Font
       name = "Courier"
       charset = 0
weight = 700
size = 15
       underline = 0 'False
       italic = 0 'False
       strikethrough = 0 'False
    EndProperty
    ForeColor = &H8000008&
    Height = 255
    Index = 1
Left = 120
    TabIndex = 1
    Top = 660
Width = 255
 End
 Begin VB.Label lblAxisName
    Appearance = 0 'Flat
    BackColor = &H80000005&
BackStyle = 0 Transparent
Caption = "X"
    BeginProperty Font
       name = "Courier"
charset = 0
       weight = 700
       size = 15
       underline = 0 'False
       italic = 0 'False
       strikethrough = 0 'False
    EndProperty
    ForeColor = &H8000008&
    Height = 255
    Index = 0
    Left = 120
    TabIndex = 0
    Top = 180
    Width
            = 255
 End
End
```

Attribute VB\_Name = "frmPosit" Attribute VB\_Creatable = False Attribute VB\_Exposed = False Option Explicit 'Get current position of the designated axis 'The axis designation is 1 origin Private Function GetAxisPosition(ByVal iAxisNum As Integer) As Double Dim dwStatus As Long 'Variable to get return value from API function 'Variable to designate address Dim lAddress As Long Dim lSectionNum, lSubSectionNum As Long Variable to designate NC data Access Variable No. Dim dReadData As Double 'Variable to store read data Dim lReadType As Long 'Variable to designate requested data type Dim Message As String 'Set address of data to be read 'NC Card No. = 1, system designation = No. 1 system, axis No. designation = 1~ lAddress = ADR\_MACHINE(1) Or ADR\_SYSTEM(1) Or ADR\_AXIS(iAxisNum) 'Set NC Data Access Variable No. 'Set current position data (Section No. = 21, Sub-section No. 20032) lSectionNum = 21lSubSectionNum = 20032 'Set read data type 'The double precision floating type (8-byte floating type) is set  $lReadType = T_DOUBLE$ 'Read current position data from the NC Card dwStatus = melReadData(Me.hWnd, lAddress, lSectionNum, lSubSectionNum, dReadData, lReadType)'Check API function call for errors Call APIErrorCheck(dwStatus, "GetAxisPosition") 'Return read current position GetAxisPosition = dReadDataEnd Function 'Timer process of Position Counter window Private Sub timPosition\_Timer() Dim dReadData As Double 'Variable to store read data Dim iAxisNum As Integer 'Loop counter 'Get current positions for 3 axes and display on screen For iAxisNum = 0 To 2 'Get current position dReadData = GetAxisPosition(iAxisNum + 1) 'Display read current position on screen lblAxisPosition(iAxisNum).Caption = Format\$(dReadData, "0.000") Next End Sub

#### List 1-3 COMMON.BAS code module

| Option Explicit                                                                                                    |
|----------------------------------------------------------------------------------------------------|
| <ul> <li>'Check if API function return value is an error</li> <li>'If return value is an error, display message, and</li> <li>'quit application</li> <li>Sub APIErrorCheck (dwStatus As Long, FunctionName As String)</li> <li>Dim Message As String</li> <li>If RetvIsError(dwStatus) = True Then</li> <li>'Error occurrence</li> <li>'Display error message</li> <li>Message = "Error occurred in API function call"</li> </ul> |
| Message = Message + Chr\$(10) + "Error occurrence place is " + FunctionName + "."<br>Message = Message + Chr\$(10) + "Error No. is &h" + Hex\$(dwStatus) + "."<br>MsgBox (Message)                                                                                                    |
| 'Quit application<br>'Stop<br>End                                                                                                    |
| End If                                                                                                    |
| End Sub                                                                                                    |

#### 3.2.2.2 Parameter setting application

## What is the parameter setting application?

The parameter setting application (Parameter Setup) is a tool for setting the NC parameters. The three machining parameters in [ProcessParameter], [WorkCountM] (M code for counting No. of workpiece machinings), [WorkCount] (No. of workpiece machinings to this point) and [WorkLimit] (Max. No. of workpiece machinings), and the three control parameters in [ControlParameter], [MacroSingle] (macro single valid), [CollectAlarmOFF] (interference version) and [CollectCheckOFF] (interference check invalid), are displayed on the window.

For each parameter in the [ProcessParameter], a numerical value is input in the text box, and the [Enter] key is pressed to write the set data in the NC Card. If each item for the [ControlParameter] parameters is clicked, the ON/OFF status of the parameter will change, and the setting value will be simultaneously written into the NC Card.

When the application is started, each parameter value will be read from the NC Card and displayed.

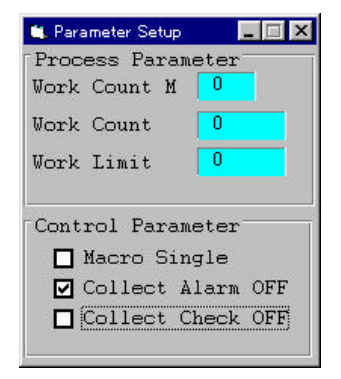

## **Custom API Function to be used**

melReadData melWriteData

Creation of parameter setting application

#### Getting of parameter values

In this application, the following procedure is created to get the parameter values from the NC Card. These procedures get the parameter values from the NC Card and display the gotten values. These procedures are sub-procedures and do not have a return value.

Procedures created to get parameters:

GetCollectAlarm GetCollectCheck GetMacroSingle GetWorkCount GetWorkCountM GetWorkLimit

'Get interference evasion parameter value from the NC Card and display Private Sub GetCollectAlarm() Dim dwStatus As Long 'Variable to get return value from API function

Dim IAddress As Long'Variable to designate addressDim ISectionNum, ISubSectionNum As Long'Variable to designate NC Data Access Variable No.Dim nReadData As Integer'Variable to store read data (short type)Dim IDataType As Long'Variable to designate requested data type

'Set address of data to be read 'NC Card No. = 1, system designation = No. 1 system lAddress = ADR\_MACHINE(1) Or ADR\_SYSTEM(1)

'Set read data type 'Set integer type (2-byte integer type) IDataType = T\_SHORT

'Read data from the NC Card dwStatus = melReadData(Me.hWnd, lAddress, lSectionNum, lSubSectionNum, nReadData, lDataType)

'Check API function call for errors Call APIErrorCheck(dwStatus, "GetCollectAlarm")

'Get only the interference evasion parameter value from the read data nReadData = nReadData And &H20

```
'Turn check box ON/OFF according to the read parameter value
If nReadData <> 0 Then
   'Parameter ON
   'Set check box to check state
   ChkCollectAlarm.Value = 1
Else
   'Parameter OFF
   'Set check box to not-check state
   ChkCollectAlarm.Value = 0
End If
```

End Sub

'Get interference Check invalid parameter value from the NC Card and display Private Sub GetCollectCheck() Dim dwStatus As Long ' Variable to get return value from API function Dim lAddress As Long 'Variable to designate address Dim lSectionNum, lSubSectionNum As Long 'Variable to designate NC Data Access Variable No. Dim nReadData As Integer 'Variable to store read data (short type) Dim lDataType As Long 'Variable to designate requested data type 'Set address of data to be read 'NC Card No. = 1, system designation = No. 1 system lAddress = ADR\_MACHINE(1) Or ADR\_SYSTEM(1) 'Read the interference check invalid parameter value \*\*\*\*\* \*\*\*\*\* 'Designate NC Data Access Variable No. 'Set interference check invalid parameter (Section No. = 1, Sub-section No. = 198) lSectionNum = 1 lSubSectionNum = 198 'Set read data type 'Set integer type (2-byte integer type) lDataType = T\_SHORT 'Read data from the NC Card dwStatus = melReadData(Me.hWnd, lAddress, lSectionNum, lSubSectionNum, nReadData, lDataType) 'Check API function call for errors Call APIErrorCheck(dwStatus, "GetCollectCheck") 'Get only the interference check invalid parameter value from the read data nReadData = nReadData And &H40 'Turn check box ON/OFF according to the read parameter value If nReadData <> 0 Then 'Parameter ON 'Set check box to check state ChkCollectCheck.Value = 1 Else 'Parameter OFF 'Set check box to not-check state ChkCollectCheck.Value = 0 End If End Sub 'Get Check macro single valid parameter value from the NC Card and display Private Sub GetMacroSingle() Dim dwStatus As Long ' Variable to get return value from API function 'Variable to designate address Dim lAddress As Long Dim lSectionNum, lSubSectionNum As Long 'Variable to designate NC Data Access Variable No. 'Variable to store read data (short type) Dim nReadData As Integer Dim lDataType As Long 'Variable to designate requested data type 'Set address of data to be read 'NC Card No. = 1, system designation = No. 1 system lAddress = ADR\_MACHINE(1) Or ADR\_SYSTEM(1) 'Read the macro single parameter value 'Designate NC Data Access Variable No. 'Set macro single parameter (Section No. = 1, Sub-section No. = 194) lSectionNum = 1lSubSectionNum = 194

```
'Set read data type
'Set integer type (2-byte integer type)
IDataType = T_SHORT
```

'Read data from the NC Card dwStatus = melReadData(Me.hWnd, lAddress, lSectionNum, lSubSectionNum, nReadData, lDataType)

'Check API function call for errors Call APIErrorCheck(dwStatus, "GetMacroSingle")

'Get only the macro single parameter value from the read data nReadData = nReadData And &H40

'Turn check box ON/OFF according to the read parameter value If nReadData <> 0 Then 'Parameter ON 'Set check box to check state ChkMacroSingle.Value = 1 Else 'Parameter OFF 'Set check box to not-check state ChkMacroSingle.Value = 0

End If End Sub

```
'Get No. of workpiece machinings parameter value from the NC Card and display
Private Sub GetWorkCount()
Dim dwStatus As Long 'Variable to get return value from API function
```

Dim lAddress As Long'Variable to designate addressDim lSectionNum, ISubSectionNumAs Long'Variable to designate NC Data Access Variable No.Dim nReadData As Long'Variable to store read data (long type)Dim lDataType As Long'Variable to designate requested data type

```
'Set address of data to be read
'NC Card No. = 1, system designation = No. 1 system
lAddress = ADR_MACHINE(1) Or ADR_SYSTEM(1)
```

```
Set No. of workpiece machinings parameter (Section No. = 10318, Sub-section No. = 2896)
ISectionNum = 10318
ISubSectionNum = 2896
```

'Set read data type 'Set long integer type (4-byte integer type) IDataType = T\_LONG

'Read data from the NC Card dwStatus = melReadData(Me.hWnd, 1Address, lSectionNum, lSubSectionNum, lReadData, lDataType)

```
'Check API function call for errors
Call APIErrorCheck(dwStatus, "GetWorkCount")
```

'Display read No. of workpiece machinings value txtWorkCount.Text = Str\$(lReadData)

End Sub

```
'Get No. of workpiece machinings M parameter value from the NC Card and display
Private Sub GetWorkCountM()
Dim dwStatus As Long 'Variable to get return value from API function
```

```
Dim lAddress As Long 'Variable to designate address
Dim lSectionNum, lSubSectionNum As Long 'Variable to designate NC Data Access Variable No.
```

```
- 19 -
```

Dim nReadData As Integer 'Variable to store read data (short type) Dim lDataType As Long 'Variable to designate requested data type 'Set address of data to be read 'NC Card No. = 1, system designation = No. 1 system lAddress = ADR\_MACHINE(1) Or ADR\_SYSTEM(1) 'Read No. of workpiece machinings M parameter value \*\*\*\*\*\*\*\*\*\*\*\*\*\*\*\*\*\*\*\*\*\*\*\*\*\*\*\*\*\*\*\*\*\*\*\*\* '\*\*\*\*\* 'Designate NC Data Access Variable No. 'Set No. of workpiece machinings M parameter (Section No. = 1, Sub-section No. = 1280) lSectionNum = 1 lSubSectionNum = 1280 'Set read data type 'Set integer type (2-byte integer type) lDataType = T\_SHORT 'Read data from the NC Card dwStatus = melReadData(Me.hWnd, lAddress, lSectionNum, lSubSectionNum, nReadData, lDataType) 'Check API function call for errors Call APIErrorCheck(dwStatus, "GetWorkCountM") 'Display read No. of workpiece machinings M value txtWorkCountM.Text = Str\$(nReadData) End Sub 'Get max. workpiece value parameter value from the NC Card and display Private Sub GetWorkLimit() Dim dwStatus As Long ' Variable to get return value from API function Dim lAddress As Long 'Variable to designate address Dim lSectionNum, lSubSectionNum As Long 'Variable to designate NC Data Access Variable No. Dim nReadData As Long 'Variable to store read data (long type) Dim lDataType As Long 'Variable to designate requested data type 'Set address of data to be read 'NC Card No. = 1, system designation = No. 1 system lAddress = ADR\_MACHINE(1) Or ADR\_SYSTEM(1) 'Read max. workpiece value parameter value 'Designate NC Data Access Variable No. 'Set max. workpiece value parameter (Section No. = 10318, Sub-section No. = 2898) lSectionNum = 10318 lSubSectionNum = 2898 'Set read data type 'Set long integer type (4-byte integer type) lDataType = T\_LONG

'Read data from the NC Card dwStatus = melReadData(Me.hWnd, 1Address, lSectionNum, lSubSectionNum, lReadData, lDataType)

'Check API function call for errors Call APIErrorCheck(dwStatus, "GetWorkLimit")

'Display read max. workpiece value txtWorkLimit.Text = Str\$(lReadData)

End Sub

In the procedure for getting the parameter value, the Custom API Function melReadData is called and each parameter value is gotten from the NC Card. Refer to section "3.2.2.1 Counter display application" for how to use melReadData.

In each procedure, the parameter to be gotten is designated in the NC Data Access Variable. However the following items of the gotten parameters are bit parameters, so special processing is required.

#### Bit parameter type parameters (Only those used)

| Parameter name             | Section No. | Sub-section No. | Default data type | Bit   |
|----------------------------|-------------|-----------------|-------------------|-------|
| Interference evasion       | 1           | 193             | T_CHAR            | Bit 5 |
| Interference check invalid | 1           | 198             | T_CHAR            | Bit 6 |
| Single block valid         | 1           | 194             | T_CHAR            | Bit 6 |

The NC Data Access Variable default data type for these parameters is T\_CHAR (1-byte integer type), but the actual parameter value is one of the bits in the one byte. Thus, a process to get a specific bit from the byte gotten from the NC Card is required.

For example, the following process is executed in the GetCollectAlarm procedure.

'Get only the interference evasion parameter value from the read data nReadData = nReadData And &H40

```
'Turn check box ON/OFF according to the read parameter value
If nReadData <> 0 Then
    'Parameter ON
    'Set check box to check state
    ChkCollectAlarm.Value = 1
Else
    'Parameter OFF
    'Set check box to not-check state
    ChkCollectAlarm.Value = 0
1 If
```

End If

#### Writing of parameter values

In this application, the following procedure is created to write the parameter values set with the application into the NC Card. These procedures write the parameter value transferred with an argument into the NC Card. These procedures are sub-procedures and do not have a return value.

Procedures for writing parameters SetCollectAlarm SetCollectCheck SetMacroSingle SetWorkCount SetWorkCountM SetWorkLimit Private Sub SetCollectAlarm(ByVal SetValue As Integer) Dim dwStatus As Long 'Variable to get return value from API function

Dim IAddress As Long'Variable to designate addressDim ISectionNum, ISubSectionNum As Long'Variable to designate NC Data Access Variable No.Dim nWriteData As Integer'Variable to store written data (short type)Dim IDataType As Long'Variable to designate write data type

'Set address of data to be read 'NC Card No. = 1, system designation = No. 1 system IAddress = ADR\_MACHINE(1) Or ADR\_SYSTEM(1)

'Set NC Data Access Variable No.
'Designate interference evasion parameter (Section No. = 1, Sub-section No. = 193)
ISectionNum = 1
ISubSectionNum = 193

'Set write data type 'Set integer type (2-byte integer type) IDataType = T\_SHORT

'Read current value data from the NC Card dwStatus = melReadData(Me.hWnd, lAddress, lSectionNum, lSubSectionNum, nWriteData, lDataType)

'Check API function call for errors Call APIErrorCheck(dwStatus, "SetCollectAlarm") 'Mask read data nWriteData = nWriteData And &HDF

'Set interference evasion parameter value If SetValue <> 0 Then 'Parameter ON nWriteData = nWriteData Or &H20 End If

Write data to NC Card dwStatus = melWriteData(Me.hWnd, lAddress, lSectionNum, lSubSectionNum, nWriteData, lDataType)

'Check API function call for errors Call APIErrorCheck(dwStatus, "SetCollectAlarm")

End Sub

```
Private Sub SetCollectCheck(ByVal SetValue As Integer)
Dim dwStatus As Long 'Variable to get return value from API function
```

Dim IAddress As Long'Variable to designate addressDim ISectionNum, ISubSectionNumAs Long 'Variable to designate NC Data Access Variable No.Dim nWriteData As Integer'Variable to store written data (short type)Dim IDataType As Long'Variable to designate write data type

'Set address of data to be read 'NC Card No. = 1, system designation = No. 1 system lAddress = ADR\_MACHINE(1) Or ADR\_SYSTEM(1)

Designate NC Data Access Variable No. 'Set interference check invalid parameter (Section No. = 1, Sub-section No. = 198) lSectionNum = 1 lSubSectionNum = 198

'Set write data type 'Set integer type (2-byte integer type) lDataType = T\_SHORT

```
'Read current value data from the NC Card
  dwStatus = melReadData(Me.hWnd, lAddress, lSectionNum, lSubSectionNum, nWriteData, lDataType)
  'Check API function call for errors
  Call APIErrorCheck(dwStatus, "SetCollectCheck")
  'Mask read data
  nWriteData = nWriteData And &HBF
  'Set interference check invalid parameter value
  If SetValue <> 0 Then
    'Parameter ON
    nWriteData = nWriteData Or &H40
  End If
  'Write data to NC Card
  dwStatus = melWriteData(Me.hWnd, lAddress, lSectionNum, lSubSectionNum, nWriteData, lDataType)
  'Check API function call for errors
  Call APIErrorCheck(dwStatus, "SetCollectCheck")
End Sub
Private Sub SetMacroSingle(ByVal SetValue As Integer)
 Dim dwStatus As Long
                                             ' Variable to get return value from API function
                                  'Variable to designate address
  Dim lAddress As Long
  Dim lSectionNum, lSubSectionNum As Long
                                             'Variable to designate NC Data Access Variable No.
  Dim nWriteData As Integer
                                             'Variable to store written data (short type)
  Dim lDataType As Long
                                  'Variable to designate written data type
  'Set address of data to be read
  'NC Card No. = 1, system designation = No. 1 system
  lAddress = ADR_MACHINE(1) Or ADR_SYSTEM(1)
  'Write macro single prameter value
  'Designate NC Data Access Variable No.
  'Set macro single parameter (Section No. = 1, Sub-section No. = 194)
  lSectionNum = 1
  lSubSectionNum = 194
  'Set write data type
  'Set integer type (2-byte integer type)
  lDataType = T_SHORT
  'Read current value data from the NC Card
  dwStatus = melReadData(Me.hWnd, lAddress, lSectionNum, lSubSectionNum, nWriteData, lDataType)
  'Check API function call for errors
  Call APIErrorCheck(dwStatus, "SetMacroSingle")
  'Mask read data
  nWriteData = nWriteData And &HBF
  'Set macro single parameter value
  If SetValue > 0 Then
     'Parameter ON
    nWriteData = nWriteData Or &H40
  End If
  'Write data to NC Card
  dwStatus = melWriteData(Me.hWnd, lAddress, lSectionNum, lSubSectionNum, nWriteData, lDataType)
```

'Check API function call for errors

Call APIErrorCheck(dwStatus, "SetMacroSingle")

End Sub

```
Private Sub SetWorkCount(ByVal SetValue As Long)
                                  ' Variable to get return value from API function
  Dim dwStatus As Long
                                  'Variable to designate address
  Dim lAddress As Long
  Dim lSectionNum, lSubSectionNum As Long
                                           'Variable to designate NC Data Access Variable No.
  Dim lDataType As Long
                                 'Variable to designate requested data type
  'Set address of data to be written
  'NC Card No. = 1, system designation = No. 1 system
  lAddress = ADR_MACHINE(1) Or ADR_SYSTEM(1)
  'Write No. of workpiece machinings parameter value
                    ******
  '****
                                   *****
  'Set NC Data Access Variable No.
  'Set No. of workpiece machinings parameter (Section No. = 10318, Sub-section No. = 2896)
  lSectionNum = 10318
  lSubSectionNum = 2896
  'Set write data type
  'Set long integer type (4-byte integer type)
  lDataType = T_LONG
  'Write data to the NC Card
  dwStatus = melWriteData(Me.hWnd, lAddress, lSectionNum, lSubSectionNum, SetValue, lDataType)
  'Check API function call for errors
  Call APIErrorCheck(dwStatus, "SetWorkCount")
End Sub
Private Sub SetWorkCountM(ByVal SetValue As Integer)
  Dim dwStatus As Long
                                  ' Variable to get return value from API function
                                  'Variable to designate address
  Dim lAddress As Long
  Dim lSectionNum, lSubSectionNum As Long 'Variable to designate NC Data Access Variable No.
  Dim lDataType As Long
                                  'Variable to designate requested data type
  'Set address of data to be written
  'NC Card No. = 1, system designation = No. 1 system
  lAddress = ADR_MACHINE(1) Or ADR_SYSTEM(1)
  'Write No. of workpiece machinings M parameter value
  !******
  'Set NC Data Access Variable No.
  'Set No. of workpiece machinings M parameter (Section No. = 1, Sub-section No. = 1280)
  lSectionNum = 1
  lSubSectionNum = 1280
  'Set write data type
  'Set integer type (2-byte integer type)
  lDataType = T_SHORT
  'Write data to the NC Card
  dwStatus = melWriteData(Me.hWnd, lAddress, lSectionNum, lSubSectionNum, SetValue, lDataType)
  'Check API function call for errors
  Call APIErrorCheck(dwStatus, "SetWorkCountM")
End Sub
Private Sub SetWorkLimit(ByVal SetValue As Long)
```

```
' Variable to get return value from API function
Dim dwStatus As Long
                                             - 24 -
```

```
Dim lAddress As Long
                               'Variable to designate address
Dim lSectionNum, lSubSectionNum As Long Variable to designate NC Data Access Variable No.
Dim lDataType As Long
                               'Variable to designate requested data type
'Set address of data to be written
'NC Card No. = 1, system designation = No. 1 system
lAddress = ADR_MACHINE(1) Or ADR_SYSTEM(1)
'Write max. workpiece value parameter value
               *******
                         *****
'Designate NC Data Access Variable No.
'Set max. workpiece value parameter (Section No. = 10318, Sub-section No. = 2898)
lSectionNum = 10318
lSubSectionNum = 2898
'Set write data type
'Set long integer type (4-byte integer type)
IDataType = T_LONG
```

'Write data from the NC Card dwStatus = melWriteData(Me.hWnd, lAddress, lSectionNum, lSubSectionNum, SetValue, lDataType)

'Check API function call for errors Call APIErrorCheck(dwStatus, "SetWorkLimit")

#### End Sub

In the procedure for writing the parameter value, the Custom API Function melWriteData is called, and each parameter value is written to the NC Card. When calling melWriteData in each procedure, each parameter is designated by using address (IAddress) and NC Data Access Variable (ISectionNum, ISubSectionNum). The variable (SetValue) where the setting value is set and the write data type (IDataType) is transferred to transfer the write parameter setting value. The details of the melWriteData argument address and NC Data Access Variable are the same as melReadData. Refer to section "3.2.2.1 Counter display application" for details on these.

The write data type has approximately the same meaning as the melReadData requested data type. The write data type is used to designate the type of data to be written in by the custom application for the custom API Function. The custom application prepares the variable of the type of data to be written (this is called the write data type), and transfers that variable and type to the Custom API Function. The Custom API Function converts the write data type to the default data type originally held by the NC Card, and then writes the data to the NC Card. The following data types can be designated for the Custom API Function. These are the same as the request data type.

|            | Data Type                             | Type of variable prepared by custom application |                                                          |  |
|------------|---------------------------------------|-------------------------------------------------|----------------------------------------------------------|--|
| T_BIT      | 1-bit data type                       | Cannot be used with Visual Basic                |                                                          |  |
| T_CHAR     | 1-byte integer type                   | CHAR                                            | Byte type                                                |  |
| T_SHORT    | 2-byte integer type                   | Integer                                         | Integer type                                             |  |
| T_LONG     | 4-byte integer type                   | Long                                            | Long integer type                                        |  |
| T_DOUBLE   | 4-byte real number type               | Double                                          | Double precision real number type                        |  |
| T_STR      | Character string type                 | STRINGTYPE                                      | User defined array for character string data             |  |
| T_DECSTR   | Decimal integer character string type | STRINGTYPE                                      | User defined array for character string data             |  |
| T_HEXSTR   | Hexadecimal character string type     | STRINGTYPE                                      | User defined array for character string data             |  |
| T_BINSTR   | Binary character string type          | STRINGTYPE                                      | User defined array for character string data             |  |
| T_FLOATSTR | Real number character string type     | FLOATSTR                                        | User defined array for real number character string data |  |

## Write data types that can be designated for Custom API Function

As with the requested data type, it must be noted here that there are cases where the conversion into the write data type may not be done correctly depending on the default data type of data to be written.

Next, the bit parameter process will be explained.

When writing a bit parameter, a special process is required as when reading the parameters. The NC Data Access Variable default data type for the bit parameters used in this application is  $T_CHAR$  (1-byte integer type), but the actual parameter value is one of the bits in the one byte. The other bits in the one byte correspond to other parameters. Thus, when writing a value into the NC Card, a process is required so that the other bits in the one byte are not rewritten.

For example, in the SetCollectAlarm procedure, the current value is read before writing, and the write data is created based on that read value.

'Read current value data from NC Card dwStatus = melReadData(Me.hWnd, lAddress, lSectionNum, lSubSectionNum, nWriteData, lDataType) :

: 'Mask read data nWriteData = nWriteData And &HDF

'Set interface evasion parameter value If SetValue <> 0 Then 'Parameter ON nWriteData = nWriteData Or &H20 End If

'Write data to NC Card dwStatus = melWriteData :

:

dwStatus = melWriteData(Me.hWnd, lAddress, lSectionNum, lSubSectionNum, nWriteData, lDataType)

#### List 2-1 PARAMET32.VBP project file

Form=Frmparam.frm Module=Module1; Common.bas Module=melerr; ..\..\include\vb\Melerr.bas Module=melsberr; ..\..\include\vb\Melsberr.bas Module=melncapi; ..\..\include\vb\Melncapi.bas Module=meltype; ..\..\include\vb\Meltype.bas Module=ncmcapi. ..\..\include\vb\Ncmcapi.bas Object={BDC217C8-ED16-11CD-956C-0000C04E4C0A}#1.0#0; TABCTL32.OCX Object={3B7C8863-D78F-101B-B9B5-04021C009402}#1.0#0; RICHTX32.OCX Object={FAEEE763-117E-101B-8933-08002B2F4F5A}#1.0#0; DBLIST32.OCX Object={00028C01-0000-0000-0000-00000000046}#1.0#0; DBGRID32.OCX Reference=\*\G{BEF6E001-A874-101A-8BBA-00AA00300CAB}#2.0#0#C:\WINDOWS\SYSTEM\OLEPRO32.DLL#Standard OLE Types Reference=\*\G{00025E01-0000-0000-C000-0000000046}#3.0#0#C:\PROGRAM FILES\COMMON FILES\MICROSOFT SHARED\DC:\PROGRAM FIL#Microsoft DAO 3.0 Object Library Object={0BA686C6-F7D3-101A-993E-0000C0EF6F5E}#1.0#0; THREED32.OCX Object={B16553C3-06DB-101B-85B2-0000C009BE81}#1.0#0; SPIN32.OCX Reference=\*\G{EF404E00-EDA6-101A-8DAF-00DD010F7EBB}#4.0#0#C:\PROGRAM FILES\MICROSOFT VISUAL BASIC\vbext32.C:\#Microsoft Visual Basic 4.0 Development Environment Object={6B7E6392-850A-101B-AFC0-4210102A8DA7}#1.0#0; COMCTL32.OCX Object={F9043C88-F6F2-101A-A3C9-08002B2F49FB}#1.0#0; COMDLG32.OCX ProjWinSize=81,397,243,274 ProjWinShow=0 IconForm="frmParam" HelpFile="" Title="PARAMETER" ExeName32="Paramet32.exe" Name="Project1" HelpContextID="0" StartMode=0 VersionCompatible32="0" MajorVer=1 MinorVer=0 RevisionVer=0 AutoIncrementVer=0 ServerSupportFiles=0

## List 2-2 FRMPARAM.FRM form module

```
VERSION 4.00
Begin VB.Form frmParam
 Appearance = 0 'Flat
 BackColor = &H00C0C0C0&
BorderStyle = 1 'Fixed (solid line)
 Caption = "Parameter Setup"
 ClientHeight = 3156
 BeginProperty Font
          = "System"
  name
            = 128
  charset
  weight
          = 400
          = 13.2
  size
  underline = 0 'False
          = 0 'False
  italic
  strikethrough = 0 'False
 EndProperty
 ForeColor = &H8000008&
 Height
          = 3540
 Left
          = 1872
```

```
LinkTopic = "Form1"
LockControls = -1 'True
MaxButton = 0 'False
ScaleHeight = 3156
ScaleWidth = 2916
      = 1632
= 3012
Top
Width
Begin VB.CheckBox ChkMacroSingle
 Appearance = 0 'Flat
 BackColor = &H00C0C0C0&
 Caption = "Macro Single"
 BeginProperty Font
  name = "Courier"
charset = 0
  weight = 400
          = 9.6
  size
  underline = 0 'False
        = 0 'False
  italic
  strikethrough = 0 'False
 EndProperty
 ForeColor = &H8000008&
 Height = 315
 Left
        = 300
 TabIndex = 9
 Top = 1950
 Width
        = 2475
End
Begin VB.CheckBox ChkCollectAlarm
 Appearance = 0 'Flat
 BackColor = &H00C0C0C0&
 Caption = "Collect Alarm OFF"
 BeginProperty Font
  name = "Courier"
charset = 0
  weight = 400
           = 9.6
  size
  underline = 0 'False
  italic
         = 0 'False
  strikethrough = 0 'False
 EndProperty
 ForeColor = &H8000008&
 Height = 315
 Left = 300
 TabIndex = 8
 Top = 2250
 Width
          = 2475
End
Begin VB.CheckBox ChkCollectCheck
 Appearance = 0 'Flat
 BackColor = &H00C0C0C0&
 Caption = "Collect Check OFF"
 BeginProperty Font
  name = "Courier"
charset = 0
  weight = 400
  size = 9.6
underline = 0 'False
  italic
        = 0 'False
  strikethrough = 0 'False
 EndProperty
 ForeColor = &H8000008&
 Height
           = 315
```

```
= 300
 Left
 TabIndex = 7
            = 2550
 Тор
 Width
             = 2475
End
Begin Threed.SSFrame Frame3d1
 Height
          = 1590
            = 0
 Left
 TabIndex = 0
         = 0
 Тор
 Width
             = 2895
           = 2022
= 65536
  _Version
 _ExtentX = 5106
 _ExtentY = 2805
  _StockProps = 14
           = "Process Parameter"
 Caption
 BeginProperty Font {0BE35203-8F91-11CE-9DE3-00AA004BB851}
   name
            = "Courier"
   charset
              = 0
              = 400
   weight
             = 9.6
   size
   underline = 0 'False
   italic
          = 0 'False
   strikethrough = 0 'False
 EndProperty
 Begin Threed.SSPanel pnl3dWorkCountM
   Height = 372
             = 1680
   Left
   TabIndex = 1
   Top = 216
   Width = 672
\_Version = 65536
\_ExtentX = 1191
   _ExtentY = 661
   \begin{array}{rcl} \_StockProps &=& 15\\ BevelOuter &=& 0\\ BevelInner &=& 1 \end{array}
   Begin VB.TextBox txtWorkCountM
    Alignment = 1 'Flush right
BackColor = &H00FFFF00&
BorderStyle = 0 'None
     BeginProperty Font
      name = "Courier"
      \begin{array}{rcl} \text{charset} & = & 0\\ \text{weight} & = & 400 \end{array}
               = 9.6
      size
       underline = 0 'False
       italic
              = 0 'False
      strikethrough = 0 'False
     EndProperty
     Height
               = 270
     Left
               = 60
     TabIndex = 11
     Text = "99"
     Тор
              = 60
     Width
                = 555
   End
 End
 Begin Threed.SSPanel pnl3dWorkCount
   Height = 372
   Left
             = 1680
   TabIndex = 3
```

```
= 600
          Тор
                                                         = 972
          Width
           \begin{array}{rcl} & -\text{Version} & = & 65536 \\ & & \text{ExtentX} & = & 1720 \end{array}
          \_ExtentY = 661
           _StockProps = 15
        \begin{array}{rcl} BevelOuter & = & 0\\ BevelInner & = & 1 \end{array}
          RoundedCorners = 0 'False
          Begin VB.TextBox txtWorkCount
                Alignment = 1 'Flush right
BackColor = &H00FFFF00&
BorderStyle = 0 'None
                  BeginProperty Font
                                                                     = "Courier"
                         name
                                                                                  = 0
                           charset
                                                                       = 400
                           weight
                                                                       = 9.6
                           size
                          underline = 0 'False
                                                                = 0 'False
                          italic
                          strikethrough = 0 'False
                  EndProperty
                                                                        = 270
                 Height
                 Left
                                                                  = 60
                 TabIndex = 12
                                                                     = "123456"
                 Text
                  Тор
                                                                        = 60
                   Width
                                                                            = 855
         End
 End
 Begin Threed.SSPanel pnl3dWorkLimit
         Height = 372
         Left
                                                           = 1680
         TabIndex = 6
                                                  = 960
         Тор
          Width
                                                             = 972
          Version = 65536
         _ExtentX = 1720
         _ExtentY
                                                              = 661
        \begin{array}{rcl} \underline{\ } & \underline{\ } & \underline{\ }
          Begin VB.TextBox txtWorkLimit
                 Alignment = 1 'Flush right
BackColor = &H00FFFF00&
                  BorderStyle = 0 'None
                  BeginProperty Font
                                                                  = "Courier"
= 0
                          name
                          charset
                           weight = 400
                                                                    = 9.6
                           size
                           underline = 0 'False
                          italic = 0 'False
                         strikethrough = 0 'False
                  EndProperty
                                                                         = 270
                 Height
                 Left
                                                                   = 60
                  TabIndex = 13
                                                                     = "123456"
                 Text
                 Тор
                                                                        = 60
                  Width
                                                                           = 855
         End
End
```
```
Begin VB.Label lblWorkCountM
 Appearance = 0 'Flat
 BackColor = &H8000005&
 BackStyle = 0 "Transparent
Caption = "Work Count M"
 BeginProperty Font
           = "Courier"
  name
             = 0
  charset
            = 400
   weight
          = 9.6
  size
  underline = 0 'False
  italic = 0 'False
  strikethrough = 0 'False
 EndProperty
 ForeColor = &H8000008&
 Height = 195
          = 75
 Left
 TabIndex = 5
        = 300
 Тор
 Width
          = 1455
End
Begin VB.Label lblWorkCount
 Appearance = 0 'Flat
 BackColor = &H80000005&
BackStyle = 0 'Transparent
Caption = "Work Count"
 BeginProperty Font
  name = "Courier"
             = 0
  charset
  weight = 400
  size
          = 9.6
  underline = 0 'False
  italic
         = 0 'False
  strikethrough = 0 'False
 EndProperty
 ForeColor = \&H8000008\&
 Height = 195
          = 75
 Left
 TabIndex = 4
         = 675
 Top
 Width
           = 1215
End
Begin VB.Label lblWorkLimit
 Appearance = 0 'Flat
 BackColor = &H80000005&
BackStyle = 0 'Transparent
Caption = "Work Limit"
 BeginProperty Font
  name = "Courier"
charset = 0
   weight = 400
  size = 9.6
  underline = 0 'False
  italic = 0 'False
  strikethrough = 0 'False
 EndProperty
 ForeColor = &H8000008&
           = 195
 Height
         = 75
 Left
 TabIndex = 2
 Тор
           = 1050
           = 1215
 Width
End
```

```
End
 Begin Threed.SSFrame Frame3d2
   Height = 1440
   Left
            = 0
   TabIndex = 10
   Top
           = 1656
   Width
             = 2868
             = 65536
   _Version
   ExtentX = 5054
   _ExtentY
             = 2540
   _StockProps = 14
             = "Control Parameter"
   Caption
   BeginProperty Font {0BE35203-8F91-11CE-9DE3-00AA004BB851}
             = "Courier"
    name
             = 0
= 400
    charset
    weight
             = 9.6
    size
    underline = 0 'False
    italic = 0 'False
    strikethrough = 0 'False
   EndProperty
 End
End
Attribute VB_Name = "frmParam"
Attribute VB_Creatable = False
Attribute VB_Exposed = False
Option Explicit
Const KEY_ENTER = 13
Const KEY_ESC = 27
Private Sub ChkCollectAlarm_Click()
  Call SetCollectAlarm(ChkCollectAlarm.Value)
End Sub
Private Sub ChkCollectAlarm_KeyPress(KeyAscii As Integer)
  If KeyAscii = KEY_ENTER Then
    SendKeys "{TAB}"
  End If
End Sub
Private Sub ChkCollectCheck_Click()
  Call SetCollectCheck(ChkCollectCheck.Value)
End Sub
Private Sub ChkCollectCheck_KeyPress(KeyAscii As Integer)
  If KeyAscii = KEY_ENTER Then
    SendKeys "{TAB}"
  End If
End Sub
Private Sub ChkMacroSingle_Click()
  Call SetMacroSingle(ChkMacroSingle.Value)
End Sub
Private Sub ChkMacroSingle_KeyPress(KeyAscii As Integer)
  If KeyAscii = KEY_ENTER Then
    SendKeys "{TAB}"
  End If
```

```
End Sub
Private Sub Form_Load()
  'Read machining parameter
  Call GetWorkCountM
                         'Read No. of workpiece machinings M parameter
                         'Read No. of workpiece machinings parameter
  Call GetWorkCount
  Call GetWorkLimit
                         'Read max. workpiece value parameter
  'Read control parameter
  Call GetMacroSingle
                                              'Read macro single parameter
  Call GetCollectAlarm
                                              'Read interference evasion parameter
  Call GetCollectCheck
                                              'Read interference check valid parameter
End Sub
'Get interference evasion parameter value from the NC Card and display
Private Sub GetCollectAlarm()
  Dim dwStatus As Long
                                   'Variable to get return value from API function
  Dim lAddress As Long
                                   'Variable to designate address
  Dim lSectionNum, lSubSectionNum As Long
                                              'Variable to designate NC Data Access Variable No.
  Dim nReadData As Integer
                                              'Variable to store read data (short type)
  Dim lDataType As Long
                                   'Variable to designate requested data type
  'Set address of data to be read
  'NC Card No. = 1, system designation = No. 1 system
  lAddress = ADR_MACHINE(1) Or ADR_SYSTEM(1)
  'Read the interference evasion parameter value
          '*****
  'Set NC Data Access Variable No.
  'Designate interference evasion parameter (Section No. = 1, Sub-section No. = 193)
  lSectionNum = 1
  lSubSectionNum = 193
  'Set read data type
  'Set integer type (2-byte integer type)
  lDataType = T_SHORT
  'Read data from the NC Card
  dwStatus = melReadData(Me.hWnd, lAddress, lSectionNum, lSubSectionNum, nReadData, lDataType)
  'Check API function call for errors
  Call APIErrorCheck(dwStatus, "GetCollectAlarm")
  'Get only the interference evasion parameter value from the read data
  nReadData = nReadData And &H20
  'Turn check box ON/OFF according to the read parameter value
  If nReadData <> 0 Then
    'Parameter ON
    'Set check box to check state
    ChkCollectAlarm.Value = 1
  Else
    'Parameter OFF
    'Set check box to not-check state
    ChkCollectAlarm.Value = 0
  End If
End Sub
```

|                                                                                                    | Variable to get return value from API function                                                                                                    |
|----------------------------------------------------------------------------------------------------|----------------------------------------------------------------------------------------------------|
| Dim lAddress As Long<br>Dim lSectionNum, lSubSectionNum<br>Dim nReadData As Integer<br>Dim lDataType As Long                              | 'Variable to designate address<br>As Long 'Variable to designate NC Data Access Variable No.<br>'Variable to store read data (short type)<br>'Variable to designate requested data type                                  |
| 'Set address of data to be read<br>'NC Card No. = 1, system designation<br>lAddress = ADR_MACHINE(1) Or A                                 | n = No. 1 system<br>ADR_SYSTEM(1)                                                                                                    |
| <b>'</b> ***********                                                                                                    | ******                                                                                                    |
| 'Read the interference check invalid p                                                                                                    | nameter value                                                                                                    |
| 'Designate NC Data Access Variable<br>'Set interference check invalid param<br>lSectionNum = 1<br>lSubSectionNum = 198                    | No.<br>eter (Section No. = 1, Sub-section No. = 198)                                                                                                    |
| 'Set read data type<br>'Set integer type (2-byte integer type)<br>lDataType = T_SHORT                                                     |                                                                                                    |
| 'Read data from the NC Card<br>dwStatus = melReadData(Me.hWnd,                                                                            | lAddress, lSectionNum, lSubSectionNum, nReadData, lDataType)                                                                                                    |
| 'Check API function call for errors<br>Call APIErrorCheck(dwStatus, "GetC                                                                 | CollectCheck")                                                                                                    |
| 'Get only the interference check inval<br>nReadData = nReadData And &H40                                                                  | lid parameter value from the read data                                                                                                    |
| 'Turn check box ON/OFF according<br>If nReadData <> 0 Then<br>'Parameter ON<br>'Set check box to check state<br>ChkCollectCheck.Value = 1 | to the read parameter value                                                                                                    |
| Else<br>'Parameter OFF                                                                                                    |                                                                                                    |
| 'Set check box to not-check state<br>ChkCollectCheck.Value = 0<br>End If                                                                  |                                                                                                    |
| nd Sub                                                                                                    |                                                                                                    |
| Get Check macro single valid paramete<br>rivate Sub GetMacroSingle()                                                                      | er value from the NC Card and display                                                                                                    |
| Dim dwStatus As Long                                                                                                    | 'Variable to get return value from API function                                                                                                    |
| Dim lAddress As Long<br>Dim lSectionNum, lSubSectionNum,<br>Dim nReadData As Integer<br>Dim lDataType As Long                             | <ul> <li>'Variable to designate address</li> <li>As Long 'Variable to designate NC Data Access Variable No.<br/>'Variable to store read data (short type)</li> <li>'Variable to designate requested data type</li> </ul> |
| 'Set address of data to be read                                                                                                    |                                                                                                    |

```
'Read the macro single prameter value
                       *****
  !******
  'Designate NC Data Access Variable No.
  'Set macro single parameter (Section No. = 1, Sub-section No. = 194)
  lSectionNum = 1
  lSubSectionNum = 194
  'Set read data type
  'Set integer type (2-byte integer type)
  lDataType = T_SHORT
  'Read data from the NC Card
  dwStatus = melReadData(Me.hWnd, lAddress, lSectionNum, lSubSectionNum, nReadData, lDataType)
  'Check API function call for errors
  Call APIErrorCheck(dwStatus, "GetMacroSingle")
  'Get only the macro single parameter value from the read data
  nReadData = nReadData And &H40
  'Turn check box ON/OFF according to the read parameter value
  If nReadData <> 0 Then
    'Parameter ON
    'Set check box to check state
    ChkMacroSingle.Value = 1
  Else
    'Parameter OFF
    'Set check box to not-check state
    ChkMacroSingle.Value = 0
  End If
End Sub
'Get No. of workpiece machinings parameter value from the NC Card and display
Private Sub GetWorkCount()
  Dim dwStatus As Long
                                  ' Variable to get return value from API function
                                  'Variable to designate address
  Dim lAddress As Long
  Dim lSectionNum, lSubSectionNum As Long
                                            'Variable to designate NC Data Access Variable No.
                                            'Variable to store read data (long type)
  Dim nReadData As Long
  Dim lDataType As Long
                                  'Variable to designate requested data type
  'Set address of data to be read
  'NC Card No. = 1, system designation = No. 1 system
  lAddress = ADR_MACHINE(1) Or ADR_SYSTEM(1)
  'Read No. of workpiece machinings parameter value
                                   *****
  'Designate NC Data Access Variable No.
  'Set No. of workpiece machinings parameter (Section No. = 10318, Sub-section No. = 2896)
  lSectionNum = 10318
  lSubSectionNum = 2896
  'Set read data type
  'Set long integer type (4-byte integer type)
  lDataType = T_LONG
  'Read data from the NC Card
  dwStatus = melReadData(Me.hWnd, lAddress, lSectionNum, lSubSectionNum, lReadData, lDataType)
```

```
'Check API function call for errors
  Call APIErrorCheck(dwStatus, "GetWorkCount")
  'Display read No. of workpiece machinings value
  txtWorkCount.Text = Str$(lReadData)
End Sub
'Get No. of workpiece machinings M parameter value from the NC Card and display
Private Sub GetWorkCountM()
  Dim dwStatus As Long
                                   ' Variable to get return value from API function
  Dim lAddress As Long
                                   'Variable to designate address
  Dim lSectionNum, lSubSectionNum As Long
                                             'Variable to designate NC Data Access Variable No.
  Dim nReadData As Integer
                                              'Variable to store read data (short type)
  Dim lDataType As Long
                                   'Variable to designate requested data type
  'Set address of data to be read
  'NC Card No. = 1, system designation = No. 1 system
  lAddress = ADR_MACHINE(1) Or ADR_SYSTEM(1)
 'Read No. of workpiece machinings M value
                                     *****
  'Designate NC Data Access Variable No.
  'Set No. of workpiece machinings M parameter (Section No. = 1, Sub-section No. = 1280)
  lSectionNum = 1
  lSubSectionNum = 1280
  'Set read data type
  'Set integer type (2-byte integer type)
  lDataType = T_SHORT
  'Read data from the NC Card
  dwStatus = melReadData(Me.hWnd, lAddress, lSectionNum, lSubSectionNum, nReadData, lDataType)
  'Check API function call for errors
  Call APIErrorCheck(dwStatus, "GetWorkCountM")
  'Display read No. of workpiece machinings M value
  txtWorkCountM.Text = Str$(nReadData)
End Sub
'Get max. workpiece value parameter value from the NC Card and display
Private Sub GetWorkLimit()
                                             ' Variable to get return value from API function
 Dim dwStatus As Long
  Dim lAddress As Long
                                   'Variable to designate address
  Dim lSectionNum, lSubSectionNum As Long
                                             'Variable to designate NC Data Access Variable No.
  Dim lReadData As Long
                                             'Variable to store read data (long type)
  Dim lDataType As Long
                                   'Variable to designate requested data type
  'Set address of data to be read
  'NC Card No. = 1, system designation = No. 1 system
  lAddress = ADR_MACHINE(1) Or ADR_SYSTEM(1)
  'Read max. workpiece value parameter value
                  *******
                                        ******
                            *******
  'Designate NC Data Access Variable No.
  'Set max. workpiece value parameter (Section No. = 10318, Sub-section No. = 2898)
```

```
lSectionNum = 10318
  lSubSectionNum = 2898
  'Set read data type
  'Set long integer type (4-byte integer type)
  IDataType = T_LONG
  'Read data from the NC Card
  dwStatus = melReadData(Me.hWnd, lAddress, lSectionNum, lSubSectionNum, lReadData, lDataType)
  'Check API function call for errors
  Call APIErrorCheck(dwStatus, "GetWorkLimit")
  'Display read max. workpiece value
  txtWorkLimit.Text = Str$(lReadData)
End Sub
Private Sub SetCollectAlarm(ByVal SetValue As Integer)
 Dim dwStatus As Long
                                             ' Variable to get return value from API function
  Dim lAddress As Long
                                  'Variable to designate address
  Dim lSectionNum, lSubSectionNum As Long
                                             'Variable to designate NC Data Access Variable No.
  Dim nWriteData As Integer
                                             'Variable to store written data (short type)
                                  'Variable to designate write data type
  Dim lDataType As Long
  'Set address of data to be read
  'NC Card No. = 1, system designation = No. 1 system
  lAddress = ADR_MACHINE(1) Or ADR_SYSTEM(1)
  'Write the interference evasion parameter value
  'Set NC Data Access Variable No.
  'Designate interference evasion parameter (Section No. = 1, Sub-section No. = 193)
  lSectionNum = 1
  lSubSectionNum = 193
  'Set write data type
  'Set integer type (2-byte integer type)
  lDataType = T_SHORT
  'Read current value data from the NC Card
  dwStatus = melReadData(Me.hWnd, lAddress, lSectionNum, lSubSectionNum, nWriteData, lDataType)
  'Check API function call for errors
  Call APIErrorCheck(dwStatus, "SetCollectAlarm")
  'Mask read data
  nWriteData = nWriteData And &HDF
 'Set interference evasion parameter value
 If SetValue <> 0 Then
    'Parameter ON
    nWriteData = nWriteData Or &H20
  End If
  'Write data to NC Card
  dwStatus = melWriteData(Me.hWnd, lAddress, lSectionNum, lSubSectionNum, nWriteData, lDataType)
  'Check API function call for errors
  Call APIErrorCheck(dwStatus, "SetCollectAlarm")
```

```
End Sub
Private Sub SetCollectCheck(ByVal SetValue As Integer)
  Dim dwStatus As Long
                                   ' Variable to get return value from API function
                                   'Variable to designate address
  Dim lAddress As Long
  Dim lSectionNum, lSubSectionNum As Long
                                              'Variable to designate NC Data Access Variable No.
  Dim nWriteData As Integer
                                              'Variable to store written data (short type)
                                   'Variable to designate write data type
  Dim lDataType As Long
  'Set address of data to be read
  'NC Card No. = 1, system designation = No. 1 system
  lAddress = ADR_MACHINE(1) Or ADR_SYSTEM(1)
  'Write interference check invalid prameter value
                                 ****
  '*****
  'Designate NC Data Access Variable No.
  'Set interference check invalid parameter (Section No. = 1, Sub-section No. = 198)
  lSectionNum = 1
  lSubSectionNum = 198
  'Set write data type
  'Set integer type (2-byte integer type)
  lDataType = T_SHORT
  'Read current value data from the NC Card
  dwStatus = melReadData(Me.hWnd, lAddress, lSectionNum, lSubSectionNum, nWriteData, lDataType)
  'Check API function call for errors
  Call APIErrorCheck(dwStatus, "SetCollectCheck")
  'Mask read data
  nWriteData = nWriteData And &HBF
  'Set interference check invalid parameter value
  If SetValue > 0 Then
    'Parameter ON
    nWriteData = nWriteData Or &H40
  End If
  'Write data to NC Card
  dwStatus = melWriteData(Me.hWnd, lAddress, lSectionNum, lSubSectionNum, nWriteData, lDataType)
  'Check API function call for errors
  Call APIErrorCheck(dwStatus, "SetCollectCheck")
End Sub
Private Sub SetMacroSingle(ByVal SetValue As Integer)
 Dim dwStatus As Long
                                              ' Variable to get return value from API function
                                   'Variable to designate address
  Dim lAddress As Long
  Dim lSectionNum, lSubSectionNum As Long
                                             'Variable to designate NC Data Access Variable No.
  Dim nWriteData As Integer
                                              'Variable to store written data (short type)
  Dim lDataType As Long
                                   'Variable to designate write data type
  'Set address of data to be read
  'NC Card No. = 1, system designation = No. 1 system
  lAddress = ADR_MACHINE(1) Or ADR_SYSTEM(1)
```

```
'Write macro single prameter value
                   !*****
  'Designate NC Data Access Variable No.
  'Set macro single parameter (Section No. = 1, Sub-section No. = 194)
  lSectionNum = 1
  lSubSectionNum = 194
  'Set write data type
  'Set integer type (2-byte integer type)
  lDataType = T_SHORT
  'Read current value data from the NC Card
  dwStatus = melReadData(Me.hWnd, lAddress, lSectionNum, lSubSectionNum, nWriteData, lDataType)
  'Check API function call for errors
  Call APIErrorCheck(dwStatus, "SetMacroSingle")
  'Mask read data
  nWriteData = nWriteData And &HBF
  'Set macro single parameter value
  If SetValue <> 0 Then
    'Parameter ON
    nWriteData = nWriteData Or &H40
  End If
 'Write data to NC Card
  dwStatus = melWriteData(Me.hWnd, lAddress, lSectionNum, lSubSectionNum, nWriteData, lDataType)
  'Check API function call for errors
  Call APIErrorCheck(dwStatus, "SetMacroSingle")
End Sub
Private Sub SetWorkCount(ByVal SetValue As Long)
  Dim dwStatus As Long
                                ' Variable to get return value from API function
                                'Variable to designate address
  Dim lAddress As Long
  Dim lSectionNum, lSubSectionNum As Long
                                         'Variable to designate NC Data Access Variable No.
  Dim lDataType As Long
                                'Variable to designate requested data type
  'Set address of data to be written
  'NC Card No. = 1, system designation = No. 1 system
  lAddress = ADR_MACHINE(1) Or ADR_SYSTEM(1)
  'Write No. of workpiece machinings value
  'Set NC Data Access Variable No.
  'Set No. of workpiece machinings parameter (Section No. = 10318, Sub-section No. = 2896)
  lSectionNum = 10318
  lSubSectionNum = 2896
  'Set write data type
  'Set long integer type (4-byte integer type)
  lDataType = T_LONG
  'Write data to the NC Card
  dwStatus = melWriteData(Me.hWnd, lAddress, lSectionNum, lSubSectionNum, SetValue, lDataType)
```

```
'Check API function call for errors
  Call APIErrorCheck(dwStatus, "SetWorkCount")
End Sub
Private Sub SetWorkCountM(ByVal SetValue As Integer)
  Dim dwStatus As Long
                                  ' Variable to get return value from API function
  Dim lAddress As Long
                                 'Variable to designate address
  Dim lSectionNum, lSubSectionNum As Long Variable to designate NC Data Access Variable No.
  Dim lDataType As Long
                                 'Variable to designate requested data type
  'Set address of data to be written
  'NC Card No. = 1, system designation = No. 1 system
  lAddress = ADR_MACHINE(1) Or ADR_SYSTEM(1)
  *******
  'Write No. of workpiece machinings M value
  **************
                   *****
                                ****
  'Set NC Data Access Variable No.
  'Set No. of workpiece machinings M parameter (Section No. = 1, Sub-section No. = 1280)
  lSectionNum = 1
  lSubSectionNum = 1280
  'Set write data type
  'Set integer type (2-byte integer type)
  lDataType = T_SHORT
  'Write data from the NC Card
  dwStatus = melWriteData(Me.hWnd, lAddress, lSectionNum, lSubSectionNum, SetValue, lDataType)
  'Check API function call for errors
  Call APIErrorCheck(dwStatus, "SetWorkCountM")
End Sub
Private Sub SetWorkLimit(ByVal SetValue As Long)
  Dim dwStatus As Long
                                 ' Variable to get return value from API function
  Dim lAddress As Long
                                 'Variable to designate address
  Dim lSectionNum, lSubSectionNum As Long 'Variable to designate NC Data Access Variable No.
  Dim lDataType As Long
                                 'Variable to designate requested data type
  'Set address of data to be written
  'NC Card No. = 1, system designation = No. 1 system
  lAddress = ADR_MACHINE(1) Or ADR_SYSTEM(1)
  'Write max. workpiece value
  '*****
         ******
  'Designate NC Data Access Variable No.
  'Set max. workpiece value parameter (Section No. = 10318, Sub-section No. = 2898)
  lSectionNum = 10318
  lSubSectionNum = 2898
  'Set write data type
  'Set long integer type (4-byte integer type)
  lDataType = T_LONG
  'Write data to the NC Card
  dwStatus = melWriteData(Me.hWnd, lAddress, lSectionNum, lSubSectionNum, SetValue, lDataType)
```

```
'Check API function call for errors
  Call APIErrorCheck(dwStatus, "SetWorkLimit")
End Sub
Private Sub txtWorkCount_KeyPress(KeyAscii As Integer)
 Select Case KeyAscii
    Case KEY_ENTER
      Call SetWorkCount(Val(txtWorkCount.Text))
      SendKeys "{TAB}"
    Case KEY_ESC
      SendKeys Chr$(&H1A)
  End Select
End Sub
Private Sub txtWorkCountM_KeyPress(KeyAscii As Integer)
  Select Case KeyAscii
    Case KEY_ENTER
      Call SetWorkCountM(Val(txtWorkCountM.Text))
      SendKeys "{TAB}"
    Case KEY_ESC
      SendKeys Chr$(&H1A)
  End Select
End Sub
Private Sub txtWorkLimit_KeyPress(KeyAscii As Integer)
  Select Case KeyAscii
    Case KEY_ENTER
      Call SetWorkLimit(Val(txtWorkLimit.Text))
      SendKeys "{TAB}"
    Case KEY_ESC
      SendKeys Chr$(&H1A)
  End Select
End Sub
```

## List 2-3 COMMON.BAS code module

```
Option Explicit
'Check if API function return value is an error
'If return value is an error, display message, and
'quit application
Sub APIErrorCheck (dwStatus As Long, FunctionName As String)
  Dim Message As String
  If RetvIsError(dwStatus) = True Then
    'Error occurrence
    'Display error message
    Message = "Error occurred in API function call"
    Message = Message + Chr$(10) + "Error occurrence place is " + FunctionName + "."
    Message = Message + Chr$(10) + "Error No. is &h" + Hex$(dwStatus) + "."
    MsgBox (Message)
    'Quit application
    'Stop
    End
  End If
End Sub
```

# 3.2.2.3 File transfer application

### What is the file transfer application?

The file transfer application (File Manager) is a tool used to transfer files. The File Manager has the following three functions

Copying of files (Copy) Deleting of files (Delete) Renaming of files (Rename)

The files that can be handled are the files in each drive of the personal computer and the files in the NC Card. With the file copy function, files can be copied between personal computers, between the personal computer and NC Card, and between NC Cards.

| 😫 File Manager                                         |                                                                                                    |                                             |                                        | _ 🗆 X   |
|--------------------------------------------------------|----------------------------------------------------------------------------------------------------|---------------------------------------------|----------------------------------------|---------|
| ⊙ Copy O Delete                                        | O Rename                                                                                                |                                             |                                        | Execute |
| From:<br>Drive: M01:                                   | File:                                                                                                   |                                             |                                        |         |
| Directory:<br>MO1:\PRG\USER\<br>MO1:\<br>PRG\<br>USER\ | 12107161.PRG<br>20401001.PRG<br>2201001.PRG<br>2201002.PRG<br>2201005.PRG<br>2201007.PRG<br>2201001.PRG | 30<br>128<br>117<br>80<br>134<br>122<br>262 |                                        |         |
| To:<br>Drive: c: [MS-DOS_6 v                           | File:                                                                                                   |                                             |                                        |         |
| Directory:<br>c:NCPROG<br>c:NCPROG<br>NCPROG           | 123456.PRG<br>2000.PRG                                                                                  | 36<br>247                                   | 97/06/21 16:14:40<br>97/06/30 19:02:56 |         |

# How to use the Copy function

Step 1: Select [Copy] with the option button on the window.

- Step 2: Select the copy source file with the [Form:] frame. To select the file, select the drive, directory and file with each [Drive:], [Directory:] and [File:] item.
- Step 3: Select the copy designation file with the [To:] frame.
- Step 4: Click the [Execute] button.
- Step 5: A confirmation screen will appear, so confirm the operation details.

| Copy File                  |           |
|----------------------------|-----------|
| From:                      |           |
| M01:\PRG\USER\12107161.PRG |           |
| To:                        |           |
| c:\NCProg\12107161.PRG     |           |
|                            | OK CANCEL |
|                            |           |

- Step 6: If any corrections are required, click the text box and correct the file name, etc. Step 7: Click [OK] button to execute the operation.
  - Click [CANCEL] button to cancel the operation.

### How to use the Delete function

Step 1: Select [Delete] with the option button on the window.

- Step 2: Select the file to be deleted . To select the file, select the drive, directory and file with each [Drive:], [Directory:] and [File:] item.
- Step 3: Click the [Execute] button.
- Step 4: A confirmation screen will appear, so confirm the operation details.

| 🖏 Delete File             |           |
|---------------------------|-----------|
| Delete File Name:         |           |
| M01: \PRG \USER \1234.PRG |           |
|                           |           |
|                           |           |
|                           | OK CANCEL |

Step 5: If any corrections are required, click the text box and correct the file name, etc. Step 6: Click [OK] button to execute the operation.

Click [CANCEL] button to cancel the operation.

### How to use the Rename function

- Step 1: Select [Rename] with the option button on the window.
- Step 2: Select the file to be renamed. To select the file, select the drive, directory and file with each [Drive:], [Directory:] and [File:] item.
- Step 3: Click the [Execute] button.
- Step 4: A confirmation screen will appear, so confirm the operation details.

| 💐 Rename File              | _ 🗆 🗵     |
|----------------------------|-----------|
| Now File Name:             |           |
| M01:NPRGNUSERN12107161.PRG |           |
| New File Name:             |           |
| 60.PRG                     |           |
|                            | OK CANCEL |

Step 5: Input the name of the file after the corrects in the [New File Name:] text box.

Step 6: If any corrections are required, click the text box and correct the file name, etc. Step 7: Click [OK] button to execute the operation.

Click [CANCEL] button to cancel the operation.

## **Custom API Functions used**

melGetDriveList melOpenDirectory melReadDirectory melCloseDirectory melCopyFile melDeleteFile melRenameFile

# Creation of file transfer application

### Getting of file information

With this application, the following procedure is created to get the personal computer and NC Card file information. These procedures are Function procedures that return each file information as String type (character string type) return values.

Procedures created to get file information:

GetDriveList GetDirectoryList GetFileList

'Get NC drive list Private Function GetDriveList() As String Dim DriveList As String Dim lBuffSize As Long Dim dwStatus As Long

'Secure drive list storage area lBuffSize = 256 DriveList = String\$(lBuffSize, 0)

'Get drive list using API function dwStatus = melGetDriveList(Me.hWnd, DriveList, lBuffSize)

'Check API function call for errors Call APIErrorCheck(dwStatus, "GetDriveList")

'Return drive list GetDriveList = DriveList

End Function

In the GetDriveList, the Custom API Function melGetDriveList is called, and the list of the NC Card mounted in the personal computer is gotten as the drive list. When calling melGetData in GetDriveList, the storage variable (DriveList) and storage area size (IBuffSize) are transferred to store the gotten drive list.

It must be noted here that when transferring a variable length type such as the area for storing the Custom API Function return value, an area the size of the storage area must be secured before the Custom API Function is called. The Visual Basic String\$ function is used to secure an area that is the size of the storage area.

'Secure drive list storage area IBuffSize = 256 DriveList = String\$(IBuffSize,0) When melGetDriveList is called, the drive list will be stored in the variable DriveList. To identify the drive names, CR (ASCII code &h0D) and LF (ASCII code &h0A) are inserted.

'Get directory list Private Function GetDirectoryList(ByVal DirectoryPath As String) As String Dim DirectoryList As String Dim DirectoryName As String Dim IBuffSize As Long Dim dwStatus As Long Dim IFileType As Long Dim IDirectoryID As Long Dim dwMelReadDirectoryStatus As Long

'Set directory open method 'Bit16 = ON(Designate directory information) IFileType = &H10000

'Open directory using API function dwStatus = melOpenDirectory(Me.hWnd, DirectoryPath, lFileType)

'Check API function call for errors Call APIErrorCheck(dwStatus, "GetDirectoryList")

'Save directory ID IDirectoryID = dwStatus

```
******
```

Do

'Secure directory name storage area IBuffSize = 256 DirectoryName = String\$(IBuffSize, " ")

'Get directory name using API function dwStatus = melReadDirectory(Me.hWnd, lDirectoryID, DirectoryName, lBuffSize)

'Check API function call for errors If RetvIsError(dwStatus) = True Then 'Error occurrence 'Save status dwMelReadDirectoryStatus = dwStatus

'Forcibly quit loop Exit Do End If

'Confirm end of directory list data If dwStatus = 0 Then Exit Do End If

'Add directory name to directory list DirectoryList = DirectoryList + Trim\$(DirectoryName) + Chr\$(CR) Loop

 'Close directory using API function dwStatus = melCloseDirectory(Me.hWnd, lDirectoryID)

'Check API function call for errors Call APIErrorCheck(dwStatus, "GetDriveList")

'Check melReadDirectory call for errors Call APIErrorCheck(dwMelReadDirectoryStatus, "GetDriveList")

:

End Function

In GetDirectoryList, the Custom API Function melOpenDirectory, melReadDirectory and melCloseDirectory are called, and the directory list that exists in the directory designated with argument DirectoryPath is gotten.

melOpenDirectory is a Custom API Function used to open the directory to be listed. When calling melOpenDirectory, the variable where the name of the directory to be opened is stored (DirectoryPath) and the variable that designates the method for opening the directory (IFileType) are transferred. The name of the directory to be opened is designated with an absolute path that includes the drive name. To open the directory, bit 16 is turned ON and the directory list retrieval is designated. If the opening of the directory succeeds, melOpenDirectory returns the directory ID. This directory ID is required to call melReadDirectory and melCloseDirectory. The directory ID is saved in a variable called IDirectoryID for the melGetDirectoryList.

: 'Set directory open method 'Bit16 = ON(Designate directory information) IFileType = &H10000 'Open directory using API function dwStatus = melOpenDirectory(Me.hWnd, DirectoryPath, IFileType) : : : 'Save directory ID IDirectoryID = dwStatus : :

melReadDirectory is a Custom API Function that gets one line (one directory) of the directory list at a time. When calling melReadDirectory, the storage variable (Directory Name) and storage area size (IBuffSize) are transferred to store the directory ID (IDirectoryID) and gotten directory list. melReadDirectory saves one line of the directory list in the designated variable (DirectoryName), and returns the stored No. of characters as the function return value. To get all directory lists, call melReadDirectory until the return value reaches 0.

Do Get directory name using API function dwStatus = melReadDirectory(Me.hWnd, lDirectoryID, DirectoryName, lBuffSize) Confirm end of directory list data If dwStatus = 0 Then

```
Exit Do
End If
:
:
Loop
:
```

melCloseDirectory is a Custom API Function that closes the directory opened with melOpenDirectory. When calling melCloseDirectory, the directory ID (IDirectoryID) is transferred. Other directories cannot be opened while the directory is opened using melOpenDirectory. Thus, when a directory has been opened, always close it with melCloseDirectory. The following type of process is executed in GetDirectoryList.

Normally when API function call is executed, the APIErrorCheck procedure is called. In this procedure a check is made for errors. If an error has occurred, the application is quit. If this procedure is called while an error is occurring in the loop that gets the directory list, the application will be quit without closing the directory. Thus, if an error occurs in the loop that gets the directory list, the error code will be saved in the variable (dwMelReadDirectoryStatus), and the loop will be forcibly quit. After the loop is quit and the directory is closed, APIErrorCheck will be called, the error message will be displayed and the application will be quit.

```
'Get directory list
Do
    'Get directory name using API function
    dwStatus = melReadDirectory(Me.hWnd, lDirectoryID, DirectoryName, lBuffSize)
    'Check API function call for errors
    If RetvIsError(dwStatus) = True Then
      'Error occurrence
      'Save status
      dwMelReadDirectoryStatus = dwStatus
      'Forcibly quit loop
      Exit Do
    End If
         :
         :
Loop
'**************
'Close directory
*****
'Close directory using API function
dwStatus = melCloseDirectory(Me.hWnd, lDirectoryID)
'Check API function call for errors
Call APIErrorCheck(dwStatus, "GetDriveList")
```

'Check melReadDirectory call for errors Call APIErrorCheck(dwMelReadDirectoryStatus, "GetDriveList")

:

```
'Get file list
Private Function GetFileList(ByVal DirectoryPath As String) As String
  Dim FileList As String
  Dim FileName As String
  Dim lBuffSize As Long
  Dim dwStatus As Long
  Dim lFileType As Long
  Dim IDirectoryID As Long
  Dim dwMelReadDirectoryStatus As Long
  '***********
  'Open directory
  *****
  'Set directory open method
  'Bit16 = OFF(Designate file information)
  'Bit2 = ON(Designate comment available)
  'Bit1 = ON(Designate date available)
  'Bit0 = ON(Designate size available)
  lFileType = &H7
   'Open directory using API function
  dwStatus = melOpenDirectory(Me.hWnd, DirectoryPath, lFileType)
  'Check API function call for errors
  Call APIErrorCheck(dwStatus, "GetFileList")
  'Save directory ID
  lDirectoryID = dwStatus
  '*****
  'Get file list
  *****
  Do
    'Secure file name storage area
    lBuffSize = 256
    FileName = String$(lBuffSize, " ")
    'Get file name using API function
    dwStatus = melReadDirectory(Me.hWnd, lDirectoryID, FileName, lBuffSize)
    'Check API function call for errors
    If RetvIsError(dwStatus) = True Then
       'Error occurrence
       'Save status
      dwMelReadDirectoryStatus = dwStatus
       'Forcibly quit loop
      Exit Do
    End If
    'Confirm end of file list data
    If dwStatus = 0 Then
      Exit Do
    End If
    'Add file name to file list
    FileList = FileList + Trim$(FileName) + Chr$(CR)
  Loop
  '*****
  'Close directory
  *****
  'Close directory using API function
  dwStatus = melCloseDirectory(Me.hWnd, lDirectoryID)
  'Check API function call for errors
  Call APIErrorCheck(dwStatus, "GetFileList")
```

'Check melReadDirectory call for errors

Call APIErrorCheck(dwMelReadDirectoryStatus, "GetFileList")

End Function

:

In GetFileList, the Custom API Functions melOpenDirectory, melReadDirectory and melCloseDirectory are called, and the file list that exists in the directory designated with argument DirectoryPath is gotten.

The process details are the same as GetDirectoryList. The only difference is the method for designating the directory opening method. With GetFileList, bit 16 is turned OFF and the file information is designated to get the file list. Furthermore, bit2, bit1, and bit 0 are turned ON to get the comment, date and size information.

: 'Set directory open method 'Bit16 = OFF(Designate file information) 'Bit2 = ON(Designate comment available) 'Bit1 = ON(Designate date available) 'Bit0 = ON(Designate size available) IFileType = &H7 :

### **Copying of files**

With this application, a Copy File procedure is created to execute copying of files. This procedure is a sub-procedure and does not have return value.

'Copy file

Private Sub CopyFile(SrcFile As String, DstFile As String) Dim dwStatus As Long

'Copy file using API function dwStatus = melCopyFile(Me.hWnd, SrcFile, DstFile)

'Check API function call for errors Call APIErrorCheck(dwStatus, "CopyFile")

End Sub

In CopyFile, the Custom API Function melCopyFile is called and the file is copied. When calling melCopyFile, the variable where the copy source file name is stored (SrcFile) and the variable where the copy destination file name is stored (DstFile) are transferred. The copy source file name and copy destination file name are both designated with absolute paths including the drive name.

#### **Deleting of files**

With this application, a Deletefile procedure is created to execute deleting of files. This procedure is a sub-procedure and does not have return value.

'Delete file Private Sub DeleteFile(SrcFile As String) Dim dwStatus As Long

'Delete file using API function dwStatus = melDeleteFile(Me.hWnd, SrcFile)

'Check API function call for errors Call APIErrorCheck(dwStatus, "DeleteFile")

End Sub

In DeleteFile, the Custom API Function melDeleteFile is called and the file is deleted. When calling melDeleteFile, the variable where the name of the file to be deleted is stored (SrcFile) is transferred. The file name is designated with an absolute paths including the drive name.

#### Renaming of file

With this application, a RenameFile procedure is created to execute renaming of files. This procedure is a sub-procedure and does not have return value.

'Change file name Private Sub RenameFile(SrcFile As String, DstFile As String) Dim dwStatus As Long

'Rename file using API function dwStatus = melRenameFile(Me.hWnd, SrcFile, DstFile)

'Check API function call for errors Call APIErrorCheck(dwStatus, "RenameFile")

#### End Sub

In RenameFile, the Custom API Function melRenameFile is called and the file is renamed. When calling melRenameFile, the variable where the name of the file to be renamed is stored (SrcFile) and the variable where renamed file is to be stored (DstFile) are transferred. The rename source file name is designated with an absolute path including the drive name and the rename destination file is designated only as the file name not including the directory path.

#### List 3-1 FILEMAN32.VBP project file

Form=Frmfilem.frm Module=filemcom; Filemcom.bas Module=common; Common.bas Module=melerr; ..\..\include\vb\Melerr.bas Module=melsberr; ..\..\include\vb\Melsberr.bas Module=melncapi; ..\..\include\vb\Melncapi.bas Module=meltype; ..\..\include\vb\Meltype.bas Module=ncmcapi. ..\..\include\vb\Ncmcapi.bas Form=Frmconfi.frm Object={BDC217C8-ED16-11CD-956C-0000C04E4C0A}#1.0#0; TABCTL32.OCX Object={3B7C8863-D78F-101B-B9B5-04021C009402}#1.0#0; RICHTX32.OCX Object={FAEEE763-117E-101B-8933-08002B2F4F5A}#1.0#0; DBLIST32.OCX Object={00028C01-0000-0000-000000000046}#1.0#0; DBGRID32.OCX Reference=\*\G{BEF6E001-A874-101A-8BBA-00AA00300CAB}#2.0#0#C:\WINDOWS\SYSTEM\OLEPRO32.DLL#Standard OLE Types Reference=\*\G{00025E01-0000-0000-C000-00000000046}#3.0#0#C:\PROGRAM FILES\COMMON FILES\MICROSOFT SHARED\DC:\PROGRAM FIL#Microsoft DAO 3.0 Object Library Reference=\*\G{EF404E00-EDA6-101A-8DAF-00DD010F7EBB}#4.0#0#C:\PROGRAM FILES\MICROSOFT VISUAL BASIC\vbext32.C:\#Microsoft Visual Basic 4.0 Development Environment Object={0BA686C6-F7D3-101A-993E-0000C0EF6F5E}#1.0#0; THREED32.0CX Object={B16553C3-06DB-101B-85B2-0000C009BE81}#1.0#0; SPIN32.OCX Object={6B7E6392-850A-101B-AFC0-4210102A8DA7}#1.0#0; COMCTL32.OCX ProjWinSize=80,296,243,273 ProjWinShow=2 IconForm="frmFileManager" HelpFile="" ExeName32="fileman32.exe" Name="Project1" HelpContextID="0" StartMode=0 VersionCompatible32="0" MajorVer=1 MinorVer=0 RevisionVer=0 AutoIncrementVer=0 ServerSupportFiles=0 VersionCompanyName="IJSEC"

### List 3-2 FRMFILEM.FRM form module

| VERSION 4.00                        |
|-------------------------------------|
| Begin VB.Form frmFileManager        |
| Appearance = 0 'Flat                |
| BackColor = $\&H00C0C0C0\&$         |
| BorderStyle = 1 'Fixed (solid line) |
| Caption = "File Manager"            |
| ClientHeight = 5580                 |
| ClientLeft $= 120$                  |
| ClientTop $= 1365$                  |
| ClientWidth = 8955                  |
| ForeColor = $\&$ H8000008 $\&$      |
| Height $= 5985$                     |
| Left $= 60$                         |
| LinkTopic = "Form1"                 |
| LockControls = -1 'True             |
| MaxButton $= 0$ 'False              |
| ScaleHeight = $5580$                |
| ScaleWidth $= 8955$                 |
| Top $= 1020$                        |
| Width $= 9075$                      |
|                                     |

```
Begin VB.CommandButton cmdExecute
   Appearance = 0 'Flat
   BackColor = &H00C0C0C0&
Caption = "Execute"
   BeginProperty Font {0BE35203-8F91-11CE-9DE3-00AA004BB851}
    Name = "Courier"
              = 12
    Size
    \begin{array}{rcl} \text{Charset} & = & 0\\ \text{Weight} & = & 400 \end{array}
    Underline = 0 'False
    Italic = 0 'False
    Strikethrough = 0 'False
   EndProperty
            = 375
   Height
           = 7320
   Left
   TabIndex = 11
   Top = 60
   Width
           = 1515
 End
 Begin VB.OptionButton optCmdSelect
   Appearance = 0 'Flat
   BackColor = &H00C0C0C0&
   Caption = "Rename"
   BeginProperty Font {0BE35203-8F91-11CE-9DE3-00AA004BB851}
    Name = "Courier"
             = 12
    Size
    \begin{array}{rcl} \text{Charset} & = & 0\\ \text{Weight} & = & 700 \end{array}
     Weight
    Weight = 700
Underline = 0 'False
    Italic = 0 'False
    Strikethrough = 0 'False
   EndProperty
   ForeColor = &H0000000&
   Height = 300
  Index = 2
Left = 2775
TabIndex = 2
   Top
           = 150
   Width
           = 1275
 End
 Begin VB.OptionButton optCmdSelect
   Appearance = 0 'Falt
   BackColor = &H00C0C0C0&
Caption = "Delete"
   BeginProperty Font {0BE35203-8F91-11CE-9DE3-00AA004BB851}
    Name = "Courier"
              = 12
    Size
    Size = 12
Charset = 0
Weight = 700
    Underline = 0 'False
    Italic = 0 'False
    Strikethrough = 0 'False
   EndProperty
   ForeColor = &H0000000&
   Height = 300
   Index
             = 1
          = 1350
   Left
   TabIndex = 1
             = 150
   Top
   Width
              = 1305
 End
 Begin VB.OptionButton optCmdSelect
```

```
Appearance = 0 'Flat
 BackColor = &H00C0C0C0&
 Caption = "Copy"
 BeginProperty Font {0BE35203-8F91-11CE-9DE3-00AA004BB851}
  Name = "Courier"
  Size
           = 12
  Charset = 0
Weight = 700
Underline = 0 'False
  Italic = 0 'False
  Strikethrough = 0 'False
 EndProperty
 ForeColor = &H0000000&
 Height = 300
       = 0
= 120
 Index
 Left
 TabIndex = 0
 Тор
       = 150
 Width
          = 1155
End
Begin Threed.SSFrame frm3dFile
 Height = 2475
 Index
          = 1
        = 120
 Left
 TabIndex = 18
 Top = 3000
 \_ExtentY = 4366
 _StockProps = 14
ForeColor = 0
 BeginProperty Font {0BE35203-8F91-11CE-9DE3-00AA004BB851}
  Name = "Courier"
  Size = 9.75
Charset = 0
Weight = 700
  Underline = 0 'False
  Italic = 0 'False
  Strikethrough = 0 'False
 EndProperty
 Begin VB.TextBox txtFile
  Appearance = 0 'Flat
  BackColor = &H00FFFF00&
  BeginProperty Font {0BE35203-8F91-11CE-9DE3-00AA004BB851}
    Name = "MS Mincho"
    Size = 9.75
Charset = 128
Weight = 400
    Underline = 0 'False
    Italic = 0 'False
    Strikethrough = 0 'False
  EndProperty
  Height = 405
           = 1
  Index
          = 2820
  Left
  TabIndex = 9
  Top = 420
  Width
         = 5775
 End
 Begin VB.ComboBox cmbDrive
  Appearance = 0 'Flat
```

```
BackColor = &H00FFFF00&
 BeginProperty Font {0BE35203-8F91-11CE-9DE3-00AA004BB851}
  Name = "Courier"
   Size
            = 9.75
   Charset = 0
             = 400
   Weight
  Underline = 0 'False
          = 0 'False
  Italic
  Strikethrough = 0 'False
 EndProperty
 ForeColor = &H0000000&
           = 300
 Height
 Index
          = 1
        = 900
= 2 'Drop down list
 Left
 Style
 TabIndex = 7
       = 240
 Тор
 Width
          = 1815
End
Begin VB.ListBox lstDirectory
 Appearance = 0 'Flat
BackColor = &H00FFFF00&
 BeginProperty Font {0BE35203-8F91-11CE-9DE3-00AA004BB851}
  Name = "Courier"
  Size
            = 9.75
   Charset = 0
  Weight = 400
Underline = 0 'False
  Italic = 0 'False
  Strikethrough = 0 'False
 EndProperty
           = 1395
 Height
 Index
          = 1
 Left
         = 120
 TabIndex = 8
           = 960
 Top
 Width
          = 2595
End
Begin VB.ListBox lstFile
 Appearance=0'FlatBackColor=&H00FFFF00&
 BeginProperty Font {0BE35203-8F91-11CE-9DE3-00AA004BB851}
  Name = "MS Mincho"
   Size
            = 9.75
   Charset = 128
   Weight = 400
  Underline = 0 'False
  Italic
         = 0 'False
  Strikethrough = 0 'False
 EndProperty
 Height = 1395
 Index
           = 1
          = 2820
 Left
 Sorted = -1 'True
 TabIndex = 10
 Top
          = 840
 Width
           = 5775
End
Begin VB.Label Label1
 Appearance = 0 'Flat
BackColor = &H80000005&
BackStyle = 0 'Transparent
```

```
= "Drive:"
 Caption
 BeginProperty Font {0BE35203-8F91-11CE-9DE3-00AA004BB851}
  Name
            = "Courier"
   Size
             = 9.75
  Charset = 0
   Weight = 400
  Underline = 0 'False
          = 0 'False
  Italic
  Strikethrough = 0 'False
 EndProperty
 ForeColor = &H8000008&
Height = 195
Index = 1
Left = 180
           = 195
 TabIndex = 22
Top = 240
          = 735
 Width
End
Begin VB.Label Label2
 Appearance = 0 'Flat
BackColor = &H00C0C0C0&
Caption = "Directory:"
 BeginProperty Font {0BE35203-8F91-11CE-9DE3-00AA004BB851}
  Name = "Courier"
Size = 9.75
  Charset = 0
Weight = 400
Underline = 0 'False
Italic = 0 'False
  Strikethrough = 0 'False
 EndProperty
 ForeColor = &H8000008&
 Height = 195
 Index = 1
         = 180
 Left
 TabIndex = 21
 Top = 600
 Width
          = 1455
End
Begin VB.Label Label3
 Appearance = 0 'Flat
 BackColor = &H00C0C0C0&
 Caption = "File:"
 BeginProperty Font {0BE35203-8F91-11CE-9DE3-00AA004BB851}
  Name = "Courier"
   Size
            = 9.75
  Charset = 0
Weight = 400
Underline = 0 'False
  Italic = 0 'False
  Strikethrough = 0 'False
 EndProperty
 ForeColor = &H8000008&
 Height = 195
        = 1
 Index
 Left
          = 2820
 TabIndex = 20
 Top = 180
 Width
        = 1455
End
Begin VB.Label lblCurrentDirectory
 Appearance = 0 'Flat
```

```
BackColor = &H8000005&
  BackStyle = 0 'Transparent
   BeginProperty Font {0BE35203-8F91-11CE-9DE3-00AA004BB851}
    Name
            = "Courier"
             = 9.75
    Size
    Charset = 0
    Weight = 400
Underline = 0 'False
    Italic = 0 'False
    Strikethrough = 0 'False
  EndProperty
  ForeColor = &H8000008&
  Height = 195
   Index
           = 1
  Left
          = 180
   TabIndex = 19
  Top = 780
  Width
         = 2235
 End
End
Begin VB.DriveListBox drvPCDrive
 Appearance = 0 'Flat
 BeginProperty Font {0BE35203-8F91-11CE-9DE3-00AA004BB851}
           = "Courier"
  Name
           = 9.75
  Size
  Charset = 0
  Weight = 400
Underline = 0 'False
  Italic = 0 'False
  Strikethrough = 0 'False
 EndProperty
          = 315
 Height
 Left
         = 5160
 TabIndex = 17
        = 60
= 0 'False
 Тор
 Visible
 Width
          = 1095
End
Begin Threed.SSFrame frm3dFile
 Height = 2475
          = 0
 Index
 Left
        = 120
 TabIndex = 12
 Top = 480
 Width
          = 8715
 _Version = 65536
 _ExtentX = 15372
_ExtentY = 4366
  _StockProps = 14
 ForeColor = 0
 BeginProperty Font {0BE35203-8F91-11CE-9DE3-00AA004BB851}
  Name = "Courier"
  Size
           = 9.75
  Charset = 0
  Weight = 700
Underline = 0 'False
  Italic = 0 'False
  Strikethrough = 0 'False
 EndProperty
 Begin VB.TextBox txtFile
  Appearance = 0 'Flat
   BackColor = &H00FFFF00&
```

```
BeginProperty Font {0BE35203-8F91-11CE-9DE3-00AA004BB851}
  Name
           = "MS P Gothic"
   Size
           = 9.75
  Charset = 128
   Weight = 400
  Underline = 0 'False
  Italic = 0 'False
  Strikethrough = 0 'False
 EndProperty
 Height
        = 405
 Index
          = 0
         = 2820
 Left
 TabIndex = 5
 Top = 420
         = 5775
 Width
End
Begin VB.ListBox lstFile
 Appearance = 0 'Flat
 BackColor = \&H00FFFF00\&
 BeginProperty Font {0BE35203-8F91-11CE-9DE3-00AA004BB851}
  Name = "MS Gothic"
   Size
           = 9.75
  Charset = 128
Weight = 400
   Weight
  Underline = 0 'False
  Italic = 0 'False
  Strikethrough = 0 'False
 EndProperty
 Height = 1395
 Index
          = 0
        = 2820
= -1 'True
 Left
 Sorted
 TabIndex = 6
        = 840
 Тор
 Width
          = 5775
End
Begin VB.ListBox lstDirectory
 Appearance = 0 'Flat
 BackColor = &H00FFFF00&
 BeginProperty Font {0BE35203-8F91-11CE-9DE3-00AA004BB851}
  Name = "Courier"
           = 9.75
  Size
  Weight = 400
Underline = 0 'False
  Italic = 0 'False
  Strikethrough = 0 'False
 EndProperty
 Height = 1395
 Index
          = 0
 Left
         = 120
 TabIndex = 4
        = 960
 Тор
 Width
          = 2595
End
Begin VB.ComboBox cmbDrive
 Appearance = 0 'Flat
BackColor = &H00FFFF00&
 BeginProperty Font {0BE35203-8F91-11CE-9DE3-00AA004BB851}
  Name
           = "Courier"
           = 9.75
  Size
  Charset = 0
```

```
= 400
   Weight
  Underline = 0 'False
  Italic = 0 'False
  Strikethrough = 0 'False
 EndProperty
 ForeColor = &H0000000&
 Height = 300
          = 0
 Index
       = 900
 Left
       = 2 'Drop down list
 Style
 TabIndex = 3
          = 240
 Тор
 Width
         = 1815
End
Begin VB.Label lblCurrentDirectory
 Appearance = 0 'Flat
BackColor = &H80000005&
 BackStyle = 0 'Transparent
 BeginProperty Font {0BE35203-8F91-11CE-9DE3-00AA004BB851}
  Name = "Courier"
           = 9.75
  Size
  Charset = 0
  Weight = 400
Underline = 0 'False
  Italic = 0 'False
  Strikethrough = 0 'False
 EndProperty
 ForeColor = &H8000008&
 Height = 195
 Index
       = 0
        = 180
 Left
 TabIndex = 16
        = 780
 Тор
 Width
         = 2235
End
Begin VB.Label Label3
 Appearance = 0 'Flat
 BackColor = &H00C0C0C0&
 Caption = "File:"
 BeginProperty Font {0BE35203-8F91-11CE-9DE3-00AA004BB851}
  Name = "Courier"
           = 9.75
  Size
  Charset = 0
Weight = 400
Underline = 0 'False
  Italic = 0 'False
  Strikethrough = 0 'False
 EndProperty
 ForeColor = &H8000008&
 Height = 195
 Index = 0
Left = 2880
 TabIndex = 15
        = 180
 Тор
 Width
         = 1455
End
Begin VB.Label Label2
 Appearance = 0 'Flat
 BackColor = &H00C0C0C0&
 Caption = "Directory:"
 BeginProperty Font {0BE35203-8F91-11CE-9DE3-00AA004BB851}
  Name
            = "Courier"
```

```
= 9.75
      Size
      Charset = 0
      Weight = 400
Underline = 0 'False
      Italic = 0 'False
      Strikethrough = 0 'False
     EndProperty
                = &H8000008&
    ForeColor
               = 195
    Height
              = 0
     Index
    Left
              = 180
    TabIndex = 14
    Тор
             = 600
    Width
              = 1455
   End
   Begin VB.Label Label1
    Appearance = 0 'Flat
     BackColor = &H8000005&
    BackStyle = 0 'Transparent
Caption = "Drive:"
     BeginProperty Font {0BE35203-8F91-11CE-9DE3-00AA004BB851}
      Name = "Courier"
      Size
                = 9.75
      Charset = 0
Weight = 400
      Underline = 0 'False
      Italic = 0 'False
      Strikethrough = 0 'False
    EndProperty
    ForeColor = &H8000008&
               = 195
    Height
     Index
               = 0
    Left
             = 180
    TabIndex = 13
    Тор
             = 240
     Width
                = 735
   End
 End
End
Attribute VB_Name = "frmFileManager"
Attribute VB_Creatable = False
Attribute VB_Exposed = False
Option Explicit
'Variable used to operate directory list
Dim DirLevel(2) As Integer
Private Sub ChangeCurrentDirectory(Index As Integer)
  Dim nLoop As Integer
  Dim DirPath As String
  If lstDirectory(Index).ListIndex <= DirLevel(Index) Then
    'Select high-order directory from current directory
    'Recreate current directory path
    For nLoop = 0 To lstDirectory(Index).ListIndex
      DirPath = DirPath + Trim(lstDirectory(Index).List(nLoop))
    Next
  Else
    'Select low-order directory from current directory
    'Add to current directory path
    DirPath = CurrentDirectory(Index)
    DirPath = DirPath + Trim(lstDirectory(Index).List(lstDirectory(Index).ListIndex))
  End If
```

'Update current directory path CurrentDirectory(Index) = DirPath

'Update directory list Call RefreshDirectoryList(Index)

'Update file list Call RefreshFileList(Index)

#### End Sub

Private Sub cmbDrive\_Click(Index As Integer) Dim DriveName As String

\*\*\*\*\*

DriveName = cmbDrive(Index).List(cmbDrive(Index).ListIndex) DriveName = Left\$(DriveName, InStr(DriveName, ":")) CurrentDirectory(Index) = DriveName + "\"

'Update directory list Call RefreshDirectoryList(Index)

#### End Sub

Private Sub cmdExecute\_Click()

frmConfirm.Show 1

'Update file list Call RefreshFileList(0) Call RefreshFileList(1)

End Sub

Private Sub Form\_Load() Dim i As Integer

'Arrange window in center Me.Top = (Screen.Height / 2) - (Me.Height / 2) Me.Left = (Screen.Width / 2) - (Me.Width / 2)

'Initialize drive list Call RefreshDriveList(0) Call RefreshDriveList(1)

'Initialize directory list Call RefreshDirectoryList(0) Call RefreshDirectoryList(1)

'Initialize file list Call RefreshFileList(0) Call RefreshFileList(1)

'Select default command optCmdSelect(0).Value = True

#### End Sub

Private Sub FrameControl(Index As Integer, status As Integer)

```
frm3dFile(Index).Enabled = status
  Label1(Index).Enabled = status
  Label2(Index).Enabled = status
  Label3(Index).Enabled = status
  lblCurrentDirectory(Index).Enabled = status
  cmbDrive(Index).Enabled = status
  lstDirectory(Index).Enabled = status
  lstFile(Index).Enabled = status
End Sub
'Get directory list
Private Function GetDirectoryList(ByVal DirectoryPath As String) As String
  Dim DirectoryList As String
  Dim DirectoryName As String
  Dim lBuffSize As Long
  Dim dwStatus As Long
  Dim lFileType As Long
  Dim lDirectoryID As Long
  Dim dwMelReadDirectoryStatus As Long
  *****
  'Open directory
  *****
  'Set directory open method
  'Bit16 = ON(Designate directory information)
  lFileType = &H10000
  'Open directory using API function
  dwStatus = melOpenDirectory(Me.hWnd, DirectoryPath, lFileType)
  'Check API function call for errors
  Call APIErrorCheck(dwStatus, "GetDirectoryList")
  'Save directory ID
  lDirectoryID = dwStatus
  '*****
  'Get directory list
  ***********
  Do
    'Secure directory name storage area
    lBuffSize = 256
    DirectoryName = String$(lBuffSize, " ")
    'Get directory name using API function
    dwStatus = melReadDirectory(Me.hWnd, lDirectoryID, DirectoryName, lBuffSize)
    'Check API function call for errors
    If RetvIsError(dwStatus) = True Then
      'Error occurrence
      'Save status
      dwMelReadDirectoryStatus = dwStatus
      'Forcibly quit loop
      Exit Do
    End If
    'Confirm end of directory list data
    If dwStatus = 0 Then
      Exit Do
    End If
```

'Add directory name to directory list DirectoryList = DirectoryList + Trim\$(DirectoryName) + Chr\$(CR) Loop '\*\*\*\*\*\*\*\*\*\*\* 'Close directory 'Close directory using API function dwStatus = melCloseDirectory(Me.hWnd, lDirectoryID) 'Check API function call for errors Call APIErrorCheck(dwStatus, "GetDriveList") 'Check melReadDirectory call for errors Call APIErrorCheck(dwMelReadDirectoryStatus, "GetDriveList") '\*\*\*\*\*\* 'Return directory list \*\*\*\*\* GetDirectoryList = DirectoryList End Function 'Get NC drive list Private Function GetDriveList() As String Dim DriveList As String Dim lBuffSize As Long Dim dwStatus As Long 'Secure drive list storage area lBuffSize = 256DriveList = String\$(lBuffSize, 0) 'Get drive list using API function dwStatus = melGetDriveList(Me.hWnd, DriveList, lBuffSize) 'Check API function call for errors Call APIErrorCheck(dwStatus, "GetDriveList") 'Return drive list GetDriveList = DriveList End Function 'Get drive list Private Function GetFileList(ByVal DirectoryPath As String) As String Dim FileList As String Dim FileName As String Dim lBuffSize As Long Dim dwStatus As Long Dim lFileType As Long Dim IDirectoryID As Long Dim dwMelReadDirectoryStatus As Long !\*\*\*\*\* 'Open directory 'Set directory open method 'Bit16 = OFF(Designate file information) 'Bit2 = ON(Designate comment available)

```
'Bit1 = ON(Designate date available)
  'Bit0 = ON(Designate size available)
  lFileType = \&H7
  'Open directory using API function
  dwStatus = melOpenDirectory(Me.hWnd, DirectoryPath, lFileType)
  'Check API function call for errors
  Call APIErrorCheck(dwStatus, "GetFileList")
  'Save directory ID
  lDirectoryID = dwStatus
  'Get fiel list
  '******
  Do
    'Secure file name storage area
    lBuffSize = 256
    FileName = String$(lBuffSize, " ")
    'Get file name using API function
    dwStatus = melReadDirectory(Me.hWnd, lDirectoryID, FileName, lBuffSize)
    'Check API function call for errors
    If RetvIsError(dwStatus) = True Then
      'Error occurrence
      'Save status
      dwMelReadDirectoryStatus = dwStatus
      'Forcibly quit loop
      Exit Do
    End If
    'Confirm end of file list data
    If dwStatus = 0 Then
      Exit Do
    End If
    'Add file name to file list
    FileList = FileList + Trim$(FileName) + Chr$(CR)
  Loop
  '**********
  'Close directory
  !******
  'Close directory using API function
  dwStatus = melCloseDirectory(Me.hWnd, lDirectoryID)
  'Check API function call for errors
  Call APIErrorCheck(dwStatus, "GetFileList")
  'Check melReadDirectory call for errors
  Call APIErrorCheck(dwMelReadDirectoryStatus, "GetFileList")
  '***********
  'Return file list
  '********
  GetFileList = FileList
End Function
```

```
Private Sub lstDirectory_DblClick(Index As Integer)
  'Change current directory
  Call ChangeCurrentDirectory(Index)
End Sub
Private Sub lstFile_Click(Index As Integer)
  Dim FileName As String
  'Update selected file name
  FileName = lstFile(Index).List(lstFile(Index).ListIndex)
  FileName = Left$(FileName, InStr(FileName, Chr$(TB)) - 1)
  txtFile(Index).Text = FileName
End Sub
Private Sub optCmdSelect_Click(Index As Integer)
  'Delete frame name
  frm3dFile(0).Caption = ""
  frm3dFile(1).Caption = ""
  Select Case Index
    Case CMD_COPY
       'Set frame name
       frm3dFile(0).Caption = "From:"
      frm3dFile(1).Caption = "To:"
       'Set frame setting validity state
       Call FrameControl(0, True)
       Call FrameControl(1, True)
       'Register command selection state
       CmdSelect = CMD\_COPY
    Case CMD_DELETE
       'Set frame setting validity state
       Call FrameControl(0, True)
       Call FrameControl(1, False)
       'Register command selection state
       CmdSelect = CMD DELETE
    Case CMD_RENAME
       'Set frame setting validity state
       Call FrameControl(0, True)
      Call FrameControl(1, False)
       'Register command selection state
       CmdSelect = CMD_RENAME
  End Select
End Sub
Private Sub RefreshDirectoryList(Index As Integer)
  Dim DirectoryName As String
  Dim nChrStart As Integer
  Dim nChrEnd As Integer
  Dim DriveName As String
  Dim DirName As String
  Dim DirList As String
  'Delete contents of list
  lstDirectory(Index).Clear
  '************
  'Insert directory path in list
  ******
```

```
nChrStart = 1
  nChrEnd = 1
  DirLevel(Index) = 0
  Do
    nChrEnd = InStr(nChrStart, CurrentDirectory(Index), "\")
    If nChrEnd = 0 Then
      Exit Do
    End If
    'Add directory name to list
    nChrEnd = nChrEnd + 1 ""\"is included
    DirName = Mid$(CurrentDirectory(Index), nChrStart, nChrEnd - nChrStart)
DirName = String$(DirLevel(Index), " ") + DirName
    lstDirectory(Index).AddItem DirName
    nChrStart = nChrEnd
    DirLevel(Index) = DirLevel(Index) + 1
  Loop
  *************************
  'Insert directory list of current directory in list
                                     *****
  !*******
                *****
  'Get directory list of current directory
  DirList = GetDirectoryList(CurrentDirectory(Index))
  'Add directory list to list
  nChrStart = 1
  nChrEnd = 1
  Do
    nChrEnd = InStr(nChrStart, DirList, Chr$(CR))
    If nChrEnd = 0 Then
      Exit Do
    End If
    'Add directory name to list
    DirName = Mid$(DirList, nChrStart, nChrEnd - nChrStart - 1) + "\"
    If DirName = ".\" Or DirName = "..\" Then
    Else
      DirName = String$(DirLevel(Index), " ") + DirName
      lstDirectory(Index).AddItem DirName
    End If
    nChrStart = nChrEnd + 1
  Loop
  lstDirectory(Index).ListIndex = DirLevel(Index) - 1
  lblCurrentDirectory(Index).Caption = CurrentDirectory(Index)
End Sub
'Update drive list contents
Private Sub RefreshDriveList(Index As Integer)
  Dim nLoop As Integer
  Dim DriveList As String
  Dim nChrStart, nChrEnd As Integer
  Dim DriveName As String
  'Delete contents of list
  cmbDrive(Index).Clear
  '************
  'Insert NC drive name in list
  '*****
```

```
'Get NC drive name in list
 DriveList = GetDriveList()
  'Add drive list to list
 nChrStart = 1
 nChrEnd = 1
 Do
   nChrEnd = InStr(nChrStart, DriveList, Chr$(CR))
   If nChrEnd = 0 Then
     Exit Do
   End If
   'Add drive name to list
   DriveName = Mid$(DriveList, nChrStart, nChrEnd - nChrStart)
   cmbDrive(Index).AddItem DriveName
   nChrStart = nChrEnd + 1
 Loop
  'Insert PC drive name list
  '************
 For nLoop = 0 To drvPCDrive.ListCount - 1
   cmbDrive(Index).AddItem drvPCDrive.List(nLoop)
 Next
  '**************
 'Update current directory
  *****
 DriveName = cmbDrive(Index).List(0)
 DriveName = Left$(DriveName, InStr(DriveName, ":"))
 CurrentDirectory(Index) = DriveName + "\"
 'Select default drive
  cmbDrive(Index).ListIndex = 0
End Sub
Private Sub RefreshFileList(Index As Integer)
 Dim DirectoryName As String
  Dim nChrStart As Integer
 Dim nChrEnd As Integer
 Dim FileName As String
 Dim FileList As String
 'Delete contents of list
 lstFile(Index).Clear
  'Insert file list of current directory in list
  *******
  'Get file list of current directory
 FileList = GetFileList(CurrentDirectory(Index))
 'Add file list to list
 nChrStart = 1
 nChrEnd = 1
 Do
   nChrEnd = InStr(nChrStart, FileList, Chr$(CR))
```
```
If nChrEnd = 0 Then
Exit Do
End If
'Add file name to list
FileName = Mid$(FileList, nChrStart, nChrEnd - nChrStart - 1)
If FileName = "." Or FileName = ".." Then
Else
IstFile(Index).AddItem FileName
End If
nChrStart = nChrEnd + 1
Loop
'Invalidate selected file name
txtFile(Index).Text = ""
```

List 3-3 FRMCONFI.FRM form module

```
VERSION 4.00
Begin VB.Form frmConfirm
 Appearance = 0 'Flat
BackColor = &H00C0C0C0&
BorderStyle = 1 'Fixed (solid line)
 Caption = "ConfirmFile"
 ClientHeight = 2292
 ClientLeft = 492
 ClientTop = 2208
ClientWidth = 6972
ForeColor = &H8000008&
 Height = 2676
          = 444
 Left
 LinkTopic = "Form1"
 LockControls = -1 'True
 MaxButton = 0 'False
 ScaleHeight = 2292
 ScaleWidth = 6972
Top = 1872
 Тор
 Width
            = 7068
 Begin VB.CommandButton cmdCancel
   Appearance = 0 'Flat
BackColor = &H80000005&
Caption = "CANCEL"
   BeginProperty Font
    name = "System"
               = 128
     charset
     weight = 400
     size
             = 13.2
     underline = 0 'False
             = 0 'False
     italic
     strikethrough = 0 'False
   EndProperty
   Height = 375
             = 5760
   Left
   TabIndex = 1
   Тор
            = 1800
   Width
              = 1035
 End
```

```
Begin VB.CommandButton cmdOk
 Appearance = 0 'Flat
 BackColor = &H8000005&
         = "OK"
 Caption
 BeginProperty Font
          = "System"
  name
            = 128
  charset
           = 400
  weight
          = 13.2
  size
  underline = 0 'False
  italic = 0 'False
  strikethrough = 0 'False
 EndProperty
          = 375
 Height
         = 4680
 Left
 TabIndex = 0
 Тор
         = 1800
 Width
          = 1035
End
Begin VB.TextBox txtDstFile
 Appearance = 0 'Flat
 BackColor = &H00FFFF00&
BeginPropertyFont
          = "Courier"
= 0
  name
  charset
          = 400
  weight
  size
           = 9.6
  underline = 0 'False
  italic = 0 'False
  strikethrough = 0 'False
 Height = 405
          = 240
 Left
 TabIndex = 2
        = 540
 Тор
 Width
          = 6555
End
Begin VB.TextBox txtSrcFile
 Appearance = 0 'Flat
 BackColor
            = &H00FFFF00&
BeginPropertyFont
         = "Courier"
  name
  charset
          = 0
  weight
          = 400
  size
           = 9.6
  underline = 0 'False
  italic
         = 0 'False
  strikethrough = 0 'False
         = 405
 Height
          = 240
 Left
 TabIndex = 2
 Тор
         = 540
 Width
           = 6555
End
Begin VB.Label lblDst
 Appearance = 0 'Flat
 BackColor
            = &H8000005&
 BackColor = &H800000058
BackStyle = 0 'Transparent
Caption = "To:"
 BeginProperty Font
  name
         = "System"
            = 128
  charset
  weight
            = 700
```

```
= 13.5
    size
    underline = 0 'False
    italic = 0 'False
    strikethrough = 0 'False
   EndProperty
             = &H8000008&
   ForeColor
             = 285
   Height
             = 270
   Left
   TabIndex = 5
            = 1080
   Тор
   Width
             = 3435
 End
 Begin VB.Label lblSrc
   Appearance = 0 'Flat
               = &H8000005&
   BackColor
             = 0 'Transparent
   BackStyle
             = "From:"
   Caption
   BeginProperty Font
    name
               = "System"
               = 0
    charset
               = 700
    weight
    size
             = 9.6
    underline = 0 'False
    italic
             = 0 'False
    strikethrough = 0 'False
   EndProperty
   ForeColor
             = &H8000008&
              = 255
   Height
            = 240
   Left
   TabIndex = 4
             = 240
   Тор
   Width
             = 3135
 End
End
Attribute VB_Name = "frmConfirm"
Attribute VB_Creatable = False
Attribute VB_Exposed = False
Option Explicit
Private Sub cmdCansel_Click()
  Unload Me
End Sub
Private Sub cmdOk_Click()
  Dim SrcFileName As String
  Dim DstFileName As String
  'Create source file name
  SrcFileName = Trim$(txtSrcFile.Text)
  'Create destination file name
  DstFileName = Trim$(txtDstFile.Text)
  'Branch process with selected command
  Select Case CmdSelect
    Case CMD_COPY
      'Copy file
      Call CopyFile(SrcFileName, DstFileName)
    Case CMD_DELETE
      'Delete file
      Call DeleteFile(SrcFileName)
```

Case CMD\_RENAME 'Rename file Call RenameFile(SrcFileName, DstFileName) End Select 'Delete window Unload Me End Sub 'Copy file Private Sub CopyFile(SrcFile As String, DstFile As String) Dim dwStatus As Long 'Copy file using API function dwStatus = melCopyFile(Me.hWnd, SrcFile, DstFile) 'Check API function call for errors Call APIErrorCheck(dwStatus, "CopyFile") End Sub 'Delete file Private Sub DeleteFile(SrcFile As String) Dim dwStatus As Long 'Delete file using API function dwStatus = melDeleteFile(Me.hWnd, SrcFile) 'Check API function call for errors Call APIErrorCheck(dwStatus, "DeleteFile") End Sub Private Sub Form\_Load() Dim SrcFileName As String Dim DstFileName As String 'Arrange window in center Me.Top = (Screen.Height / 2) - (Me.Height / 2)Me.Left = (Screen.Width / 2) - (Me.Width / 2)'Branch process with selected command Select Case CmdSelect Case CMD\_COPY 'Display window title frmConfirm.Caption = "Copy File" 'Display title lblSrc.Caption = "From:" lblDst.Caption = "To:" 'Create source file name SrcFileName = Trim\$(frmFileManager.txtFile(0)) SrcFileName = CurrentDirectory(0) + SrcFileName 'Create destination file name DstFileName = Trim\$(frmFileManager.txtFile(1)) If DstFileName = "" Then DstFileName = Trim\$(frmFileManager.txtFile(0)) End If

DstFileName = CurrentDirectory(1) + DstFileName 'Display file name txtSrcFile.Text = SrcFileNametxtDstFile.Text = DstFileName lblSrc.Visible = True txtSrcFile.Visible = True lblDst.Visible = True txtDstFile.Visible = TrueCase CMD\_DELETE 'Display window title frmConfirm.Caption = "Delete File" 'Display title lblSrc.Caption = "Delete File Name:" lblDst.Caption = "" 'Create file name SrcFileName = Trim\$(frmFileManager.txtFile(0)) SrcFileName = CurrentDirectory(0) + SrcFileName 'Display file name txtSrcFile.Text = SrcFileName txtDstFile.Text = "" lblSrc.Visible = True txtSrcFile.Visible = True lblDst.Visible = False txtDstFile.Visible = False Case CMD\_RENAME 'Display window title frmConfirm.Caption = "Rename File" 'Display title lblSrc.Caption = "Now File Name:" lblDst.Caption = "New File Name:" 'Create file name SrcFileName = Trim\$(frmFileManager.txtFile(0)) SrcFileName = CurrentDirectory(0) + SrcFileName 'Display file name txtSrcFile.Text = SrcFileNametxtDstFile.Text = "" lblSrc.Visible = True txtSrcFile.Visible = True lblDst.Visible = True txtDstFile.Visible = True End Select End Sub 'Change file name Private Sub RenameFile(SrcFile As String, DstFile As String) Dim dwStatus As Long 'Rename file using API function

```
dwStatus = melRenameFile(Me.hWnd, SrcFile, DstFile)
```

```
'Check API function call for errors
Call APIErrorCheck(dwStatus, "RenameFile")
```

End Sub

### List 3-4 FILEMCOM.BAS code module

Atrribute VB\_Name="filemcom" Option Explicit 'Commonly used constants Global Const CR = &HD Global Const LF = &HA Global Const TB = &H9 Global Const CMD\_COPY = 0 Global Const CMD\_DELETE = 1 Global Const CMD\_RENAME = 2 'Commonly used variables Global CurrentDirectory(2) As String

Global CmdSelect As Integer

## List 3-5 COMMON.BAS code module

```
Atrribute VB_Name="common"
Option Explicit
'Check if API function return value is an error
'If return value is an error, display message, and
'quit application
Sub APIErrorCheck (dwStatus As Long, FunctionName As String)
   Dim Message As String
   If RetvIsError(dwStatus) = True Then
     'Error occurrence
     'Display error message
     Message = "Error occurred in API function call"
     Message = Message + Chr$(10) + "Error occurrence place is " + FunctionName + "."
Message = Message + Chr$(10) + "Error No. is &h" + Hex$(dwStatus) + "."
     MsgBox (Message)
     'Quit application
     'Stop
     End
   End If
End Sub
```

## 3.2.2.4 Improvement of counter display application

## What is the improvement of counter display application?

In this section, the counter display application (Position Counter) created in 3.2.2.1 Counter display application is improved, and a high-speed counter display application (Quick Position Counter) is created. The high-speed counter display application executes the counter display applications' counter updating process at a high speed. The details displayed on the high-speed counter display application window are the same as for the counter display application.

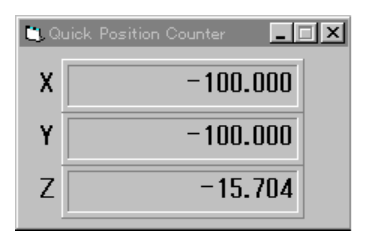

## **Custom API Functions used**

melRegisterModal melReadModal melCancelModal

## Creation of high-speed counter display application

## **Changing of custom API Functions used**

In the counter display application, the custom API Function melReadData is used to get the current position of each axis from the NC Card. In the high-speed counter display application, the custom API Functions melRegisterModal, melReadModal and melCancelModal for high-speed reading of the data are used to instead of melReadData.

## High-speed reading of data

The three phases registration of high-speed read-out data, high-speed reading of data execution and canceling registration of high-speed read-out data are used for high-speed reading of data. Each of these phases corresponds to melRegisterModal, melReadModal and melCancelModal. In the registration of high-speed read-out data, the No. of the NC Data Access Variable for the data to be read at a high-speed is registered in the NC Card, and the registration No. (this is called the data ID) is gotten. When the NC Data Access Variable as registered for the high-speed data reading, the NC Card constantly creates a variable value, and makes preparations so that the custom application can be gotten immediately.

In the high-speed reading of data execution phase, the variable value constantly prepared by the NC Card is gotten based on the data ID.

In the canceling registration of high-speed read-out data phase, the No. of the NC Data Access Variable registered in the NC Card is deleted, and the data ID is invalidated.

In this manner, with the high-speed reading of data, the NC Card has already prepared the data value when reading the data from the custom application, so the data can be read at a high speed than when reading the data with melReadData.

### Reading of data at high speeds

With this application, the following procedure is created to read the data at a high speed. Of these procedures, RegistAxisPosition and CancelAxisPosition are Sub-procedures. And ReadAxisPosition is a Function procedure that returns the current position of the axis having the axis No. designated with the argument. The current position returned by ReadAxisPosition is a Double type (double precision real number type).

#### Procedure created to execute high-speed reading of data

RegistAxisPosition ReadAxisPosition CancelAxisPosition

To read the data at a high speed, a global variable (ModaIIDActive, ModaIID) is created to save the data ID, and a procedure InitModaIID is created to initialize this variable.

'Modal ID validity flag Dim ModalIDActive(1 To 3) As Integer

Modal ID Dim ModalID(1 To 3) As Long 'InitModalID is called from the form load event (Form\_Load).

InitModalID is called from the form load event (Form\_Load). The procedures RegistAxisPosition, ReadAxisPosition and CancelAxisPosition, the global variables ModalIDActive and ModalID are set and referred to directly.

'Current position getting variable for designated axis as modal read 'The axis designation is 1 origin Private Sub RegistAxisPosition(ByVal iAxisNum As Integer) Dim dwStatus As Long 'Variable to get return value from API function Dim lAddress As Long 'Variable to designate address Dim lSectionNum, lSubSectionNum As Long 'Variable to designate NC data Access Variable No. Dim lPriority As Long 'Variable to designate priority Dim Message As String 'Nothing will occur if modal is registered If ModalIDActive(iAxisNum) = True Then Exit Sub End If 'Set address of data to be read 'NC Card No. = 1, system designation = No. 1 system, axis No. designation = 1~ lAddress = ADR\_MACHINE(1) Or ADR\_SYSTEM(1) Or ADR\_AXIS(iAxisNum) 'Set NC Data Access Variable No. 'Set current position data (Section No. = 21, Sub-section No. 20032) lSectionNum = 21 lSubSectionNum = 20032 'Set priority 'Designate 1 (highest) lPriority = 1'Register current position getting variable as modal read dwStatus = melRegisterModal(Me.hWnd, lAddress, lSectionNum, lSubSectionNum, lPriority)

'Check API function call for errors Call APIErrorCheck(dwStatus, "RegistAxisPosition")

'Register modal ID ModalID(iAxisNum) = dwStatus

'Validate modal ID valid flag ModalIDActive(iAxisNum) = True

End Sub

In RegistAxisPosition, the Custom API Function melRegisterModal is called, and the NC Data Access Variable for getting the current position data of the axis designated with the argument is registered for high-speed reading. When calling melRegisterModal, the current position data for

each axis is designated using the address (IAddress) and NC Data Access Variables (ISectionNum, ISubSectionNum). The priority of the data (IPriority) is transferred.

The argument addresses and NC Data Access Variables for melRegisterModal are the same as melReadData. Refer to section "3.2.2.1 Counter display application" for details on these.

The priority of the data refers to the priority when there are several NC Data Access Variables registered for high-speed reading. The order of the priority includes 1:highest, 2:high, 3:middle and 4:lowest. The higher the priority is, the shorter the cycle for creating the variable value in the NC Card will be. However, this order of priority is a relative priority between the registered variables, so if many variables with a high order of priority are registered, the general cycle will be longer. Thus, an appropriate priority must be assigned when registering multiple variables.

When the registration of the high-speed reading of data is successful, melRegisterModal will return the data ID. A maximum of 256 data IDs can be gotten per NC Card. However, depending on the type of variable registered, this may be lower than 256. The No. of registerable IDs will be affected by the default data type of the variable being registered.

Get current position for designated axis

Private Function ReadAxisPosition(iAxisNum As Integer) As Double Dim dwStatus As Long 'Variable to get return value from API function

Dim lAddress As Long Dim dReadData As Double Dim lReadType As Long 'Variable to designate address 'Variable to store read data 'Variable to designate requested data type

Dim Message As String

'Nothing will occur if modal is not registered If ModalIDActive(iAxisNum) = False Then Exit Function End If

'Set address of data to be read 'NC Card No. = 1 lAddress = ADR\_MACHINE(1)

'Set read data type 'The double precision floating type (8-byte floating type) lReadType = T\_DOUBLE

'Read current position data from the NC Card dwStatus = melReadModal(Me.hWnd, lAddress, ModalID(iAxisNum), dReadData, lReadType)

'Check API function call for errors Call APIErrorCheck(dwStatus, "ReadAxisPosition")

'Return read current position ReadAxisPosition = dReadData

End Function

In ReadAxisPosition, the Custom API Function melReadModal is called, and the current position data of the axis designated with the argument is read. When calling melReadModal, the current position data for each axis is designated with address (IAddress) and data ID (IModalID). The storage variable (dReadData) and requested data type (IReadType) are transferred to store the gotten current position. The details of the melReadModal argument addresses and requested data types are the same as melReadData. Refer to the section "3.2.2.1 Counter display application" for details on these.

'Cancel modal read registration for designated axis Private Sub CancelAxisPosition(iAxisNum As Integer) Dim dwStatus As Long

Dim lAddress As Long Dim Message As String 'Variable for designating address

```
'Nothing will occur if modal is not registered
If ModalIDActive(iAxisNum) = False Then
Exit Sub
End If
'Set address of data to be read
'NC Card No. = 1
IAddress = ADR_MACHINE(1)
'Cancel modal read registration
dwStatus = melCancelModal(Me.hWnd, lAddress, ModalID(iAxisNum))
```

'Call API function for errors Call APIErrorCheck(dwStatus, "CancelAxisPosition")

'Invalidate modal ID valid flag ModalIDActive(iAxisNum) = False

End Sub

In CancelAxisPosition, the Custom API Function melCancelModal is called, and the high-speed reading of the current position data for the axis designated with the argument is canceled. When melCancelModal is called, the current position data for each axis is designated with address (IAddress) and data ID (IModalID). The argument address and requested data types for melCancelModal are the same as melReadData. Refer to section "3.2.2.1 Counter display application" for details on these.

## How to use procedure created for high-speed reading of data

The three procedures created to execute high-speed reading of data are used in this application, so the GetAxisPosition procedure and APIErrorCheck procedure created for the counter display application are corrected and a code is added to the Form\_Unload event.

'Get current position for designated axis 'The axis designation is 1 origin Private Function GetAxisPosition(ByVal iAxisNum As Integer) As Double Dim dReadData As Double 'Variable for storing read data

'Register as modal read RegistAxisPosition (iAxisNum)

'Read current position data from NC Card dReadData = ReadAxisPosition(iAxisNum)

'Return read current position GetAxisPosition = dReadData

End Function

With GetAxisPosition, RegisterAxisPosition and ReadAxisPosition are called. Here both procedures are called unconditionally, but as a check is made for multiple registrations in each procedure, high-speed data reading registration is not done in duplicate.

```
Form unload event process

Private Sub Form_Unload(Cancel As Integer)

Dim iAxisNum As Integer 'Loop Counter

'Cancel modal read registration for 3 axes

For iAxisNum = 0 To 2

'Cancel modal read registration

Call CancelAxisPosition(iAxisNum + 1)

Next
```

End Sub

With Form\_Unload, CancelAxisPosition is called. As form\_Unload is the event procedure executed when the window is closed, the registration of high-speed read-out data will be canceled in this event.

Form\_Unload is an event executed when closing the window, but there are cases when this event is not generated. Such cases include when there is an End statement in the application. In the counter display application, the End statement is used in the APIErrorCheck procedure. Thus in this application the End statement is not used, and instead the Unload statement is used. A condition for this method is that the APIErrorCheck procedure is not called during Form\_Load event. If APIErrorCheck is called during the Form\_load event, and the Unload statement is to be executed, a Visual Basic error will occur.

'Check if API function return value is an error 'If return value is an error, display message, and 'quit application Sub APIErrorCheck (dwStatus As Long, FunctionName As String) Dim Message As String If RetvIsError(dwStatus) = True Then 'Error occurrence 'Display error message Message = "Error occurred in API call" Message = Message + Chr\$(10) + "Error occurrence place is " + FunctionName + "." Message = Message + Chr\$(10) + "Error No. is &h" + Hex\$(dwStatus) + "." MsgBox (Message) 'Quit application

'Stop Unload frmPosit

End If

End Sub

#### List 4-1 QCOUNTER32.VBP project file

Form=Frmposit.frm Module=COMMON; Common.bas Module=melerr; ..\..\include\vb\Melerr.bas Module=melsberr; ..\..\include\vb\Melsberr.bas Module=melncapi; ..\..\include\vb\Melncapi.bas Module=meltype; ..\..\include\vb\Meltype.bas Module=ncmcapi. ..\..\include\vb\Ncmcapi.bas Object={BDC217C8-ED16-11CD-956C-0000C04E4C0A}#1.0#0; TABCTL32.OCX Object={3B7C8863-D78F-101B-B9B5-04021C009402}#1.0#0; RICHTX32.OCX Object={FAEEE763-117E-101B-8933-08002B2F4F5A}#1.0#0; DBLIST32.OCX Object={00028C01-0000-0000-0000-00000000046}#1.0#0; DBGRID32.OCX Reference=\*\G{BEF6E001-A874-101A-8BBA-00AA00300CAB}#2.0#0#C:\WINDOWS\SYSTEM\OLEPRO32.DLL#Standard OLE Types Reference=\*\G{00025E01-0000-0000-C000-0000000046}#3.0#0#C:\PROGRAM FILES\COMMON FILES\MICROSOFT SHARED\DC:\PROGRAM FIL#Microsoft DAO 3.0 Object Library Object={0842D103-1E19-101B-9AAF-1A1626551E7C}#1.0#0; GRAPH32.OCX Object={0BA686C6-F7D3-101A-993E-0000C0EF6F5E}#1.0#0; THREED32.OCX Reference=\*\G{EF404E00-EDA6-101A-8DAF-00DD010F7EBB}#4.0#0#C:\PROGRAM FILES\MICROSOFT VISUAL BASIC\vbext32.C:\#Microsoft Visual Basic 4.0 Development Environment Object={C932BA88-4374-101B-A56C-00AA003668DC}#1.0#0; MSMASK32.OCX Object={27395F88-0C0C-101B-A3C9-08002B2F49FB}#1.0#0; PICCLP32.OCX Object={C1A8AF28-1257-101B-8FB0-0020AF039CA3}#1.0#0; MCI32.OCX Object={20C62CAE-15DA-101B-B9A8-444553540000}#1.0#0; MSMAPI32.OCX Object={A8B3B723-0B5A-101B-B22E-00AA0037B2FC}#1.0#0; GRID32.OCX Object={BE4F3AC8-AEC9-101A-947B-00DD010F7B46}#1.0#0; MSOUTL32.OCX Object={6B7E6392-850A-101B-AFC0-4210102A8DA7}#1.0#0; COMCTL32.OCX Object={F9043C88-F6F2-101A-A3C9-08002B2F49FB}#1.0#0; COMCTL32.OCX ProjWinSize=81,406,243,244 ProjWinShow=2 IconForm="frmPosit" HelpFile=" Title="QCOUNTER" ExeName32="Qcounter32.exe" Name="Project1" HelpContextID="0" StartMode=0 VersionCompatible32="0" MajorVer=1 MinorVer=0 RevisionVer=0 AutoIncrementVer=0 ServerSupportFiles=0

#### List 4-2 FRMPOSIT.FRM form module

| VERSION 4.00                        |  |  |  |  |  |  |  |  |  |
|-------------------------------------|--|--|--|--|--|--|--|--|--|
| Begin VB.Form frmPosit              |  |  |  |  |  |  |  |  |  |
| Appearance = 0 'Flat                |  |  |  |  |  |  |  |  |  |
| BackColor = $\&H00C0C0C0\&$         |  |  |  |  |  |  |  |  |  |
| BorderStyle = 1 'Fixed (solid line) |  |  |  |  |  |  |  |  |  |
| Caption = "Quick Position Counter   |  |  |  |  |  |  |  |  |  |
| ClientHeight = 1776                 |  |  |  |  |  |  |  |  |  |
| ClientLeft = 2340                   |  |  |  |  |  |  |  |  |  |
| ClientTop = $2268$                  |  |  |  |  |  |  |  |  |  |
| ClientWidth $=$ 3288                |  |  |  |  |  |  |  |  |  |
| BeginProperty Font                  |  |  |  |  |  |  |  |  |  |
| name = "System"                     |  |  |  |  |  |  |  |  |  |
| charset $= 128$                     |  |  |  |  |  |  |  |  |  |
| weight $= 400$                      |  |  |  |  |  |  |  |  |  |
| size = 13.5                         |  |  |  |  |  |  |  |  |  |
| underline = 0 'False                |  |  |  |  |  |  |  |  |  |
|                                     |  |  |  |  |  |  |  |  |  |

```
= 0 'False
   italic
   strikethrough = 0 'False
EndProperty
ForeColor = &H8000008&
Height = 2160
        = 2292
Left
LinkTopic = "Form1"
LockControls = -1 'True
MaxButton = 0 'False
ScaleHeight = 1776
ScaleWidth = 3288
Top = 1932
Width = 3384
Begin VB.Timer timPosition
 Interval = 100
           = 2880
 Left
 Тор
           = 1320
End
Begin Threed.SSPanel Pnl3dAxis
 Height = 540
 Index
            = 0
 Left = 420
 TabIndex = 3
        = 108
= 2424
 Тор
 Width
 _Version = 65536
_ExtentX = 4276
_ExtentY = 953
 _StockProps = 15
BevelInner = 1
 Begin VB.Label lblAxisPosition
   Alignment = 1 'Flush right
Caption = "-1234.1234"
   BeginProperty Font
    name = "System"
             = 128
= 700
    charset
    weight
    size
             = 13.2
    underline = 0 'False
    italic
            = 0 'False
    strikethrough = 0 'False
   EndProperty
   Height = 330
   Index
          = 105
             = 0
   Left
   TabIndex = 4
           = 105
   Тор
   Width
             = 2220
 End
End
Begin Threed.SSPanel Pnl3dAxis
 Height = 540
 Index
            = 1
         = 420
 Left
 TabIndex = 5
        - 5
= 636
 Тор
 Width
            = 2424
 _Version = 65536
           = 4276
= 953
 _ExtentX
 _ExtentY
  ______StockProps = 15
 BevelInner = 1
```

```
Begin VB.Label lblAxisPosition
   Alignment = 1 'Flush right
Caption = "-1234.1234"
   BeginProperty Font
               = "System"
     name
               = 128
     charset
     weight = 700
               = 13.2
     size
     underline = 0 'False
     italic = 0 'False
     strikethrough = 0 'False
   EndProperty
   Height = 330
   Index
               = 1
             = 105
   Left
   TabIndex = 6
   Top = 105
   Width
            = 2220
 End
End
Begin Threed.SSPanel Pnl3dAxis
 Height
          = 540
 Index
             = 2
           = 420
 Left
 TabIndex = 7
 Top = 1152

      Hop
      =
      H32

      Width
      =
      2424

      _Version
      =
      65536

      _ExtentX
      =
      4276

      _ExtentY
      =
      953

 _StockProps = 15
BevelInner = 1
 Begin VB.Label lblAxisPosition
   Alignment = 1 'Flush right
Caption = "-1234.1234"
   BeginProperty Font
     name = "System"
     charset
               = 128
     weight = 700
               = 13.2
     size
     underline = 0 'False
     italic = 0 'False
     strikethrough = 0 'False
   EndProperty
   Height = 330
   Index
               = 2
            = 105
   Left
   TabIndex = 8
             = 105
   Тор
   Width
              = 2220
 End
End
Begin VB.Label lblAxisName
 Appearance = 0 'Flat
 BackColor = \&H80000005\&
 BackStyle = 0 'Transparent
Caption = "Z"
 BeginProperty Font
   name = "System"
   charset
               = 128
             = 700
   weight
   size
              = 13.2
```

```
underline = 0 'False
    italic
          = 0 'False
    strikethrough = 0 'False
   EndProperty
             = &H8000008&
  ForeColor
             = 255
  Height
            = 2
  Index
            = 210
  Left
   TabIndex = 2
            = 1260
  Тор
   Width
             = 255
 End
 Begin VB.Label lblAxisName
   Appearance = 0 'Flat
  BackColor = &H80000005&
BackStyle = 0 'Transparent
Caption = "Y"
   BeginProperty Font
           = "System"
    name
              = 128
    charset
    weight = 700
    size
             = 13.2
    underline = 0 'False
           = 0 'False
    italic
    strikethrough = 0 'False
   EndProperty
   ForeColor = &H8000008&
             = 255
   Height
  Index
            = 1
   Left
            = 210
   TabIndex
            = 1
            = 735
   Top
  Width
             = 255
 End
 Begin VB.Label lblAxisName
  Appearance=0'FlatBackColor=&H80000005&
   BackStyle = 0 'Transparent
  Caption = "X"
   BeginProperty Font
           = "System"
   name
            = 128
    charset
    weight
             = 700
    size
             = 13.2
    underline = 0 'False
    italic
          = 0 'False
    strikethrough = 0 'False
   EndProperty
  ForeColor = \&H8000008\&
   Height
             = 255
            = 0
  Index
  Left
           = 210
  TabIndex = 0
            = 210
  Top
  Width
             = 255
 End
End
   Attribute VB_Name = "frmPosit"
   Attribute VB_Creatable = False
   Attribute VB_Exposed = False
   Option Explicit
```

'Modal ID valid flag Dim ModalIDActive(1 To 3) As Integer 'Modal ID Dim ModalID(1 To 3) As Long 'Cancel modal read registration for designated axis Private Sub CancelAxisPosition(iAxisNum As Integer) Dim dwStatus As Long Dim lAddress As Long 'Variable for designating address Dim Message As String 'Nothing will occur if modal is not registered If ModalIDActive(iAxisNum) = False Then Exit Sub End If 'Set address of data to be read 'NC Card No. = 1 lAddress = ADR\_MACHINE(1) 'Cancel modal read registation dwStatus = melCancelModal(Me.hWnd, lAddress, ModalID(iAxisNum)) 'Call API function for errors Call APIErrorCheck(dwStatus, "CancelAxisPosition") 'Invalidate modal ID valid flag ModalIDActive(iAxisNum) = False End Sub 'Form load event process Private Sub Form\_Load() 'Initialize modal ID control information Call InitModalID End Sub 'Form unload event process Private Sub Form\_Unload(Cancel As Integer) Dim iAxisNum As Integer 'Loop Counter 'Cancel modal read registration for 3 axes For iAxisNum = 0 To 2 'Cancel modal read registration Call CancelAxisPosition(iAxisNum + 1) Next End Sub 'Get current position for designated axis 'The axis designation is 1 origin Private Function GetAxisPosition(ByVal iAxisNum As Integer) As Double Dim dReadData As Double 'Variable for storing read data 'Register as modal read RegistAxisPosition (iAxisNum) 'Read current position data from NC Card dReadData = ReadAxisPosition(iAxisNum)

| 'Return read current position<br>GetAxisPosition = dReadData                                                                                                    |                            |                                                                                      |  |  |  |  |  |
|----------------------------------------------------------------------------------------------------|----------------------------|--------------------------------------------------------------------------------------|--|--|--|--|--|
| End Function                                                                                                    |                            |                                                                                      |  |  |  |  |  |
| 'Initialize modal ID control information<br>Private Sub InitModalID()<br>Dim iAxisNum As Integer                                                                                                    | 'Loop cour                 | iter                                                                                 |  |  |  |  |  |
| 'Invalidate modal ID for 3 axes<br>For iAxisNum = 0 To 2<br>'Clear modal ID<br>ModaIID(iAxisNum + 1) = 0<br>'Invalidate modal ID valid flag<br>ModaIIDActive(iAxisNum + 1) = False<br>Next                                                                                                    |                            |                                                                                      |  |  |  |  |  |
| End Sub                                                                                                    |                            |                                                                                      |  |  |  |  |  |
| 'Get current position of the designated axis                                                                                                    |                            |                                                                                      |  |  |  |  |  |
| Dim dwStatus As Long                                                                                                    | As Integer)<br>'Variable t | As Double<br>o get return value from API function                                    |  |  |  |  |  |
| Dim lAddress As Long                                                                                                    | 'Variable t                | o designate address                                                                  |  |  |  |  |  |
| Dim dReadData As Double                                                                                                    | 'Variable t                | o store read data                                                                    |  |  |  |  |  |
| Dim lReadType As Long                                                                                                    | 'Variable t                | o designate requested data type                                                      |  |  |  |  |  |
| Dim Message As String                                                                                                    |                            |                                                                                      |  |  |  |  |  |
| 'Nothing will occur if modal is not registered<br>If ModalIDActive(iAxisNum) = False Then<br>Exit Function<br>End If                                                                                                    |                            |                                                                                      |  |  |  |  |  |
| 'Set address of data to be read<br>'NC Card No. = 1<br>IAddress = ADR MACHINE(1)                                                                                                    |                            |                                                                                      |  |  |  |  |  |
| ()                                                                                                    |                            |                                                                                      |  |  |  |  |  |
| 'Set read data type<br>'The double precision floating type (8-byte floating type)<br>lReadType = T_DOUBLE                                                                                                    |                            |                                                                                      |  |  |  |  |  |
| 'Read current position data from the NC Card<br>dwStatus = melReadModal(Me.hWnd, lAddress, ModalID(iAxisNum), dReadData, lReadType)                                                                                                    |                            |                                                                                      |  |  |  |  |  |
| 'Check API function call for errors<br>Call APIErrorCheck(dwStatus, "ReadAxisPosition")                                                                                                    |                            |                                                                                      |  |  |  |  |  |
| 'Return read current position<br>ReadAxisPosition = dReadData                                                                                                    |                            |                                                                                      |  |  |  |  |  |
| End Function                                                                                                    |                            |                                                                                      |  |  |  |  |  |
| <ul> <li>'Register current position getting variable for designated axis as modal read</li> <li>'The axis designation is 1 origin</li> <li>Private Sub RegistAxisPosition(ByVal iAxisNum As Integer)</li> <li>Dim dwStatus As Long</li> <li>'Variable to get return value from API function</li> </ul> |                            |                                                                                      |  |  |  |  |  |
| Dim lAddress As Long<br>Dim lSectionNum, lSubSectionNum As Lor                                                                                                    | ıg                         | 'Variable to designate address<br>'Variable to designate NC data Access Variable No. |  |  |  |  |  |
|                                                                                                    |                            |                                                                                      |  |  |  |  |  |

Dim lPriority As Long 'Variable to designate priority Dim Message As String 'Nothing will occur if modal is registered If ModalIDActive(iAxisNum) = True Then Exit Sub End If 'Set address of data to be read 'NC Card No. = 1, system designation = No. 1 system, axis No. designation = 1~ lAddress = ADR\_MACHINE(1) Or ADR\_SYSTEM(1) Or ADR\_AXIS(iAxisNum) 'Set NC Data Access Variable No. 'Set current position data (Section No. = 21, Sub-section No. 20032) lSectionNum = 21 lSubSectionNum = 20032 'Set priority 'Designate 1 (highest) lPriority = 1'Register current position getting variable as modal read dwStatus = melRegisterModal(Me.hWnd, lAddress, lSectionNum, lSubSectionNum, lPriority) 'Check API function call for errors Call APIErrorCheck(dwStatus, "RegistAxisPosition") 'Register modal ID ModalID(iAxisNum) = dwStatus 'Validate modal ID valid flag ModalIDActive(iAxisNum) = True End Sub 'Timer process of Position Counter window Private Sub timPosition\_Timer() Dim dReadData As Double 'Variable to store read data Dim iAxisNum As Integer 'Loop counter 'Get current positions for 3 axes and display on screen For iAxisNum = 0 To 2 'Get current position dReadData = GetAxisPosition(iAxisNum + 1) 'Display read current position on screen lblAxisPosition(iAxisNum).Caption = Format\$(dReadData, "0.000") Next End Sub

## List 4-3 COMMON.BAS code module

```
Attribute VB _Name="Module1"
Option Explicit
'Check if API function return value is an error
'If return value is an error, display message, and
'quit application
Sub APIErrorCheck (dwStatus As Long, FunctionName As String)
  Dim Message As String
  If RetvIsError(dwStatus) = True Then
    'Error occurrence
    'Display error message
    Message = "Error occurred in API function call"
    Message = Message + Chr$(10) + "Error occurrence place is " + FunctionName + "."
    Message = Message + Chr$(10) + "Error No. is \&h" + Hex$(dwStatus) + "."
    MsgBox (Message)
    'Quit aplication
    'Stop
    Unload frmPosit
  End If
End Sub
```

# 3.2.2.5 Program in operation display application

## What is the program in operation display application?

The program in operation display application (Program Monitor) is a monitor that displays the machining program being run. A maximum of ten blocks of the machining program being run on the NC Card is displayed on the window. The block displayed and currently being executed is highlighted in green.

The size of the window can be changed.

| 🛄 Program Monitor | - 🗆 ×   |
|-------------------|---------|
| NO2G90G92X0Y0ZI   |         |
| N03G21G81X-100.Y  | -100.Z- |
| N04G20X-3.937Y-3  | .937Z-3 |
| N05G21M02         |         |
| %                 |         |
|                   |         |
|                   |         |
|                   |         |
|                   |         |
|                   |         |
|                   |         |
|                   |         |
|                   |         |
|                   |         |
| 1                 |         |

**Custom API Functions used** 

melGetCurrentPrgBlock

#### Creation of program in operation display application

In this application, a procedure called GetPrgData is created to get the machining program currently being executed from the NC Card. GetPrgData sets the No. of program blocks designated with the argument into the character string variable designated with the argument. GetPrgData returns the No. of the block currently being executed. The block No. returned by GetPrgData is the value that indicates which block of the gotten program block is executed.

Ger program blocks being executed Private Function GetPrgData(IBlockNos As Long, sPrgData As String) As Long Dim dwStatus As Long Variable to get return value from API function Dim lBuffSize As Long 'Size of program block storage area Dim typGetPrgBlock As GETPRGBLOCK 'Array for getting program block Dim lAddress As Long 'Variable for designating address 'Variable for designating data type Dim lDataType As Long 'Secure program block storage area lBuffSize = 256 \* lBlockNos sPrgData = String\$(lBuffSize, 0) 'Initialize array for getting program block \*\*\*\*\*\* 'Set size of program block storage area typGetPrgBlock.lPrgDataSize = lBuffSize 'Pointer of program block area is set using special API function for VB typGetPrgBlock.lpszPrgData = sPrgData 'Check API function call for errors Call APIErrorCheck(dwStatus, "GetPrgData") 'Get program block \*\*\*\*\* 'Set address 'NC Card No. = 1, system designation = No. 1 system lAddress = ADR\_MACHINE(1) Or ADR\_SYSTEM(1) 'Set data type 'Designation getting type of program being executed IDataType = T\_GETPRGBLOCK 'Get program block using API function dwStatus = melGetCurrentPrgBlock(Me.hWnd, lAddress, lBlockNos, typGetPrgBlock, lDataType)

'lpszPrgData should be assigned explicitly. sPrgData = typGetPrgBlock.lpszPrgData

'Check API function call for errors Call APIErrorCheck(dwStatus, "GetPrgData")

'Return No. of block being executed GetPrgData = typGetPrgBlock.lCurrentBlockNum

End Function

With GetPrgBlock, the Custom API Function melGetCurrentPrgBlock is called, and the machining program currently being executed is gotten. When calling melGetCurrentPrgBlock in the GetPrgBlock, the address (IAddress), No. of blocks to be gotten (IBlockNos), variable to store gotten machining program (typGetPrgBlock), and the storage area type (IDataType) are transferred.

The variable that stores the gotten machining program is a user defined array called GETPRGBLOCK, T\_GETPRGBLOCK is designated for the storage area type.

'Array for getting program block

Dim typGetPrgBlock As GETPRGBLOCK ... 'Set data type 'Designate retrieval type of program being executed IDataType = T\_GETPRGBLOCK ...

The user definition type GETPRGBLOCK is declared as shown below in the MELTYPE.BAS code module of the Custom API Library file.

'.... Structure of data type for getting of program being executed ...

Type GETPRGBLOCK

 ICurrentBlockNum As Long
 '/\* Block being executed \*/

 '/\* (Block in gotten data)
 \*/

 '/\* 0:Not being run \*/
 \*/

 '/\* 1:1st block \*/
 \*/

 '/\* 2:2nd block \*/
 \*/

 lpszPrgData As Long
 '/\* Buffer size of lpszPrgData \*/

 Ind Type
 \*/

Before calling the Custom API Function melGetCurrentPrgBlock, the size and memory address of the buffer to store the program (sPrgData) are set in the buffer size (IPrgDataSize) and buffer memory address (IpszPrgData) of the GETPRGBLOCK elements. The area for the buffer that stores the program is secured in the application. Use the Visual Basic String \$ function to secure an area that is the size of the storage area.

A problem here is now to set the memory address of the buffer (sPrgData) to store the program. Visual Basic does not use the concept of a pointer of C language so a certain variable memory address cannot be substituted in a different variable.

This problem is not limited to the Custom API Function. It can also occur when calling the WindowsAPI from Visual Basic. Windows API transfers, as an argument, the user-definition type array having a pointer to the character string in the elements. This problem is solved for Visual Basic in the following manner.

When there is a pointer to the character string in the elements of the user-definition type array that will be transferred to the DLL procedure, declare this as the variable-length character string type variable. To set an address in this pointer, substitute for the pointer variable, a character string type variable containing the character string to be transferred to the DLL procedure. When the DLL procedure is called after this, the pointer to the character string is transferred to the DLL procedure. When the called DLL procedure only refers to the character string, the other processes are not required. When the called DLL procedure writes the character string, then after the DLL is called, the character string type variable containing the character string to be transferred to the DLL procedure is substituted into the pointer variable.

An example of calling melGetCurrentPrgBlock is shown below.

: Dim sPrgData As String Dim typGetPrgBlock As GETPRGBLOCK : Secure program block storage area sPrgData=String\$(256, 0) Set program block storage area pointer typGetPrgBlock.lpszPrgData=sPrgData
Substitute the program block storage variable in the pointer variable
Retrieve the program block using the API Function dwStatus=melGetCurrentPrgBlock(Me.hWnd, IAddress, IBlockNos, typGetPrgBlock, IDataType)
Set the retrieved program block in sPrgData
sPrgData=typGetPrgBlock.lpszPrgData
Substitute the pointer variable in the program block storage variable

With this method, the use of BSTR data type as character string type in Visual Basic can be realized. Refer to the chapter "Calling DLL Procedure" in the Visual Basic Programming Guide.

When the Custom API Function melGetCurrentPrgBlock is called, the designated No. of machining program blocks are stored in the buffer (sPrgData) for storing the program. A value indicating which block of the stored machining program that is being executed is entered in the block being executed (ICurrentBlockNum) of the GETPRGBLOCK element.

### List 5-1 PRGMON32.VBP project file

Form=Frmprog.frm Module=SdkCommon; Common.bas Module=melerr; ..\..\include\vb\Melerr.bas Module=melsberr; ..\..\include\vb\Melsberr.bas Module=melncapi; ..\..\include\vb\Melncapi.bas Module=meltype; ..\..\include\vb\Meltype.bas Module=ncmcapi. ..\..\include\vb\Ncmcapi.bas Object={BDC217C8-ED16-11CD-956C-0000C04E4C0A}#1.0#0; TABCTL32.0CX Object={3B7C8863-D78F-101B-B9B5-04021C009402}#1.0#0; RICHTX32.OCX Object={FAEEE763-117E-101B-8933-08002B2F4F5A}#1.0#0; DBLIST32.OCX Object={00028C01-0000-0000-000000000046}#1.0#0; DBGRID32.OCX Reference=\*\G{BEF6E001-A874-101A-8BBA-00AA00300CAB }#2.0#0#C:\WINDOWS\SYSTEM\OLEPRO32.DLL#Standard OLE Types Reference=\*\G{00025E01-0000-0000-C000-0000000046}#3.0#0#C:\PROGRAM FILES\COMMON FILES\MICROSOFT SHARED\DC:\PROGRAM FIL#Microsoft DAO 3.0 Object Library Object={0842D103-1E19-101B-9AAF-1A1626551E7C}#1.0#0; GRAPH32.OCX Object={0BA686C6-F7D3-101A-993E-0000C0EF6F5E}#1.0#0; THREED32.OCX Reference=\*\G{EF404E00-EDA6-101A-8DAF-00DD010F7EBB}#4.0#0#C:\PROGRAM FILES\MICROSOFT VISUAL BASIC\vbext32.C:\#Microsoft Visual Basic 4.0 Development Environment Object={B16553C3-06DB-101B-85B2-0000C009BE81}#1.0#0; SPIN32.OCX Object={6B7E6392-850A-101B-AFC0-4210102A8DA7}#1.0#0; COMCTL32.OCX Object={F9043C88-F6F2-101A-A3C9-08002B2F49FB}#1.0#0; COMCTL32.OCX ProjWinSize=81,397,243,228 ProjWinShow=2 IconForm="frmPrgMonitor" HelpFile="" Title="PRGMON32" ExeName32="Prgmon32.exe" Name="Project1" HelpContextID="0" StartMode=0 VersionCompatible32="0" MajorVer=1 MinorVer=0 RevisionVer=0 AutoIncrementVer=0 ServerSupportFiles=0

#### List 5-2 FRMPROG.FRM form module

```
VERSION 4.00
Begin VB.Form frmPrgMonitor
 Appearance = 0 'Flat
 BackColor = &H00C0C0C0&
Caption = "Program Monitor"
 ClientHeight = 3876
 ClientLeft = 1632
 ClientTop = 1392
ClientWidth = 3612
 BeginProperty Font
              = "System"
   name
             = 128
   charset
            = ...
= 700
   weight
            = 13.2
   size
   underline = 0 'False
          = 0 'False
   italic
   strikethrough = 0 'False
 EndProperty
 ForeColor = &H8000008&
 Height
             = 4260
```

```
= 1584
Left
LinkTopic = "Form1"
LockControls = -1 'True
ScaleHeight = 3876
ScaleWidth = 3612
       = 1056
= 3708
Тор
Width
Begin VB.PictureBox Picture1
 Appearance=0'FlatBackColor=&H80000005&
 BeginProperty Font
   name = "Courier"
            = 0
   charset
   weight = 400
   size = 9.6
   underline = 0 'False
   italic = 0 'False
   strikethrough = 0 'False
 EndProperty
 ForeColor = &H80000008&
Height = 495
Left = 240
 ScaleHeight = 468
ScaleWidth = 1128
TabIndex = 0
 Top = 2940
 Visible = 0 'False
Width = 1155
End
Begin VB.Timer Timer1
 Interval = 200
           = 3150
 Left
 Тор
           = 3360
End
Begin Threed.SSPanel Pnl3dPrgPanel
 Height = 3795
 Left
           = 0
 TabIndex = 1

Top = 0

Width = 3615

_Version = 65536
 Extent X = 6376
 _ExtentY = 6694
 _StockProps = 15
BevelInner = 1
 Begin VB.Label lblPrgBlock
   BackStyle = 0 'Transparent
   BeginProperty Font
    name = "Courier"
charset = 0
    weight = 700
    size
              = 12
    underline = 0 'False
    italic
            = 0 'False
    strikethrough = 0 'False
   EndProperty
           = 675
   Height
   Left
            = 120
   TabIndex = 3
   Top = 105
   Width
              = 3075
 End
```

```
Begin VB.Label lblPrgPoint
     BackColor = &H0000FF00&
     Height
             = 375
               = 70
     Left
     TabIndex = 2
     Top
               = 660
              = 0 'False
     Visible
     Width
               = 3195
   End
 End
End
Attribute VB_Name = "frmPrgMonitor"
Attribute VB_Creatable = False
Attribute VB_Exposed = False
Option Explicit
'Width of 3D panel frame
Const PANEL3D_FRAME_WIDTH = 70
'Form load event process
Private Sub Form_Load()
  Dim i As Integer
  'Arrange window in center
  Me.Top = (Screen.Height / 2) - (Me.Height / 2)
  Me.Left = (Screen.Width / 2) - (Me.Width / 2)
End Sub
'Window resize event process
Private Sub Form_Resize()
  Dim fWidth As Single
  Pnl3DPrgPanel.Top = 0
  Pnl3DPrgPanel.Left = 0
  fWidth = ScaleWidth
  If fWidth < 1 Then
    fWidth = 1
  End If
  Pnl3DPrgPanel.Width = fWidth
  fWidth = ScaleHeight
  If fWidth < 1 Then
    fWidth = 1
  End If
  Pnl3DPrgPanel.Height = fWidth
  fWidth = Pnl3DPrgPanel.Top + PANEL3D_FRAME_WIDTH
  If fWidth < 1 Then
    fWidth = 1
  End If
  lblPrgBlock.Top = fWidth
  fWidth = Pnl3DPrgPanel.Left + PANEL3D_FRAME_WIDTH
  If fWidth < 1 Then
    fWidth = 1
  End If
  lblPrgBlock.Left = fWidth
  fWidth = Pnl3DPrgPanel.Width - PANEL3D_FRAME_WIDTH * 2
```

```
If fWidth < 1 Then
    fWidth = 1
  End If
  lblPrgBlock.Width = fWidth
  fWidth = Pnl3DPrgPanel.Height - PANEL3D_FRAME_WIDTH * 2
  If fWidth < 1 Then
    fWidth = 1
  End If
  lblPrgBlock.Height = fWidth
  lblPrgPoint.Left = lblPrgBlock.Left
  lblPrgPoint.Width = lblPrgBlock.Width
  'Adjust size of program execution position marker
  Call ResizePrgPoint
End Sub
'Obtain height of one line of text display object
Private Function GetLineHeight(lblObj As Control) As Single
  Picture1.FontBold = lblObj.FontBold
  Picture1.FontItalic = lblObj.FontItalic
  Picture1.FontSize = lblObj.FontSize
  Picture1.FontName = lblObj.FontName
  GetLineHeight = Picture1.TextHeight("A")
End Function
'Obtain the No. of displayable lines in text display object
Private Function GetLineNos(lblObj As Control) As Long
  GetLineNos = Int(lblObj.Height / GetLineHeight(lblObj))
End Function
'Get program blocks being executed
Private Function GetPrgData(lBlockNos As Long, sPrgData As String) As Long
  Dim dwStatus As Long
                                               'Variable to get return value from API function
  Dim lBuffSize As Long
                                               'Size of program block storage area
  Dim typGetPrgBlock As GETPRGBLOCK
                                              'Array for getting program block
  Dim lAddress As Long
                                              'Variable for designating address
  Dim lDataType As Long
                                               'Variable for designating data type
  'Secure program block storage area
  lBuffSize = 256 * lBlockNos
  sPrgData = String$(lBuffSize, 0)
  'Initialize array for getting program block
                                       ******
  'Set size of program block storage area
  typGetPrgBlock.lPrgDataSize = lBuffSize
  'pointer of program block area is set using special API function for VB
  typGetPrgBlock.lpszPrgData = sPrgData
  'Check API function call for errors
  Call APIErrorCheck(dwStatus, "GetPrgData")
```

'Set data type 'Designation getting type of program being executed IDataType = T\_GETPRGBLOCK

'Get program block using API function dwStatus = melGetCurrentPrgBlock(Me.hWnd, lAddress, lBlockNos, typGetPrgBlock, lDataType)

'lpszPrgData should be assigned explicitly. sPrgData = typGetPrgBlock.lpszPrgData

'Check API function call for errors Call APIErrorCheck(dwStatus, "GetPrgData")

'Return No. of block being executed GetPrgData = typGetPrgBlock.lCurrentBlockNum

End Function

'Move program execution position marker Private Sub MovePrgPoint(lBlockNum As Long) Dim Offset As Single

If lBlockNum = 0 Then 'Erase marker lblPrgPoint.Visible = False

Else

'Obtain marker position Offset = GetLineHeight(lblPrgBlock) \* (lBlockNum - 1)

'Move marker lblPrgPoint.Top = lblPrgBlock.Top + Offset

'Display marker lblPrgPoint.Visible = True

End If End Sub

'Adjust size of program execution position marker Private Sub ResizePrgPoint() 'Align to height of one line in program display area lblPrgPoint.Height = GetLineHeight(lblPrgBlock) End Sub

'Timer event process Private Sub Timer1\_Timer() Dim IBlockNos As Long Dim PrgBlock As String Dim ICurrentBlockNum As Long

'Obtain No. of lines displayable in display area lBlockNos = GetLineNos(lblPrgBlock)

```
'Set range of No. of diaplayed program blocks between 1 and 10
If IBlockNos < 1 Then
IBlockNos = 1
ElseIf IBlockNos > 10 Then
IBlockNos = 10
End If
'Get program being executed
ICurrentBlockNum = GetPrgData(IBlockNos, PrgBlock)
'Display program being executed
IblPrgBlock.Caption = PrgBlock
'Move program execution position marker
Call MovePrgPoint(ICurrentBlockNum)
End Sub
```

## List 5-3 COMMON.BAS code module

Attribute VB\_Name="Sdk Common" Option Explicit 'Check if API function return value is an error 'If return value is an error, display message, and 'quit application Sub APIErrorCheck (dwStatus As Long, FunctionName As String) Dim Message As String If RetvIsError(dwStatus) = True Then 'Error occurrence 'Display error message Message = "Error occurred in API function call" Message = Message + Chr\$(10) + "Error occurrence place is " + FunctionName + "." Message = Message + Chr\$(10) + "Error No. is &h" + Hex\$(dwStatus) + "." MsgBox (Message) 'Quit application 'Stop End End If End Sub

## 3.2.2.6 Operation search application

### What is the operation search application?

The operation search application (Program Search) is a tool that searches the operation. The No. of the program, sequence and block currently being searched will display in the upper part of the window.

#### **Operation Process**

To execute operation search, the program to be search is selected with the [Setup:] frame, and the [Search] button is clicked. To select the program to be searched, select the NC Card or personal compuoter side drive (hard disk, etc.) with the [Drive:] list box, double-click on the directory containing the machining program in the [Directory:] list box, click the No. of program to be searched from the [File:] list, and display the program No. in the text box above [File:]. (A separate option is required to seach for a file on the personal computer side.) To search a sequence No., input the sequence No. and program No. in the two text boxes of [Sequence and Block] below the [Setup:] frame.

| Program Search           |       |        |                | _ 🗆 |
|--------------------------|-------|--------|----------------|-----|
| ) 12107161 N             | 0 - 0 |        |                |     |
| Setup:                   |       |        |                |     |
| Drive: <mark>M01:</mark> | •     |        |                |     |
| File:                    |       |        | Directory:     |     |
| 12107161.PRG             |       |        | M01:\PRG\USER\ |     |
| 12107161.PRG             | 30    | MACRO  | M01:\          |     |
| 20401001.PRG             | 128   | ENZAN  | PRGN           |     |
| 2201001.PRG              | 117   | inch/  | USERN          |     |
| 2201002.PRG              | 80    | inch/  |                |     |
| 2201005.PRG              | 134   | SUB-F  |                |     |
| 2201007.PRG              | 122   | MODEC  |                |     |
| 2201011.PRG              | 262   | inch/💌 |                |     |
| Sequence and B           | lock  |        | Search         |     |
|                          |       |        |                |     |

## **Custom API Functions used**

melGetDriveList melOpenDirectory melReadDirectory melCloseDirectory melSelectExecPrg

#### Creation of operation search application

## Getting of file information

With this application, the following procedures are created to get the machining program file information in the NC Card. These procedures are Function procedures that return the file information as String type (character string type) return values.

### Procedures created to get file information

GetDriveList GetFileList

'Get NC drive list Private Function GetDriveList() As String Dim DriveList As String Dim lBuffSize As Long Dim dwStatus As Long

'Secure drive list storage area lBuffSize = 256 DriveList = String\$(lBuffSize, 0)

'Get drive list using API function dwStatus = melGetDriveList(Me.hWnd, DriveList, lBuffSize)

'Check API function call for errors Call APIErrorCheck(dwStatus, "GetDriveList")

'Return drive list GetDriveList = DriveList

End Function

```
'Get file list
Private Function GetFileList(ByVal DirectoryPath As String) As String
Dim FileList As String
Dim FileName As String
Dim lBuffSize As Long
Dim dwStatus As Long
Dim lFileType As Long
Dim lDirectoryID As Long
Dim dwMelReadDirectoryStatus As Long
```

'Open directory using API function dwStatus = melOpenDirectory(Me.hWnd, DirectoryPath, lFileType)

'Check API function call for errors Call APIErrorCheck(dwStatus, "GetFileList")

```
'Save directory ID
IDirectoryID = dwStatus
```

lFileType = &H7

```
'Get file name using API function
dwStatus = melReadDirectory(Me.hWnd, lDirectoryID, FileName, lBuffSize)
```

```
'Check API function call for errors
  If RetvIsError(dwStatus) = True Then
    'Error occurrence
    'Save status
    dwMelReadDirectoryStatus = dwStatus
    'Forcibly quit loop
    Exit Do
  End If
  'Confirm end of file list data
  If dwStatus = 0 Then
    Exit Do
  End If
  'Add file name to file list
  FileList = FileList + Trim$(FileName) + Chr$(CR)
Loop
*****
'Close directory
*****
'Close directory using API function
dwStatus = melCloseDirectory(Me.hWnd, lDirectoryID)
'Check API function call for errors
Call APIErrorCheck(dwStatus, "GetDriveList")
'Check melReadDirectory call for errors
```

Call APIErrorCheck(dwMelReadDirectoryStatus, "GetFileList")

End Function

The Custom API Functions melGetDriveList, melOpenDirectory, melReadDirectory and melCloseDirectory are used by these procedures. The details of GetDriveList and GetFileList are approximately the same as those created in the "3.2.2.3 File transfer application", so the explanation will be omitted here.

## How to execute operation search

A procedure called SearchPrg is created with this application to execute operation search. SearchPrg will search the machining program, sequence No. and block No. having the file name designated with path (only file name on NC side) with the argument. This procedure is a sub-procedure and does not have a return value.

'Execute operation searchPrivate Sub SearchPrg(FileName As String, lSequenceNum As Long, lBlockNum As Long)Dim dwStatus As Long'Variable to get return value from API function

Dim typString As STRINGTYPE Dim lAddress As Long Dim lDataType As Long 'Array for character string data type 'Variable for designating address 'Variable for designating data type

```
******
'Initialize array for character string data type
                                    *****
'Set size of program block storage area
typString.lBuffSize = Len(FileName)
'pointer of character string data area is set using special API function for VB
typString.lpszBuff = FileName
'Check API function call for errors
Call APIErrorCheck(dwStatus, "SearchPrg")
*****
'Execute operation search
         ******
'Set address
'NC Card No. = 1, system designation = No. 1 system
lAddress = ADR_MACHINE(1) Or ADR_SYSTEM(1)
'Set data type
'Designation character string type
lDataType = T_STR
'Execute operation search using API function
```

dwStatus = melSelectExecPrg(Me.hWnd, lAddress, typString, lDataType, lSequenceNum, lBlockNum)

'Check API function call for errors Call APIErrorCheck(dwStatus, "SearchPrg")

End Sub

In SearchPrg, the Custom API Function melSelectExecPrg is called, and the operation search is executed. When calling melSelectExecPrg in SearchPrg, the address (IAddress), variable where name of machining program to be searched is stored (typString), storage area type (IDataType), sequence No. (ISequenceNum) and block No. (IBlockNum) are transferred.

The variable that stores the name of the machining program to be searched is a character string type (T\_STR) variable supplied in the Custom API Library. The Custom API Library character string type variable is a user defined type array called STRINGTYPE. T\_STR is designated for the storage area type.

```
Dim typString As STRINGTYPE

''

'Set data type

'Designate character string type

IDataType = T_STR

''
```

'Array for character string data type

The user definition type of STRINGTYPE is declared as shown below in the MELTYPE.BAS code module of the Custom API Library file.

```
'....Structure of character string type....
Type STRINGTYPE
IBuffSize As Long '/* Data area size */
lpszBuff As String '/* Data area pointer */
End Type
```

Before calling the Custom API Function melSelectExecPrg, the size and memory address of the buffer for storing the machining program name (FileName) are set in the data area size (IBuffSize)

and data area memory address(lpszBuff) of the STRINGTYPE elements. The method for setting the memory address of the buffer for storing the part program name (FileName) in the data area memory address (lpszBuff) of the STRINGTYPE element is explained in section "3.2.2.5 Program in operation display application ".

# List 6-1 PRGSRCH32.VBP project file

Form=Frmsrch.frm Module=COMMON: Common.bas Module=SRCHCOM: Srchcom.bas Module=melerr; ..\..\include\vb\Melerr.bas Module=melsberr; ..\..\include\vb\Melsberr.bas Module=melncapi; ..\..\include\vb\Melncapi.bas Module=meltype; ..\..\include\vb\Meltype.bas Module=ncmcapi. ..\..\include\vb\Ncmcapi.bas Object={BDC217C8-ED16-11CD-956C-0000C04E4C0A}#1.0#0; TABCTL32.OCX Object={3B7C8863-D78F-101B-B9B5-04021C009402}#1.0#0; RICHTX32.OCX Object={FAEEE763-117E-101B-8933-08002B2F4F5A}#1.0#0; DBLIST32.OCX Object={00028C01-0000-0000-000000000046}#1.0#0; DBGRID32.OCX Reference=\*\G{BEF6E001-A874-101A-8BBA-00AA00300CAB }#2.0#0#C:\WINDOWS\SYSTEM\OLEPRO32.DLL#Standard OLE Types Reference=\*\G{00025E01-0000-0000-C000-0000000046}#3.0#0#C:\PROGRAM FILES\COMMON FILES\MICROSOFT SHARED\DC:\PROGRAM FIL#Microsoft DAO 3.0 Object Library Object={B16553C3-06DB-101B-85B2-0000C009BE81}#1.0#0; SPIN32.OCX Object={0842D103-1E19-101B-9AAF-1A1626551E7C}#1.0#0; GRAPH32.OCX Object={0BA686C6-F7D3-101A-993E-0000C0EF6F5E}#1.0#0; THREED32.OCX Reference=\*\G{EF404E00-EDA6-101A-8DAF-00DD010F7EBB}#4.0#0#C:\PROGRAM FILES\MICROSOFT VISUAL BASIC\vbext32.C:\#Microsoft Visual Basic 4.0 Development Environment Object={6B7E6392-850A-101B-AFC0-4210102A8DA7}#1.0#0; COMCTL32.OCX Object={F9043C88-F6F2-101A-A3C9-08002B2F49FB}#1.0#0; COMCTL32.OCX ProjWinSize=77,776,242,230 ProjWinShow=2 IconForm="frmPrgSearch" HelpFile="" Title="PRGSRCH" ExeName32="Prgsrch32.exe" Name="Project1" HelpContextID="0" StartMode=0 VersionCompatible32="0" MajorVer=1 MinorVer=0 RevisionVer=0 AutoIncrementVer=0 ServerSupportFiles=0 VersionCompanyName="MITSUBISHI ELECTRIC CORPORATION"

### List 6-2 FRMSRCH.FRM form module

```
VERSION 4.00
Begin VB.Form frmPrgSearch
  Appearance = 0 'Flat
 BackColor = &H00C0C0C0&
BorderStyle = 1 'Fixed (solid line)
Caption = "Program Search"
  ClientHeight = 5760
 ForeColor = \&H80000008\&
Height = 6144
Left = 1452
  LinkTopic = "Form1"
  LockControls = -1 'True
  MaxButton = 0 'False
ScaleHeight = 5760
  ScaleWidth = 9252
          = 3060
= 9348
  Тор
  Width
  Begin VB.DriveListBox DrvLstBxDrive
    Appearance = 0 'Flat
    Height = 390
   Left = 6960
TabIndex = 20
Top = 120
Visible = 0 'False
    Width
              = 855
  End
  Begin VB.Timer Timer1
    Interval = 500
                = 5280
    Left
    Top
                = 120
  End
  Begin Threed.SSPanel Pnl3DNowBlockNum
    Height = 372
   Left = 3240
TabIndex = 13

      Tabilities
      =
      13

      Top
      =
      120

      Width
      =
      552

      _Version
      =
      65536

      _ExtentX
      =
      979

      _ExtentY
      =
      661

    _StockProps = 15
    Caption = "00"
    BeginProperty Font {0BE35203-8F91-11CE-9DE3-00AA004BB851}
     name = "Courier"
charset = 0
weight = 700
size = 9.6
      underline = 0 'False
      italic = 0 'False
      strikethrough = 0 'False
    EndProperty
    BevelOuter = 0
    BevelInner = 1
Alignment = 4
  End
  Begin Threed.SSPanel Pnl3DNowSequenceNum
    Height = 372
              = 2100
    Left
    TabIndex = 12
```

```
= 120
 Тор
 Width = 972
 _Version = 65536
_ExtentX = 1720
_ExtentY = 661
 _StockProps = 15
 Caption = "12345"
 BeginProperty Font {0BE35203-8F91-11CE-9DE3-00AA004BB851}
  name = "Courier"
charset = 0
   weight = 700
           = 9.6
   size
   underline = 0 'False
         = 0 'False
   italic
  strikethrough = 0 'False
 EndProperty
 BevelOuter = 0
 BevelInner = 1
 Alignment = 4
End
Begin Threed.SSPanel Pnl3DNowPrgNum
 Height = 372
          = 360
 Left
 TabIndex = 11
 _Version = 65536
_ExtentX = 2461
_ExtentY = 661
 _StockProps = 15
 Caption = "12345678"
 BeginProperty Font {0BE35203-8F91-11CE-9DE3-00AA004BB851}
  name = "Courier"
charset = 0
   weight = 700
           = 9.6
   size
   underline = 0 'False
  italic
          = 0 'False
   strikethrough = 0 'False
 EndProperty
 BevelOuter = 0
 BevelInner = 1
 Alignment = 4
End
Begin Threed.SSFrame frm3dFile
 Height = 5052
 Left
          = 60
 TabIndex = 3
 Top = 600
 Width = 9072
 _Version = 65536
_ExtentX = 16007
_ExtentY = 8916
 _StockProps = 14
 Caption = "Setup:"
ForeColor = 0
 BeginProperty Font {0BE35203-8F91-11CE-9DE3-00AA004BB851}
  name = "Courier"
charset = 0
   weight = 700
           = 12
   size
   underline = 0 'False
```

```
= 0 'False
 italic
 strikethrough = 0 'False
EndProperty
Begin VB.TextBox TxtDirectory
 Appearance = 0 'Flat
 BackColor = &H00FFFF00&
 BeginProperty Font
  name = "Courier"
charset = 0
   weight = 700
  size = 12
  underline = 0 'False
  italic = 0 'False
  strikethrough = 0 'False
 EndProperty
          = 405
 Height
         = 6000
 Left
 TabIndex = 19
 Top = 1560
Width = 2895
End
Begin VB.ListBox LstDirectory
 Appearance=0'FlatBackColor=&H00FFFF00&
 BeginProperty Font
  name
           = "Courier"
  charset = 0
weight = 700
size = 12
  underline = 0 'False
  italic
         = 0 'False
  strikethrough = 0 'False
 EndProperty
 Height = 1704
 Index
          = 1
 Left
          = 6000
 TabIndex = 18
 Тор
         = 2040
          = 2892
 Width
End
Begin VB.CommandButton cmdSearch
 Appearance = 0 'Flat
 BackColor = &H00C0C0C0&
Caption = "Search"
 BeginProperty Font
  name = "Courier"
  charset = 0
weight = 700
size = 12
  underline = 0 'False
  italic = 0 'False
  strikethrough = 0 'False
 EndProperty
 Height = 555
         = 6300
 Left
 TabIndex = 10
Top = 4200
 Width
          = 1515
End
Begin VB.TextBox txtBlockNum
 Appearance = 0 'Flat
```
```
BackColor = &H00FFFF00&
 BeginProperty Font
  name = "Courier"
  charset
            = 0
   weight = 700
   size
          = 12
  underline = 0 'False
         = 0 'False
  italic
  strikethrough = 0 'False
 EndProperty
 Height = 405
          = 1440
 Left
 TabIndex = 8
 Тор
       = 4320
          = 495
 Width
End
Begin VB.TextBox txtSequenceNum
 Alignment = 1 'Flush right
 Appearance = 0 'Flat
BackColor = &H00FFFF00&
 BeginProperty Font
  name = "Courier"
  charset = 0
weight = 700
size = 12
  underline = 0 'False
  italic = 0 'False
  strikethrough = 0 'False
 EndProperty
 Height = 405
         = 120
 Left
 TabIndex = 7
 Top = 4320
 Width
          = 795
End
Begin VB.TextBox txtFile
 Appearance=0'FlatBackColor=&H00FFFF00&
 BeginProperty Font
  name = "Courier"
charset = 0
   weight = 700
  size = 12
  underline = 0 'False
italic = 0 'False
  strikethrough = 0 'False
 EndProperty
 Height = 405
         = 120
 Left
 TabIndex = 1
        = 1560
 Тор
 Width
           = 5775
End
Begin VB.ListBox lstFile
 Appearance = 0 'Flat
 BackColor
            = &H00FFFF00&
 BeginProperty Font
  name = "Courier"
          = 0
  charset
  weight = 700
size = 12
   underline = 0 'False
```

```
= 0 'False
   italic
   strikethrough = 0 'False
 EndProperty
          = 1704
 Height
 Left
           = 120
         = -1 'True
 Sorted
 TabIndex = 2
           = 2040
 Тор
 Width
           = 5772
End
Begin VB.ComboBox cmbDrive
 Appearance=0'FlatBackColor=&H00FFFF00&
 BeginProperty Font
  name = "Courier"
charset = 0
weight = 700
   size = 12
   underline = 0 'False
           = 0 'False
   italic
  strikethrough = 0 'False
 EndProperty
 ForeColor = &H0000000&
 \begin{array}{rll} \text{Height} & = 360 \\ \text{Left} & = 1020 \end{array}
        = 2 \text{ 'Drop down list}
 Style
 TabIndex = 0
 End
Begin VB.Label Label8
 Appearance=0'FlatBackColor=&H80000005&
 BackStyle = 0 'Transparent
Caption = "Directory:"
 BeginProperty Font
  name = "Courier"
   charset = 0
   weight = 700
   size
           = 12
   underline = 0 'False
   italic = 0 'False
   strikethrough = 0 'False
 EndProperty
 ForeColor = \&H80000008\&
Height = 255
Left = 6000
 TabIndex = 17
 Top = 1200
         = 1455
 Width
End
Begin VB.Label Label4
 Appearance = 0 'Flat
 BackColor = \&H80000005\&
 BackStyle = 0 'Transparent
Caption = "-"
 BeginProperty Font
  name = "Courier"
   charset = 0
   weight = 700
size = 12
   underline = 0 'False
```

```
= 0 'False
    italic
    strikethrough = 0 'False
 EndProperty
ForeColor = &H80000008&
Height = 255
Left = 1080
 TabIndex = 9
Top = 4440
Width = 195
End
Begin VB.Label Label3
 Appearance = 0 'Flat
BackColor = &H80000005&
BackStyle = 0 'Transparent
Caption = "Sequence and Block"
  BeginProperty Font
   name = "Courier"
charset = 0
    weight = 700 size = 12
                = 12
    size
    underline = 0 'False
    italic = 0 'False
   strikethrough = 0 'False
  EndProperty
  ForeColor = &H8000008&
  Height = 315
 Left = 120
TabIndex = 6
  Top = 3960
  Width = 2730
End
Begin VB.Label Label2
  Appearance = 0 'Flat
  BackColor = &H00C0C0C0&
  Caption = "File:"
  BeginProperty Font
   name = "Courier"
charset = 0
   weight = 700
size = 12
    underline = 0 'False
    italic = 0 'False
   strikethrough = 0 'False
  \begin{array}{l} \text{EndProperty} \\ \text{ForeColor} &= \& H80000008\& \\ \text{Height} &= 255 \\ \text{Left} &= 120 \\ \text{TabIndex} &= 5 \\ \text{Top} &= 1200 \\ \text{Width} &= 1455 \end{array} 
End
Begin VB.Label Label1
 Appearance = 0 'Flat
BackColor = &H80000005&
 BackStyle = 0 'Transparent
Caption = "Drive:"
  BeginProperty Font
   name = "Courier"
charset = 0
weight = 700
size = 12
    underline = 0 'False
```

```
= 0 'False
     italic
     strikethrough = 0 'False
   EndProperty
   ForeColor = &H8000008&
   Height = 255
            = 120
   Left
   TabIndex = 4
Top = 360
   Width
             = 855
 End
End
Begin VB.Label Label7
 Appearance = 0 'Flat
 BackColor = &H8000005&
 BackStyle = 0 'Transparent
Caption = "-"
 BeginProperty Font
  name = "Courier"
charset = 0
weight = 700
             = 12
   size
   underline = 0 'False
   italic
          = 0 'False
   strikethrough = 0 'False
 EndProperty
 ForeColor = &H8000008&
 Height = 255
           = 3060
 Left
 TabIndex = 16
 Top
       = 180
 Width
          = 195
End
Begin VB.Label Label6
 Appearance = 0 'Flat
 BackColor = &H80000005&
BackStyle = 0 'Transparent
Caption = "N"
 BeginProperty Font
  name = "Courier"
charset = 0
weight = 700
            = 12
   size
   underline = 0 'False
   italic = 0 'False
   strikethrough = 0 'False
 EndProperty
 ForeColor = &H8000008&
 \begin{array}{rcl} \text{Height} &=& 255\\ \text{Left} &=& 1920\\ \text{TabIndex} &=& 15\\ \end{array}
 Top = 180
 Width
             = 195
End
Begin VB.Label Label5
 Appearance = 0 'Flat
 BackColor = &H80000005&
BackStyle = 0 'Transparent
Caption = "O"
 BeginProperty Font
   name = "Courier"
charset = 0
              = 0
   charset
   weight = 700
```

```
size
               = 12
     underline = 0 'False
     italic = 0 'False
     strikethrough = 0 'False
   EndPropert
               = &H8000008&
   ForeColor
   Height
              = 255
              = 120
   Left
   TabIndex = 14
   Top
              = 120
   Width
               = 195
 End
End
Attribute VB_Name = "frmPrgSearch"
Attribute VB_Creatable = False
Attribute VB_Exposed = False
Option Explicit
'Commonly used constants
Const PRGFILE_PATH = "\PRG\USER\"
'Variable used for directory list operation
Dim DirLevel(2) As Integer
'Variable used to store Drive List Index
Dim nBkDrListIndex As Integer
Dim CurrentDirectory(2) As String
Private Sub ChangeCurrentDirectory(index As Integer)
  Dim nLoop As Integer
  Dim DirPath As String
  If LstDirectory(index).ListIndex <= DirLevel(index) Then
    'Select high-order directory from current directory
    'Recreate current directory path
    For nLoop = 0 To LstDirectory(index).ListIndex
       DirPath = DirPath + Trim(LstDirectory(index).List(nLoop))
    Next
  Else
    'Select low-order directory from current directory
    'Add to current directory path
    DirPath = CurrentDirectory(index)
    DirPath = DirPath + Trim(LstDirectory(index).List(LstDirectory(index).ListIndex))
  End If
  'Update current directory path
  CurrentDirectory(index) = DirPath
  'Update directory list
  RefreshDirectoryList Me, 1
  'Update file list
  RefreshFileList
End Sub
'Click event process of drive list
Private Sub cmbDrive_Click()
  Dim sDriveNm As String
  On Error GoTo Err_Drive
```

```
'Get Drive
  sDriveNm = cmbDrive.List(cmbDrive.ListIndex)
  'In the case of PC , The selected drive is made as current directory.
  If InStr(1, sDriveNm, ":") = 2 Then PC Side drive selected
     CurrentDirectory(1) = UCase$(CurDir$(Left$(sDriveNm, 1)))
    ChDir CurrentDirectory(1)
    If Right$(CurrentDirectory(1), 1) <> "\" Then
       CurrentDirectory(1) = CurrentDirectory(1) + "\"
    End If
  Else
                'NC Side drive selected
     sDriveNm = Left$(sDriveNm, InStr(sDriveNm, ":"))
    CurrentDirectory(1) = sDriveNm + PRGFILE\_PATH
  End If
  'File List is Updated
  Call RefreshFileList
   RefreshDirectoryList Me, 1
  nBkDrListIndex = cmbDrive.ListIndex
Exit Sub
Err_Drive:
  If (Err = 75) Or (Err = 76) Then
    If Left(CurrentDirectory(1), 1) <> Left(CurDir$, 1) Then
       MsgBox ("The selected drive does not exist")
       cmbDrive.ListIndex = nBkDrListIndex
       Exit Sub
    Else
       CurrentDirectory(1) = CurDir$
       Resume Next
    End If
  ElseIf (Err = 71) Then
    MsgBox ("The selected drive is not ready")
    cmbDrive.ListIndex = nBkDrListIndex
    Exit Sub
  ElseIf (Err = 380) Then
    Resume Next
  Else
    Error Err
  End If
End Sub
'Click event process of search command button
Private Sub cmdSearch_Click()
  Dim FileName As String
                                      'Variable to store file name
                                      'Variable to store sequence No.
  Dim lSequenceNum As Long
  Dim lBlockNum As Long
                                      'Variable to store block No.
  If (txtFile.Text = "") Then
    MsgBox ("Please select a file")
    Exit Sub
  End If
  'The file name is set
  If InStr(1, Trim(CurrentDirectory(1)), ":") = 2 Then 'PC Side drive selected
    FileName = Trim(CurrentDirectory(1)) + Trim$(txtFile.Text)
  Else
                'NC Side drive selected
```

```
FileName = Trim$(txtFile.Text)
  End If
  'Set sequence No.
  lSequenceNum = Val(txtSequenceNum.Text)
  'Set block No.
  lBlockNum = Val(txtBlockNum.Text)
  'Execute operation search
  Call SearchPrg(FileName, lSequenceNum, lBlockNum)
  MsgBox ("Program search is completed")
End Sub
'Form_load event process
Private Sub Form_Load()
  'Arrange window in center
  Me.Top = (Screen.Height / 2) - (Me.Height / 2)
  Me.Left = (Screen.Width / 2) - (Me.Width / 2)
  'Initialize drive list
  Call RefreshDriveList
  'Initialize file list
  Call RefreshFileList
  RefreshDirectoryList Me, 1
End Sub
'Get current block No.
Private Function GetBlockNum() As Integer
  Dim dwStatus As Long
                                                'Variable to get return value from API function
  Dim lAddress As Long
                                                'Variable to designate address
  Dim lSectionNum, lSubSectionNum As Long
                                                'Variable to designate NC Data Access Variable No.
                                                'Variable to store read data
  Dim nReadData As Integer
  Dim lReadType As Long
                                                'Variable to designate requested data type
  'Set address
  'NC Card No. = 1, System designation = No. 1 system
  lAddress = ADR_MACHINE(1) Or ADR_SYSTEM(1)
  'Designate NC Data Access Variable No.
  'Designate current block No. (Section No. = 13m Sub-section No. = 15)
  lSectionNum = 13
  lSubSectionNum = 15
  'Set read data type
  'Set integer type (2-byte integer type)
  lReadType = T_SHORT
  'Read current block No. from NC Card
  dwStatus = melReadData(Me.hWnd, lAddress, lSectionNum, lSubSectionNum, nReadData, lReadType)
```

'Check API function call for errors Call APIErrorCheck(dwStatus, "GetBlockNum") 'Return current block No. GetBlockNum = nReadData End Function 'Get NC drive list Private Function GetDriveList() As String Dim DriveList As String Dim lBuffSize As Long Dim dwStatus As Long 'Secure drive list storage area lBuffSize = 256DriveList = String\$(lBuffSize, 0) 'Get drive list using API function dwStatus = melGetDriveList(Me.hWnd, DriveList, lBuffSize) 'Check API function call for errors Call APIErrorCheck(dwStatus, "GetDriveList") 'Return drive list GetDriveList = DriveList End Function 'Get file list Private Function GetFileList(ByVal DirectoryPath As String) As String Dim FileList As String Dim FileName As String Dim lBuffSize As Long Dim dwStatus As Long Dim lFileType As Long Dim lDirectoryID As Long Dim dwMelReadDirectoryStatus As Long '\*\*\*\*\* 'Open directory \*\*\*\*\* 'Set directory open method 'Bit16 = OFF(Designate file information) 'Bit2 = ON(Designate comment available) 'Bit1 = ON(Designate date available) 'Bit0 = ON(Designate size available) lFileType = &H7 'Open directory using API function dwStatus = melOpenDirectory(Me.hWnd, DirectoryPath, lFileType) 'Check API function call for errors Call APIErrorCheck(dwStatus, "GetFileList") 'Save directory ID lDirectoryID = dwStatus '\*\*\*\*\* 'Get file list 

```
Do
    'Secure file name storage area
    lBuffSize = 256
    FileName = String$(lBuffSize, " ")
    'Get file name using API function
    dwStatus = melReadDirectory(Me.hWnd, lDirectoryID, FileName, lBuffSize)
    'Check API function call for errors
    If RetvIsError(dwStatus) = True Then
      'Error occurrence
      'Save status
      dwMelReadDirectoryStatus = dwStatus
      'Forcibly quit loop
      Exit Do
    End If
    'Confirm end of file list data
    If dwStatus = 0 Then
      Exit Do
    End If
    'Add file name to file list
    FileList = FileList + Trim$(FileName) + Chr$(CR)
  Loop
  '**********
  'Close directory
  'Close directory using API function
  dwStatus = melCloseDirectory(Me.hWnd, lDirectoryID)
  'Check API function call for errors
  Call APIErrorCheck(dwStatus, "GetDriveList")
  'Check melReadDirectory call for errors
  Call APIErrorCheck(dwMelReadDirectoryStatus, "GetFileList")
  '***********
  'Return file list
  '******
  GetFileList = FileList
End Function
'Get currently searched program No.
Private Function GetPrgNum() As Long
                                              'Variable to get return value from API function
  Dim dwStatus As Long
  Dim lAddress As Long
                                              'Variable to designate address
  Dim lSectionNum, lSubSectionNum As Long
                                              'Variable to designate NC Data Access Variable No.
  Dim lReadData As Long
                                              'Variable to store read data
  Dim lReadType As Long
                                              'Variable to designate requested data type
  'Set address
  'NC Card No. = 1, System designation = No. 1 system
  1Address = ADR_MACHINE(1) Or ADR_SYSTEM(1)
  'Designate NC Data Access Variable No.
```

| 'Designate current block No. (Section No. = 13,<br>ISectionNum = 13<br>ISubSectionNum = 240                                           | Sub-section No. = 240)                                                                                                    |
|----------------------------------------------------------------------------------------------------|----------------------------------------------------------------------------------------------------|
| 'Set read data type<br>'Set long integer type (4-byte long integer type)<br>lReadType = T_LONG                                        |                                                                                                    |
| 'Read currently searched program No. from NC<br>dwStatus = melReadData(Me.hWnd, lAddress, 1                                           | Card<br>ISectionNum, ISubSectionNum, IReadData, IReadType)                                                                                                    |
| 'Check API function call for errors<br>Call APIErrorCheck(dwStatus, "GetPrgNum")                                                      |                                                                                                    |
| 'Returned currently searched program No.<br>GetPrgNum = lReadData                                                                     |                                                                                                    |
| End Function                                                                                                    |                                                                                                    |
| 'Get currently searched sequence No.<br>Private Function GetSequenceNum() As Long<br>Dim dwStatus As Long                             | 'Variable to get return value from API function                                                                                                    |
| Dim lAddress As Long<br>Dim lSectionNum, lSubSectionNum As Long<br>Dim lReadData As Long<br>Dim lReadType As Long                     | 'Variable to designate address<br>'Variable to designate NC Data Access Variable No.<br>'Variable to store read data<br>'Variable to designate requested data type |
| 'Set address<br>'NC Card No. = 1, System designation = No. 1 s<br>lAddress = ADR_MACHINE(1) Or ADR_SYS'                               | rystem<br>TEM(1)                                                                                                    |
| 'Designate NC Data Access Variable No.<br>'Designate current block No. (Section No. = 13,<br>lSectionNum = 13<br>lSubSectionNum = 244 | Sub-section No. = 244)                                                                                                    |
| 'Set read data type<br>'Set long integer type (4-byte long integer type)<br>lReadType = T_LONG                                        |                                                                                                    |
| 'Read current sequence No. from NC Card<br>dwStatus = melReadData(Me.hWnd, lAddress, T                                                | ISectionNum, ISubSectionNum, IReadData, IReadType)                                                                                                    |
| 'Check API function call for errors<br>Call APIErrorCheck(dwStatus, "GetSequenceNu                                                    | ım")                                                                                                    |
| 'Return current sequence No.<br>GetSequenceNum = IReadData                                                                            |                                                                                                    |
| End Function                                                                                                    |                                                                                                    |
| Private Sub LstDirectory_DblClick(Index As Integ<br>Dim sDirectoryNm As String<br>Dim sDspFileType As String                          | er)                                                                                                    |
| On Error GoTo ERR_NOFILE<br>'Call RefreshFileList<br>Call ChangeCurrentDirectory(Index)<br>Call RefreshFileList<br>Exit Sub           |                                                                                                    |
|                                                                                                    |                                                                                                    |

```
ERR_NOFILE:
  If Err = 380 Then
    Resume Next
  Else
    Error Err
  End If
End Sub
Click event process of file list
Private Sub lstFile_Click()
  Dim FileName As String
  'Update selected file name
  FileName = lstFile.List(lstFile.ListIndex)
  FileName = Left$(FileName, InStr(FileName, Chr$(TB)) - 1)
  txtFile.Text = FileName
End Sub
'Display directory list
Private Sub RefreshDirectoryList(FrmValue As Form, Index As Integer)
  Dim DirectoryName As String
  Dim nChrStart As Integer
  Dim nChrEnd As Integer
  Dim DriveName As String
  Dim DirName As String
  Dim DirList As String
  'Delete contents of list
  LstDirectory(Index).Clear
  '*************
  'Insert directory path in list
  nChrStart = 1
  nChrEnd = 1
  DirLevel(Index) = 0
  Do
    nChrEnd = InStr(nChrStart, CurrentDirectory(Index), "\") "'\"
    If nChrEnd = 0 Then
      Exit Do
    End If
    'Add directory name to list
    nChrEnd = nChrEnd + 1 "'\"is included
    DirName = Mid$(CurrentDirectory(Index), nChrStart, nChrEnd - nChrStart)
    DirName = String$(DirLevel(Index), " ") + DirName
    LstDirectory(Index).AddItem DirName
    nChrStart = nChrEnd
    DirLevel(Index) = DirLevel(Index) + 1
  Loop
  'Insert directory list of current directory in list
                                   *****
  'Get directory list of current directory
  DirList = GetDirectoryList(CurrentDirectory(Index))
```

```
'Add directory list to list
  nChrStart = 1
  nChrEnd = 1
  Do
    nChrEnd = InStr(nChrStart, DirList, Chr$(CR))
    If nChrEnd = 0 Then
      Exit Do
    End If
    'Add directory name to list
    DirName = Mid$(DirList, nChrStart, nChrEnd - nChrStart - 1) + "\"
    If DirName = ".\" Or DirName = "..\" Then
    Else
      DirName = String$(DirLevel(Index), " ") + DirName
      LstDirectory(Index).AddItem DirName
    End If
    nChrStart = nChrEnd + 1
  Loop
  LstDirectory(index).ListIndex = DirLevel(index) - 1
  'lblCurrentDirectory(index).Caption = CurrentDirectory(index)
End Sub
'Get directory list
Private Function GetDirectoryList(By Val DirectoryPath As String) As String
  Dim DirectoryList As string
  Dim DirectoryName As String
  Dim lBuffSize As Long
  Dim dwStatus As Long
  Dim lFileType As Long
  Dim lDirectoryID As Long
  Dim dwMelReadDirectoryStatus As Long
  '************
  'Open directory
       *****
  'Set directory open method
  'Bit16 = ON(Designate directory information)
  lFileType = &H10000
  'Open directory using API function
  dwStatus = melOpenDirectory(Me.hWnd, DirectoryPath, lFileType)
  'Check API function call for errors
  Call APIErrorCheck(dwStatus, "GetDirectoryList")
  'Save directory ID
  lDirectoryID = dwStatus
  '******
  'Get directory list
  '*********
  Do
    'Secure directory name storage area
    lBuffSize = 256
    DirectoryName = String$(lBuffSize, " ")
    'Get directory name using API function
    dwStatus = melReadDirectory(Me.hWnd, lDirectoryID, DirectoryName, lBuffSize)
```

```
'Check API function call for errors
    If RetvIsError(dwStatus) = True Then
      'Error occurrence
      'Save status
      dwMelReadDirectoryStatus = dwStatus
      Forcibly quit loop
      Exit Do
    End If
    'Confirm end of directory list data
    If dwStatus = 0 Then
      Exit Do
    End If
    'Add directory name to directory list
    DirectoryList = DirectoryList + Trim$(DirectoryName) + Chr$(CR)
  Loop
  '******
  'Close directory
  *****
  'Close directory using API function
  dwStatus = melCloseDirectory(Me.hWnd, lDirectoryID)
  'Check API function call for errors
  Call APIErrorCheck(dwStatus, "GetDriveList")
  'Check melReadDirectory call for errors
  Call APIErrorCheck(dwMelReadDirectoryStatus, "GetDriveList")
  ******
  'Return directory list
  ******
  GetDirectoryList = DirectoryList
 End Function
'Update drive list contents
Private Sub RefreshDriveList()
  Dim nLoop As Integer
  Dim DriveList As String
  Dim nChrStart, nChrEnd As Integer
  Dim DriveName As String
  Dim nDriveNm As Integer
  Dim nDefaultDrvNum As Integer
'Update drive list
  DrvLstBxDrive.Refresh
  'Erase contents of list
  cmbDrive.Clear
  '*****
  'Insert PC drive name in list
  '******
  For nDriveNm = 0 To (DrvLstBxDrive.ListCount - 1)
   cmbDrive.AddItem UCase$(DrvLstBxDrive.List(nDriveNm))
  Next
  nDefaultDrvNum = DrvLstBxDrive.ListCount
```

```
*****
 'Insert NC drive name in list
 'Get NC drive list
 DriveList = GetDriveList()
 'Add drive list to list
 nChrStart = 1
 nChrEnd = 1
 Do
   nChrEnd = InStr(nChrStart, DriveList, Chr$(CR))
   If nChrEnd = 0 Then
     Exit Do
   End If
   DriveName = Mid$(DriveList, nChrStart, nChrEnd - nChrStart)
   cmbDrive.AddItem DriveName
   nChrStart = nChrEnd + 1
 Loop
 '**************
 'Update current directory
 DriveName = cmbDrive.List(nDefaultDrvNum)
 DriveName = Left$(DriveName, InStr(DriveName, ":"))
 CurrentDirectory(1) = DriveName + PRGFILE_PATH
 '*****
 'Select default drive
 '*****
 cmbDrive.ListIndex = nDefaultDrvNum
End Sub
'Refresh file list contents
Private Sub RefreshFileList()
 Dim DirectoryName As String
 Dim nChrStart As Integer
 Dim nChrEnd As Integer
 Dim FileName As String
 Dim FileNameBuff As String
 Dim FileList As String
 Dim nStrNm As Integer
 'Erase contents of list
 lstFile.Clear
 'Insert file list of current directory in the list
 'Get file list of current directory
 FileList = GetFileList(CurrentDirectory(1))
 'Add file to list
 nChrStart = 1
 nChrEnd = 1
 Do
   nChrEnd = InStr(nChrStart, FileList, Chr$(CR))
   If nChrEnd = 0 Then
     Exit Do
```

```
End If
```

```
'Add file name to list
    FileName = Mid$(FileList, nChrStart, nChrEnd - nChrStart - 1)
    If FileName = "." Or FileName = ".." Then
    Else
      nStrNm = InStr(1, FileName, Chr$(TB))
      If nStrNm <= 8 Then
         FileNameBuff = Mid$(FileName, 1, nStrNm - 1)
         FileNameBuff = FileNameBuff + Space$(8) + Mid$(FileName, nStrNm)
        lstFile.AddItem FileNameBuff
      Else
        lstFile.AddItem FileName
      End If
    End If
    nChrStart = nChrEnd + 1
  Loop
  'Invalidate selected file name
  txtFile.Text = "
End Sub
'Execute operation search
Private Sub SearchPrg(FileName As String, lSequenceNum As Long, lBlockNum As Long)
  Dim dwStatus As Long
                                              'Variable to get return value from API function
  Dim typString As STRINGTYPE
                                              'Array for character string data type
  Dim lAddress As Long
                                              'Variable for designating address
                                              'Variable for designating data type
  Dim lDataType As Long
  ******
  'Initialize array for chracter string data type
                                        *****
  'Set size of program block storage area
  typString.lBuffSize = Len(FileName)
  'pointer of character string data area is set using special API function for VB
  typString.lpszBuff = FileName
  'Check API function call for errors
  Call APIErrorCheck(dwStatus, "SearchPrg")
  '*********
  'Execute operation search
  'Set address
  'NC Card No. = 1, system designation = No. 1 system
  lAddress = ADR_MACHINE(1) Or ADR_SYSTEM(1)
  'Set data type
  'Designation character string type
  IDataType = T_STR
  'Execute operation search using API function
  dwStatus = melSelectExecPrg(Me.hWnd, lAddress, typString, lDataType, lSequenceNum, lBlockNum)
  'Check API function call for errors
  Call APIErrorCheck(dwStatus, "SearchPrg")
```

#### End Sub

'Timer event process Private Sub Timer1\_Timer()

'Update program No. Pnl3DNowPrgNum.Caption = Str\$(GetPrgNum())

'Update sequence No. Pnl3DNowSequenceNum.Caption = Str\$(GetSequenceNum())

```
'Update block No.
Pnl3DNowBlockNum.Caption = Str$(GetBlockNum())
End Sub
```

#### List 6-3 SRCHCOM.BAS code module

```
Attribute VB_Name="SRCHCOM"
Option Explicit
'Commonly used constants
```

Global Const CR = &HD Global Const LF = &HA Global Const TB = &H9

'Commonly used variables Global CurrentDirectory As String

#### List 6-4 COMMON.BAS code module

```
Attribute VB_Name="COMMON"
Option Explicit
'Check if API function return value is an error
'If return value is an error, display message, and
'quit application
Sub APIErrorCheck (dwStatus As Long, FunctionName As String)
  Dim Message As String
  If RetvIsError(dwStatus) = True Then
    'Error occurrence
    'Display error message
    Message = "Error occurred in API function call"
    Message = Message + Chr$(10) + "Error occurrence place is " + FunctionName + "."
    Message = Message + Chr$(10) + "Error No. is &h" + Hex$(dwStatus) + "."
    MsgBox (Message)
    'Quit application
    'Stop
    End
  End If
End Sub
```

#### 3.2.2.7 Alarm message display application

#### What is the alarm message display application?

The alarm message display application (Alarm Message) is a monitor that displays the alarm messages of the alarms occurring in the NC Card. A maximum of ten alarm messages of the alarms occurring in the NC Card will display on the screen. The type of alarm that is displayed can be selected with the [Alarm Type:] list box at the upper section of the window. The window size can be changed.

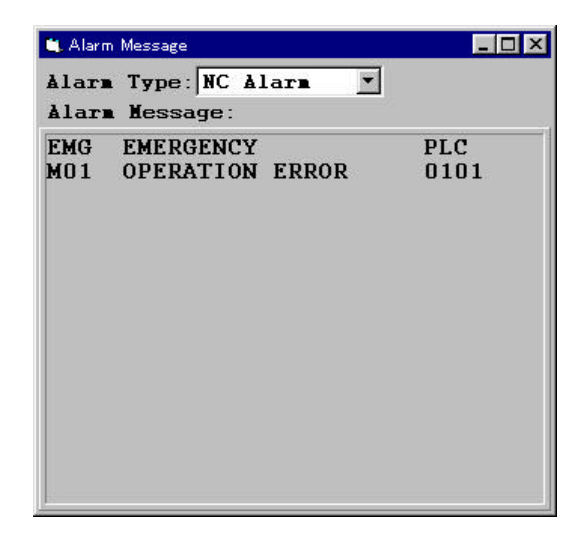

#### **Custom API Functions used**

melGetCurrentAlarmMsg

#### Creation of alarm message display application

In this application, a procedure called GetAlarmMsg is created to get the alarms messages of the alarms currently occurring from the NC Card. GetAlarmMsg gets the alarm messages of the type designated in the argument, and returns the character string. The No. of messages gotten by GetAlarmMsg is the No. of messages designated in the argument.

'Get alarm message of currently occurring alarm Private Function GetAlarmMsg(lMsgNos As Long, nAlarmKind As Integer) As String Dim dwStatus As Long 'Variable to get return value from API function

Dim lBuffSize As Long Dim strBuff As String Dim typString As STRINGTYPE Dim lAlarmType As Long

Dim lAddress As Long Dim lDataType As Long

'Secure alarm message storage area IBuffSize = 256 \* 1MsgNos 'Character string data area size 'Character string data area 'Array for character string data 'Variable for designating alarm type

'Variable for designating address 'Variable for designating data type

#### strBuff = String\$(lBuffSize, 0)

typString.lBuffSize = lBuffSize

'Pointer of character string data area is set using special API function for VB typString.lpszBuff = strBuff

'Check API function call for error Call APIErrorCheck(dwStatus, "GetAlarmMsg")

```
'*************
'Set alarm type
******
Select Case nAlarmKind
  Case 0
    'Designate alarm type
   lAlarmType = M_ALM_NC_ALARM
  Case 1
    'Designate stop code
   lAlarmType = M_ALM_STOP_CODE
  Case 2
    'Designate PLC alarm message
   lAlarmType = M_ALM_PLC_ALARM
  Case 3
    'Designate operator message
   lAlarmType = M_ALM_OPE_MSG
  Case 4
    'Designate all alarms
    lAlarmType = M_ALM_ALL_ALARM
End Select
```

#### 

'NC Card No. = 1, system designation = No. 1 system lAddress = ADR\_MACHINE(1) Or ADR\_SYSTEM(1)

```
'Set data type
'Designate character string data type
IDataType = T_STR
```

'Get alarm message using API function dwStatus = melGetCurrentAlarmMsg(Me.hWnd, lAddress, lMsgNos, lAlarmType, typString, lDataType)

'Check API function call for errors Call APIErrorCheck(dwStatus, "GetAlarmMsg")

Return alarm message lpszbuff should be assigned to strbuff exclicity

strBuff = typString.lpszBuff

GetAlarmMsg = strBuff

End Function

In GetAlarmMessage, the Custom API Function melGetCurrentAlarmMsg is called, and the alarm message of the alarm currently occurring in the NC Card is gotten. When calling melGetCurrentAlarmMsg in GetAlarmMsg, the address(IAddress) No. of messages to be gotten (IMsgNos), type of alarm to be gotten (IAlarmType), variable to store gotten message (typString) and storage area type (IDataType) are transferred.

The variable that stores the gotten message is a character string type (T\_STR) variable supplied in the Custom API Library. The Custom API Library character string type variable is a user defined type array called STRINGTYPE. T\_STR is designated for the storage area type. The Custom API Library character string type variable is explained in section "3.2.2.6 Operation search application".

#### List 7-1 ALMMSG32.VBP project file

Form=Frmalmsg.frm Module=SdkCommon; Common.bas Module=melerr; ..\..\include\vb\Melerr.bas Module=melsberr; ..\..\include\vb\Melsberr.bas Module=melncapi; ..\..\include\vb\Melncapi.bas Module=meltype; ..\..\include\vb\Meltype.bas Module=ncmcapi. ..\..\include\vb\Ncmcapi.bas Object={BDC217C8-ED16-11CD-956C-0000C04E4C0A}#1.0#0; TABCTL32.OCX Object={3B7C8863-D78F-101B-B9B5-04021C009402}#1.0#0; RICHTX32.OCX Object={FAEEE763-117E-101B-8933-08002B2F4F5A}#1.0#0; DBLIST32.OCX Object={00028C01-0000-0000-000000000046}#1.0#0; DBGRID32.OCX Reference=\*\G{BEF6E001-A874-101A-8BBA00AA00300CAB}#2.0#0#C:\WINDOWS\SYSTEM\OLEPRO32.DLL# Standard OLE Types Reference=\*\G{00025E01-0000-0000-0000000004}}#3.0#0#C:\PROGRAM FILES\COMMON FILES\MICROSOFT SHARED\DC:\PROGRAM FIL#Microsoft DAO 3.0 Object Library Object={0BA686C6-F7D3-101A-993E-0000C0EF6F5E}#1.0#0; THREED32.OCX Reference=\*\G{EF404E00-EDA6-101A-8DAF-00DD010F7EBB}#4.0#0#C:\PROGRAM FILES\MICROSOFT VISUAL BASIC\vbext32.C:\#Microsoft Visual Basic 4.0 Development Environment Environment ProjWinSize=81,288,243,282 ProjWinShow=2 IconForm="frmAlarmMsg" HelpFile=' Title="ALARMMSG32" ExeName32="Almmsg32.exe" Name="Project1" HelpContextID="0" StartMode=0 VersionCompatible32="0" MajorVer=1 MinorVer=0 RevisionVer=0 AutoIncrementVer=0 ServerSupportFiles=0

#### List 7-2 FRMALMSG.FRM form module

```
VERSION 4.00
Begin VB.Form frmAlarmMsg
 Appearance = 0 'Flat
 BackColor = &H00C0C0C0&
 Caption = "Alarm Message"
 ClientHeight = 4500
 ClientLeft = 2100
 ClientTop = 1512
ClientWidth = 5100
 BeginProperty Font
           = "System"
  name
   charset = 128
   weight = 400
           = 13.2
   size
  underline = 0 'False
   italic = 0 'False
   strikethrough = 0 'False
 EndProperty
 ForeColor = \&H8000008\&
 Height = 4884
 Icon = "Framalmsg.frx":0000
         = 2052
 Left
 LinkTopic = "Form1"
 LockControls = -1 'True
 ScaleHeight = 4500
ScaleWidth = 5100
Top = 1176
Width = 5196
 Begin VB.ComboBox cmbAlarmType
   Appearance = 0 'Flat
   BeginProperty Font
            = "Courier"
    name
    charset
             = 0
           = 700
= 9.6
    weight
    size
    underline = 0 'False
    italic = 0 'False
    strikethrough = 0 'False
   EndProperty
   Height = 300
           = 1560
   Left
   Style
           = 2 'Drop down list
   TabIndex = 1
           = 60
   Тор
   Width
            = 1875
 End
 Begin VB.PictureBox Picture1
   Appearance = 0 'Flat
   BackColor = \&H8000005\&
   BeginProperty Font
           = "Courier"= 0
    name
    charset
    weight = 400
    size
            = 9.6
    underline = 0 'False
    italic = 0 'False
    strikethrough = 0 'False
   EndProperty
   ForeColor = &H8000008&
   Height = 495
           = 240
   Left
```

```
ScaleHeight = 468
 ScaleWidth = 1128
 TabIndex = 0
 Top
         = 3480
        = 0 'False
 Visible
         = 1155
 Width
End
Begin VB.Timer Timer1
 Interval = 500
 Left
         = 4740
 Тор
          = 4020
End
Begin Threed.SSPanel Pnl3DAlarmMsgPanel
 Height
        = 3840
         = 0
 Left
 TabIndex = 4
 Top = 672
 Width
         = 5112
 _StockProps = 15
BevelInner = 1
 Begin VB.Label lblAlarmMsg
  Appearance = 0 'Flat
BackColor = &H80000005&
BackStyle = 0 'Transparent
  BeginProperty Font
    name = "MS P Gothic"
    charset
            = 128
    weight = 700
            = 12
    size
    underline = 0 'False
    italic = 0 'False
    strikethrough = 0 'False
  EndProperty
  ForeColor = &H8000008&
  Height = 675
          = 75
  Left
  TabIndex = 5
           = 75
  Тор
  Width
           = 4935
 End
End
Begin VB.Label Label2
 Appearance = 0 'Flat
 BackColor = &H80000005&
          = 0 'Transparent
 BackStyle
 Caption = "Alarm Message:"
 BeginProperty Font
          = "Courier"
  name
  charset
           = 0
           = 700
  weight
          = 9.6
  size
  underline = 0 'False
  italic
         = 0 'False
  strikethrough = 0 'False
 EndProperty
 ForeColor = \&H8000008\&
 Height = 255
         = 75
 Left
 TabIndex = 3
```

```
Top
             = 420
   Width
              = 2115
 End
 Begin VB.Label Label1
   Appearance = 0 'Flat
               = &H8000005&
   BackColor
   BackStyle
              = 0 'Transparent
              = "Alarm Type:"
   Caption
   BeginProperty Font
    name
               = "Courier"
    charset
               = 0
               = 700
    weight
    size
              = 9.6
    underline = 0 'False
    italic
             = 0 'False
    strikethrough = 0 'False
   EndProperty
   ForeColor = &H8000008&
   Height
             = 255
   Left
             = 60
   TabIndex = 2
   Тор
             = 120
   Width
             = 1575
 End
End
Attribute VB_Name = "frmAlarmMsg"
Attribute VB_Creatable = False
Attribute VB_Exposed = False
Option Explicit
Const PANEL3D_FRAME_WIDTH = 70
Private Sub Form_Load()
  Dim i As Integer
  'Arrange window in center
  Me.Top = (Screen.Height / 2) - (Me.Height / 2)
  Me.Left = (Screen.Width / 2) - (Me.Width / 2)
  'Arrange object
  lblAlarmMsg.Top = PANEL3D_FRAME_WIDTH
  lblAlarmMsg.Left = PANEL3D_FRAME_WIDTH
  'Initialize list for alarm type selection
  cmbAlarmType.Clear
  cmbAlarmType.AddItem "NC Alarm"
  cmbAlarmType.AddItem "Stop Code"
  cmbAlarmType.AddItem "PLC Alarm"
  cmbAlarmType.AddItem "Ope Message"
  cmbAlarmType.AddItem "All Alarm"
  cmbAlarmType.ListIndex = 0
End Sub
Private Sub Form_Resize()
  Dim FormWidthMin As Single
  Dim fWidth As Single
  'Obtain lower limit of window width
  FormWidthMin = cmbAlarmType.Left + cmbAlarmType.Width + (Width - ScaleWidth)
```

```
'Check lower limit of window width
  If Width < FormWidthMin Then
  If Not Me.WindowState=1 Then
    Width = FormWidthMin
    End If
  End If
  fWidth = ScaleWidth
  If fWidth < 1 Then
    fWidth = 1
  End If
  Pnl3DAlarmMsgPanel.Width = fWidth
  fWidth = ScaleHeight - Pnl3DAlarmMsgPanel.Top
  If fWidth < 1 Then
    fWidth = 1
  End If
  Pnl3DAlarmMsgPanel.Height = fWidth
  fWidth = Pnl3DAlarmMsgPanel.Width - PANEL3D_FRAME_WIDTH * 2
  If fWidth < 1 Then
    fWidth = 1
  End If
  lblAlarmMsg.Width = fWidth
  fWidth = Pnl3DAlarmMsgPanel.Height - PANEL3D_FRAME_WIDTH * 2
  If fWidth < 1 Then
    fWidth = 1
  End If
  lblAlarmMsg.Height = fWidth
End Sub
'Get alarm message of currently occurring alarm
Private Function GetAlarmMsg(lMsgNos As Long, nAlarmKind As Integer) As String
  Dim dwStatus As Long
                                           'Variable to get return value from API function
  Dim lBuffSize As Long
                                           'Character string data area size
  Dim strBuff As String
                                           'Character string data area
  Dim typString As STRINGTYPE
                                           'Array for character string data
  Dim lAlarmType As Long
                                           'Variable for designating alarm type
                                           'Variable for designating address
  Dim lAddress As Long
  Dim lDataType As Long
                                           'Variable for designating data type
  'Secure alarm message storage area
  lBuffSize = 256 * lMsgNos
  strBuff = String$(lBuffSize, 0)
  '***************
  'Initialize array for character string data
  'Set character string data storage area size
  typString.lBuffSize = lBuffSize
  'Set pointer of character string data area using special API function for VB
  'Pointer of character string data area is set directly in Win 95
  typString.lpszBuff = strBuff
  'Check API function call for error
  Call APIErrorCheck(dwStatus, "GetAlarmMsg")
```

```
'Set alarm type
  ********
              ****
  Select Case nAlarmKind
    Case 0
      'Designate alarm type
      lAlarmType = M_ALM_NC_ALARM
    Case 1
      'Designate stop code
      lAlarmType = M_ALM_STOP_CODE
    Case 2
      'Designate PLC alarm message
      lAlarmType = M\_ALM\_PLC\_ALARM
    Case 3
      'Designate operator message
      lAlarmType = M_ALM_OPE_MSG
    Case 4
      'Designate all alarms
      lAlarmType = M_ALM_ALL_ALARM
End Select
  'Get alarm message
  'Set address
  'NC Card No. = 1, system designation = No. 1 system
  lAddress = ADR_MACHINE(1) Or ADR_SYSTEM(1)
  'Set data type
  'Designate character string data type
  IDataType = T_STR
  'Get alarm message using API function
  dwStatus = melGetCurrentAlarmMsg(Me.hWnd, lAddress, lMsgNos, lAlarmType, typString, lDataType)
  'Check API function call for errors
  Call APIErrorCheck(dwStatus, "GetAlarmMsg")
  'Return alarm message
  'lpszbuff should be assigned to strbuff explicitly
  strBuff = typString.lpszBuff
  GetAlarmMsg = strBuff
End Function
'Obtain height of one line of text display object
Private Function GetLineHeight(lblObj As Control) As Single
  Picture1.FontBold = lblObj.FontBold
  Picture1.FontItalic = lblObj.FontItalic
  Picture1.FontSize = lblObj.FontSize
  Picture1.FontName = lblObj.FontName
  GetLineHeight = Picture1.TextHeight("A")
End Function
'Obtain No. of lines displayable in text display object
Private Function GetLineNos(lblObj As Control) As Long
```

'\*\*\*\*\*\*\*\*\*\*\*\*\*

```
GetLineNos = Int(lblObj.Height / GetLineHeight(lblObj))
End Function
'Timer event process
Private Sub Timer1_Timer()
  Dim lBlockNos As Long
  Dim nAlarmKind As Integer
  'Obtain No. of lines displayable in display area
  lBlockNos = GetLineNos(lblAlarmMsg)
  'Set range of No. of displayed program blocks between 1 and 10
  If lBlockNos < 1 Then
    lBlockNos = 1
  ElseIf lBlockNos > 10 Then
    lBlockNos = 10
  End If
  'Designate type of alarm to be gotten
  nAlarmKind = cmbAlarmType.ListIndex
  'Get alarm message and display
  lblAlarmMsg.Caption = GetAlarmMsg(lBlockNos, nAlarmKind)
End Sub
```

#### List 7-3 COMMON.BAS code module

```
Attribute VB_Name="SdkCommon"
Option Explicit
'Check if API function return value is an error
'If return value is an error, display message, and
'quit application
Sub APIErrorCheck (dwStatus As Long, FunctionName As String)
  Dim Message As String
  If RetvIsError(dwStatus) = True Then
     'Error occurrence
     'Display error message
     Message = "Error occurred in API function call"
     Message = Message + Chr$(10) + "Error occurrence place is " + FunctionName + "."
Message = Message + Chr$(10) + "Error No. is &h" + Hex$(dwStatus) + "."
     MsgBox (Message)
     'Quit application
     'Stop
     End
  End If
End Sub
```

## 3.2.3 Helpful information for creating custom applications

#### 3.2.3.1 How to access T\_BIT data

Each variable of the NC Data Access Variables has a default data type (data type originally held by NC Card). The following data types are included in the default data types.

| De       | fault data type         | Type of va                                 | riable provided with custom application      |  |  |
|----------|-------------------------|--------------------------------------------|----------------------------------------------|--|--|
| T_BIT    | 1-bit data type         | Cannot be used with Visual Basic           |                                              |  |  |
| T_CHAR   | 1-byte integer type     | Char Byte type                             |                                              |  |  |
| T_SHORT  | 2-byte integer type     | Integer Integer type                       |                                              |  |  |
| T_LONG   | 4-byte integer type     | Long Long integer type                     |                                              |  |  |
| T_DOUBLE | 4-byte real number type | e Double Double precision real number type |                                              |  |  |
| T_STR    | Character string type   | STRINGTYPE                                 | User defined array for character string data |  |  |

| Default | data | types                                   | of NC | Data | Access  | Variables        |
|---------|------|-----------------------------------------|-------|------|---------|------------------|
| Doradit | aata | .,,,,,,,,,,,,,,,,,,,,,,,,,,,,,,,,,,,,,, | 01110 | Dutu | /.00000 | <b>V</b> anabioo |

When reading and writing the NC Data Access Variables using melReadData and melWriteData, generally a default data type is designated for the requested data type in the custom API Function argument.

However, Visual Basic does not have the 1-bit length data type. Thus, the types corresponding to these, or in other words T\_BIT, cannot be designated for the requested data type. When creating a custom application with Visual Basic, useT\_CHAR or T\_SHORT instead of these default data types.

If T\_SHORT is designated for a default data type T\_BIT variable, the Custom API Library will set the variable value in bit 0 of the 2-byte length data.

The NC Data Access Variable data type conversion is executed on all types of data regardless of it being the T\_BIT. For example, the T\_SHORT data can be requested as a T\_LONG type or T\_DOUBLE type. The data type conversion is explained in section "3.2.2.1 Counter display application".

## 3.2.3.2 Precautions for using variables of String type

Some Custom API Functions request the String type variable for the variable that the function sets the value. Caution is required when transferring a variable to this kind of function. When transferring the String type variable as a variable for the Custom API Function to set the value, secure a character string storage area before calling the function. The following methods can be used to secure the area to store the character string in the String type variable.

#### Method 1. Declare the String type variable as a fixed length character string

| Dim sBuff As String *256                    | 'Declare a 256-byte length fixed length character string |
|---------------------------------------------|----------------------------------------------------------|
| :                                           |                                                          |
| dwStatus = melGetDriveList(Me.hwnd,,sBuff,) | 'Call the Custom API Function                            |
|                                             |                                                          |
|                                             |                                                          |

#### Method 2. Secure the area before calling

| Dim sBuff As string                         | 'Declare a variable length character string |
|---------------------------------------------|---------------------------------------------|
| :                                           |                                             |
| :                                           |                                             |
| sBuff = String\$(256,0)                     | 'Secure a 256-byte area                     |
| dwStatus = melGetDriveList(Me.hwnd,,sBuff,) | 'Call the Custom API Function               |

If the API function is called without securing the character string storage area, the windows' "Page

Breach" will occur. This problem does not apply only to the Custom API Function, but also occurs when calling a DLL function from Visual Basic.

## 3.2.3.3 Prohibition of Variant type for variable data type'

One of the data types used by Visual Basic is the Variant type. This Variant type is a data type applied as an initial setting when a clear variable type is not declared in Visual Basic.

If the Variant type variable is transferred to the API function as a variable for the Custom API Function to set the value in, the Windows' "Page Breach" will occur.

The Variant type does not secure an area to store the variable value when the variable is declared. Instead, the area is secured. The process to dynamically assign the area during the variable substitution is not executed in the DLL function. Thus, if a variant type variable is transferred as the variable for the Custom API Function to set the value in, the custom API Function will try to write the value in a region where the area is not secured. If this type of process is attempted, the Windows' "Page Breach" will occur.

Due to the above reasons, the Variant type variable cannot be used as the variable for the Custom API Function to set the value in.

# 3.2.3.4 Calling custom application from MELDASMAGIC MMI Software (MAGIC.EXE) (option)

The custom application created by the user can be registered in the command button on the menu window of the MAGIC.EXE. The custom application registered in the command button can be started by clicking the button. By using this function, the MAGIC.EXE, can be partially customized. To make a registration in the MAGIC.EXE command button, revise the initialization file (MAGICM01.INI, etc.) in the MAGIC.EXE. Refer to the "MELDASMAGIC MMI Operation Manual (For D/M) (BNP-B2193)" or "MELDASMAGIC MMI Operation Manual (For L/G) (BNP-B2194)" for details on the initialization file.

# 4. API Test

## 4.1 API Test Outline

The API Test is a test tool developed to confirm the operation of the Custom API Library. This tool is convenient for the user when developing original screens using the Custom API Library. After confirming the input/output and operation of the Custom API Function with this tool, the programming can efficiently advance by integrating the functions into the original screen program.

When programming using the Custom API Function, it is necessary to give the function some arguments. For example, the below arguments are for melReadData.

dwStatus=melReaddata(hWnd, 1Address, 1SectionNum, 1SubSectionNum, 1pReadData, 1ReadType);

The API Test offers this kind of Custom API Function argument setting and function call in the following type of window, making operation confirmation possible in programless Custom API Functions.

| <b>-</b>       | nelReadData(1) 🔹 💌     |
|----------------|------------------------|
| lAddress       | &H01000101 Setting     |
| lSectionNum    | 21                     |
| lSubSectionNum | 20000                  |
| lpReadData     | Memory Address of Data |
| lReadType      | T_DOUBLE               |
| <u>E</u> xecu  | <u>C</u> ancel         |

This tool operates with Windows 95. The NC Card must be operating. Use this tool with the manuals below.

"Custom Application Interface Library Guide (Function section)(BNP-B2198)" "Custom Application Interface Library Guide (Variable section)(BNP-B2199)"

## 4.2 Installing the API Test

The API Test is stored on the "Custom API Library SDK1" floppy disk. The "Utility Software" must be installed to use the API Test.

The API installation procedure is shown below.

■ Install the utilities using the "Setup Instruction Manual (BNP-B2191)" as a reference.

■ Install the Custom API Library using the "2.2 Setting up of Custom API Library" as a reference.

Register the "API Test" in the [Start] menu.

#### [Procedure]

- (1) Click on [<u>Settings</u>]-[Taskbar...] of the taskbar [Start] menu. Operation : The "Taskbar Property" window appears.
- (2) Click on the [Start Menu Settings] tab.
- (3) Click on the [Add] button of the [[Start] menu] group. Operation : The "Create Shortcut" window appears.
- (4) Input the following in [Command Line:], and then click on the [Next>] button.

C:\meltools\win\bin\apitest.exe

Operation : The "Folder Selection" window appears.

(5) Select the following in [Select the Folder where the Shortcut is Saved], and then click on [Next>].

[Start Menu] - [Programs] - [MELDASMAGIC]

If the [MELDASMAGIC] folder does not exist at this time, click on the [New Folder] button, and create the [MELDASMAGIC] folder.

Operation : The "Name Designation" window appears.

- (6) Input the following in [Designate the Shortcut Name], and then click on the [Finish] button. API Test
- (7) Click on the [OK] button in the "Taskbar Property" window. Operation : The "Taskbar Property" window closes.

## 4.3 Starting and Ending the API Test

## 4.3.1 Starting the API Test

API Test will start in the following manner.

## [Procedure]

(1) Click on [<u>P</u>rograms]-[MELDASMAGIC]-[API Test] menu of the taskbar [Start] menu. Operation : The API Test starts.

When the API test starts, the Main window will appear in the upper left of the screen.

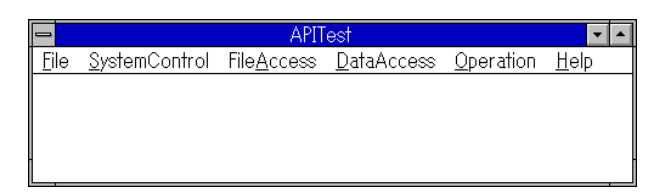

Fig. 4-1 Main window

## 4.3.2 Ending the API Test

(1) When the [File]-[Exit] menu is clicked on, the API Test will end.

| -   |               |               |           | APIT                | Test               |                   | •            | - |
|-----|---------------|---------------|-----------|---------------------|--------------------|-------------------|--------------|---|
| Eil | e <u>S</u>    | <u>S</u> yste | əmControl | File <u>A</u> ccess | <u>D</u> ataAccess | <u>O</u> peration | <u>H</u> elp |   |
|     | <u>)</u> ptio | n             |           |                     |                    |                   |              |   |
| E   | <u>x</u> it   |               |           |                     |                    |                   |              |   |
|     |               |               |           |                     |                    |                   |              |   |
| ł   |               |               |           |                     |                    |                   |              |   |

Fig. 4-2 [File]-[Exit] menu

## 4.4 API Test Basic Operation

## 4.4.1 Selecting the API Function

In the API test, one sub-window as in Fig. 4-3 corresponds to one API Function. These sub-windows are called Function windows. Functions can be called in by designating the API Function argument and clicking on [Execute]. There are 18 supporting API Functions, sorted into four groups. Select them from the pull-down menu in the Main window (Refer to Fig. 4-4). Refer to "Custom Application Interface Library Guide (Function section)(BNP-B2198)" for details on each function.

| -            |             |            | AF                  | 'ITest               |                      | •            |   |
|--------------|-------------|------------|---------------------|----------------------|----------------------|--------------|---|
| <u>F</u> ile | <u>S</u> ys | temControl | File <u>A</u> ccess | s <u>D</u> ataAccess | <u>O</u> peration    | <u>H</u> elp |   |
|              | •           |            | melRead             | IData(1)             | •                    |              | + |
|              |             |            | m                   | elReadData(2)        |                      | -            |   |
|              | 1Ad         |            |                     | r                    |                      | _            |   |
|              | 1Se         | lAddress   | 3                   | &H01000101           | <u>S</u> etti        | ng           |   |
|              | 1Su         | lSectior   | nNum                | 21                   |                      |              |   |
|              | lpF         | lSubSect   | ionNum              | 20000                |                      |              |   |
|              | 1Re         | lpReadDa   | ita                 | Memory Addre         | ss of Data           |              |   |
|              |             | lReadTyp   | pe                  | T_DOUBLE             | <b>±</b> <u>I</u> np | ut           |   |
|              |             |            | <u>E</u> xecut      | e <u>C</u> ano       | cel                  |              |   |
|              |             |            |                     |                      |                      |              | ÷ |

## Fig. 4-3 Example of two open melReadData API Functions

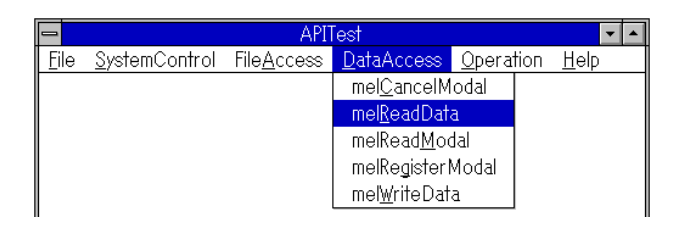

Fig. 4-4 Main window menu bar

| (1) System control command : SystemControl    |
|-----------------------------------------------|
| melloct1                                      |
| (2) File access related commands : FileAccess |
| melCloseDirectory                             |
| melCopyFile                                   |
| melDeleteFile                                 |
| melGetDiskFree                                |
| melGetDriveList                               |
| melOpenDirectory                              |
| melReadDirectory                              |
| melRenameFile                                 |
| (3) Data access related commands : DataAccess |
| melCancelModal                                |
| melReadData                                   |
| melReadModal                                  |
| melRegisterModal                              |
| melWriteData                                  |
| (4) Operation related commands : Operation    |
| melActivatePLC                                |
| melGetCurrentAlarmMsg                         |
| melGetCurrentPrgBlock                         |
| melSelectExecPrg                              |

## Table 4-1 List of support functions

## 4.4.2 Opening multiple windows

The API Test can open multiple function windows. When two or more of the same function windows are open, a number to separate them appears in the () to the right of the API Function name. (Refer to Fig. 4-3)

## 4.4.3 Starting multiple API Tests

Multiple API Tests can be opened simultaneously. During API Test start, start API Test again. Another API Test Main window will open.

|   |              |                     | API                  | lest 🛛              |                     | ▼ ▲             |
|---|--------------|---------------------|----------------------|---------------------|---------------------|-----------------|
| Ē | ile <u>S</u> | ystemControl        | File <u>A</u> ccess  | <u>D</u> ataAccess  | <u>O</u> peration   | <u>H</u> elp    |
|   |              |                     | - A                  | APITest             |                     | <b>•</b>        |
|   | <u> </u>     | <u>S</u> ystemContr | ol File <u>A</u> cce | ss <u>D</u> ataAcce | ss <u>O</u> peratio | on <u>H</u> elp |
|   |              |                     |                      |                     |                     |                 |
|   |              |                     |                      |                     |                     |                 |
|   |              |                     |                      |                     |                     |                 |
|   |              |                     |                      |                     |                     |                 |
| ł |              |                     |                      |                     |                     |                 |
|   |              |                     |                      |                     |                     |                 |
|   | -            |                     |                      |                     |                     |                 |

Fig. 4-5 Main windows when API Test has been started twice.

## 4.4.4 Setting the API Test options

The display method of the API Function output/return value can be set to decimal or hexadecimal. Click on the [File]-[Option] menu, open the Option window, and then select either Hexadecimal or Decimal from the [Output] combo box.

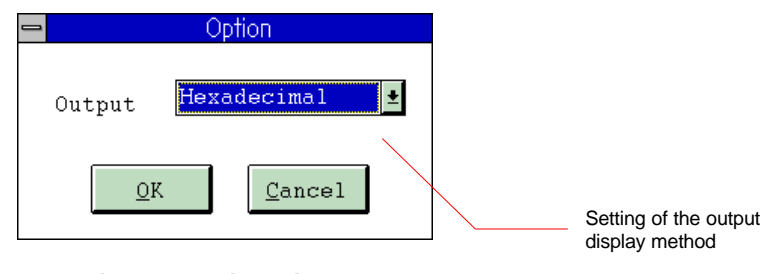

Fig. 4-6 Option window

The set option is valid from the function call executed after the option setting.

#### 4.4.5 Version information

The Version window appears when the [Help]-[Version] menu is clicked. The version of the API Test currently in use is displayed in this window. The Version window closes when the [OK] button is clicked.

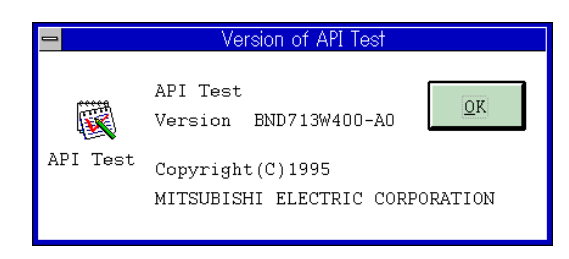

Fig. 4-7 Version window

## 4.5 Operation of the Function Execution window

#### 4.5.1 Common window operations

The buttons that can be used in all API Function windows of the API Test are introduced in this chapter. A function window of an API Function, "melReadData", is shown in the figure below. Set the respective values, etc., on the right side for IAddress, ISectionNum, ISubSectionNum, IpReadData, and IReadType by inputting to the "melReadData" function.

The [Setting], [Input], etc., buttons supplement those settings or display a dialog box for detailed setting.

|                                                                                                   | <b>Control menu box</b><br>Use to move and close the window.                       |
|---------------------------------------------------------------------------------------------------|------------------------------------------------------------------------------------|
| melReadData(1)       IAddress       SectionNum                                                    | <b>Minimize button</b><br>Use to display the window using icons.                   |
| 1SubSectionNum     20000       1pReadData     Memory Address of Data       1ReadType     T_DOUBLE | [Setting] button<br>Use to set the address, file type, options, etc.               |
| Execute Cancel                                                                                    | [ <b>Input] button</b><br>Use to input data and set the structural<br>members.     |
| [Execute] button<br>Use to call the API Function.                                                 | <b>[Cancel] button</b><br>Use to cancel the argument setting and close the window. |

#### Text input

Move the focus to the text box. All of the text in the text box that has the focus is selected. Input the text from the keyboard, and then press the [Enter] key. Decimal or hexadecimal values can be input into the text box or combo box. When inputting a hexadecimal, attach "&H", &h", "0x", or "0X" in front of the value before inputting. When inputting decimals, input the value only.

## 4.5.2 Displaying the return value from the function

When the API Function is executed with the [<u>E</u>xecute] button, the Return Value window appears in the center of the screen, and the return value from the function is displayed. The example in Fig. 4-8 shows that the "&H0" value on the right side of dwStatus= is the return value from the function, and that the hexadecimal 0 was returned.

| Return Value   |  |
|----------------|--|
| dwStatus = &HO |  |
|                |  |
| ŌK             |  |

Fig. 4-8 Return Value window

When the return value is an error, the error name appears. Refer to the "Custom Application Interface Library Guide (Function section)(BNP-B2198)" for information about the error names.

| - | Return Value                                        |
|---|-----------------------------------------------------|
|   | dwStatus = &H80030190                               |
|   | (ERROR: Group=ME_FILE_ERR Name=ME_FILE_DIR_NOTOPEN) |
|   | QK                                                  |

Fig. 4-9 Return Value window (error display)

When the [OK] button is clicked on, the Return Value window closes.

## 4.5.3 Function window initial values

The initial value of the argument transferred to the function is described in the next chapter in each function window's explanation figure. When the function window is closed and then reopened, the value of the argument transferred to each function returns to the initial value. Use the minimize button to leave the argument setting value as is and close the function window.
## 4.5.4 System control commands

## 4.5.4.1 melloctl

## **Calling the function**

- (1) Set the argument to be transferred to the melloctl function.
- (2) Call the melloctl function using the [ $\underline{E}$ xecute] button.
- (3) The Return Value window appears in the center of the screen. The return value from melloctl appears in the Return Value window. The Return Value window will close when the [OK] button is clicked.

|             |                        | Address<br>Use to designate the NC Card, system, and<br>axis. Use the [Setting] button when setting<br>addresses individually. Refer to "4.5.9.1<br>AddressSet window". |
|-------------|------------------------|----------------------------------------------------------------------------------------------------|
| -           | melloctl(1)            |                                                                                                    |
| lAddress    | &H01000101 Setting     | Function code                                                                                                    |
| lFunction   | DEV_SET_RTIMEOUT       | Use to select the melloctl function from the                                                                                                    |
| Data        | 50                     |                                                                                                    |
| lpData      | Memory Address of Data | Data                                                                                                    |
| <u>E</u> xe | cute <u>C</u> ancel    | Use to set the data for each function.                                                                                                    |
| Fig. 4-     | 10 melloctl window     | Pointer                                                                                                    |
|             |                        | "Memory Address of Data" appears in<br>[lpData].                                                                                                    |

This shows that the memory address of the variable where the data is stored is set in

lpData argument.

## 4.5.5 File access related commands

## 4.5.5.1 melCloseDirectory

- (1) Set the argument to be transferred to the melCloseDirectory function.
- (2) Call the melCloseDirectory function using the [ $\underline{E}xecute$ ] button.
- (3) The Return Value window appears in the center of the screen. The return value from melCloseDirectory appears. The Return Value window will close when the [OK] button is clicked.
- (4) Click on the [Cancel] button in the melCloseDirectory window to quit the melCloseDirectory window.

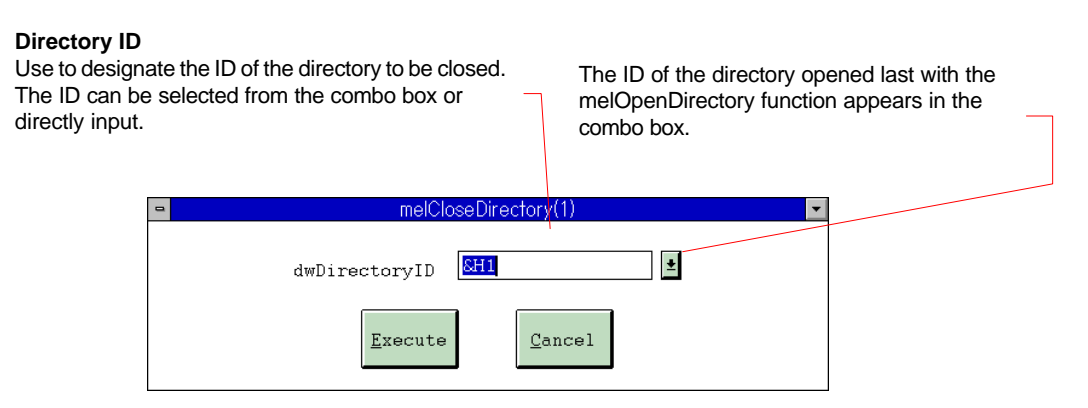

Fig. 4-11 melCloseDirectory window

## 4.5.5.2 melCopyFile

- (1) Set the argument to be transferred to the melCopyFile function.
- (2) Call the melCopyFile function using the [ $\underline{E}$ xecute] button.
- (3) The Return Value window appears in the center of the screen. The return value from melCopyFile appears in the Return Value window. The Return Value window will close when the [OK] button is clicked.
- (4) Click on the [Cancel] button in the melCopyFile window to quit the melCopyFile window.

| <b>Copy origin fil</b><br>Use to designar<br>A history of the<br>combo box.<br>By clicking on t<br>computer side t<br>tree. (Key input<br>files)<br>Refer to "4.5.9. | e name<br>te the copy origin file<br>last five file names a<br>he [ <u>B</u> rowse] butto<br>file can be selected u<br>the file name when o<br>4 FileList window". | name.<br>appears in the<br>n, the personal<br>using the directory<br>operating NC side | Copy destination file nam<br>Use to designate the copy of<br>A history of the last five file<br>combo box.<br>By clicking on the [Browse -<br>computer side file can be set<br>tree. (Key input the file name<br>files) | e<br>lestination file name.<br>names appears in the<br>] button, the personal<br>ected using the directory<br>when operating NC side |
|----------------------------------------------------------------------------------------------------|----------------------------------------------------------------------------------------------------|----------------------------------------------------------------------------------------|----------------------------------------------------------------------------------------------------|----------------------------------------------------------------------------------------------------|
|                                                                                                    | •                                                                                                    | melCopyFile(1)                                                                         | •                                                                                                    |                                                                                                    |
|                                                                                                    | lpszSrcFileName                                                                                                    | M01:\PRG\USER\100.                                                                     | PRG ± Browse.                                                                                                    |                                                                                                    |
|                                                                                                    | lpszDstFileName                                                                                                    | M01:\PRG\USER\100.                                                                     | PRG Browse                                                                                                    |                                                                                                    |
|                                                                                                    |                                                                                                    | <u>E</u> xecute                                                                        | ncel                                                                                                    |                                                                                                    |

Fig. 4-12 melCopyFile window

## 4.5.5.3 melDeleteFile

- (1) Set the argument to be transferred to the melDeleteFile function.
- (2) Call the melDeleteFile function using the [Execute] button.
- (3) The Return Value window appears in the center of the screen. The return value from melDeleteFile appears in the Return Value window. The Return Value window will close when the [OK] button is clicked.
- (4) Click on the [Cancel] button in the melDeleteFile window to quit the melDeleteFile window.

|              |                 | File name to be deleted<br>Use to designate the file name to be deleted.<br>A history of the last five file names appears in the<br>combo box.<br>By clicking on the [ <u>B</u> rowse] button, the persona<br>computer side file can be selected using the<br>directory tree. (Key input the file name when<br>operating NC side files)<br>Refer to "4.5.9.4 FileList window". |
|--------------|-----------------|----------------------------------------------------------------------------------------------------|
| •            | melDelete       | ile(1)                                                                                                    |
| lpszFileName |                 | <b>±</b> Browse                                                                                                    |
|              | <u>E</u> xecute | Cancel                                                                                                    |

Fig. 4-13 melDeleteFile window

## 4.5.5.4 melGetDiskFree

- (1) Set the argument to be transferred to the melGetDiskFree function.
- (2) Call the melGetDiskFree function using the [Execute] button.
- (3) The Return Value window appears in the center of the screen. The return value from melGetDiskFree appears in the Return Value window. The Return Value window will close when the [OK] button is clicked.
- (4) Click on the [Cancel] button in the melGetDiskFree window to quit the melGetDiskFree window.

| Directory name that will retrieve to<br>Use to designate the directory name<br>capacity.<br>A history of the last five file names a<br>By clicking on the [Browse] buttor<br>side directory can be selected using<br>input the directory name for NC side<br>Refer to "4.5.9.4 FileList window". | he open capacity<br>that will retrieve the open<br>ppears in the combo box.<br>a, the personal computer<br>the directory tree. (Key<br>) |
|----------------------------------------------------------------------------------------------------|----------------------------------------------------------------------------------------------------|
| 🛥 melGetDiskFree(1) 🔽                                                                                                    | ]                                                                                                    |
| lpszDirectoryName M01:\PRG\USER\ <b>±</b> <u>B</u> rowse                                                                                                    |                                                                                                    |

Fig. 4-14 melGetDiskFree window

## 4.5.5.5 melGetDriveList

## **Calling the function**

- (1) Set the argument to be transferred to the melGetDriveList function.
- (2) Call the melGetDriveList function using the [Execute] button.
- (3) The Return Value window appears in the center of the screen. The return value from melGetDriveList appears in the Return Value window. The Return Value window will close when the [OK] button is clicked.
- (4) Click on the [Cancel] button in the melGetDriveList window to quit the melGetDriveList window.

| melGetDriveList(1)          Input         1BuffSize         \$H100         1pszDriveList | <b>Buffer size</b><br>Use to designate the size of the drive list<br>storage area "szDriveList".<br>The buffer size can be designated up to<br>30000 bytes.                                |
|------------------------------------------------------------------------------------------|----------------------------------------------------------------------------------------------------|
| Output<br>szDriveList                                                                    | <b>Pointer</b><br>"Memory Address of Data" appears in<br>[IpszDriveList].<br>This shows that the memory address of the<br>drive list storage area is set in the<br>IpszDriveList argument. |
| Execute Cancel                                                                           | <b>Drive list</b><br>The retrieved drive list appears here.                                                                                                    |

Fig. 4-15 melGetDriveList window

## 4.5.5.6 melOpenDirectory

- (1) Set the argument to be transferred to the melOpenDirectory function.
- (2) Call the melOpenDirectory function using the [Execute] button.
- (3) The Return Value window appears in the center of the screen. The return value from melOpenDirectory appears in the Return Value window. The Return Value window will close when the [OK] button is clicked.
- (4) Click on the [Cancel] button in the melOpenDirectory window to quit the melOpenDirectory window.

| Directory nat<br>Use to design<br>opened.<br>A history of the<br>combo box.<br>By clicking on<br>personal com<br>selected using<br>directory nam<br>Refer to "4.5.9 | me to be opened<br>late the directory name<br>e last five file names a<br>the (Browse) butt<br>puter side directory of<br>g the directory tree. (<br>e for NC side)<br>9.4 FileList window". | ne to be<br>ppears in the<br>on, the<br>an be<br>Key input the |               | File type<br>Use to d<br>be read v<br>By using<br>be set se<br>Refer to | esignate the d<br>with melRead<br>the [Setting] t<br>sparately for e<br>"4.5.9.2 FileTy | ata type and format to<br>Directory.<br>putton, the file type can<br>ach item.<br>'peSet window". |
|----------------------------------------------------------------------------------------------------|----------------------------------------------------------------------------------------------------|----------------------------------------------------------------|---------------|-------------------------------------------------------------------------|-----------------------------------------------------------------------------------------|---------------------------------------------------------------------------------------------------|
| [                                                                                                    |                                                                                                    | melOpenDirec                                                   | tory(1)       |                                                                         | -                                                                                       |                                                                                                   |
|                                                                                                    | lpszDirectoryName<br>lFileType                                                                                                    | M01:\PRG\USER\                                                 |               | <u>±</u>                                                                | <u>B</u> rowse                                                                          |                                                                                                   |
|                                                                                                    |                                                                                                    | <u>E</u> xecute                                                | <u>C</u> ance | 1                                                                       |                                                                                         |                                                                                                   |

Fig. 4-16 melOpenDirectory window

## 4.5.5.7 melReadDirectory

- (1) Set the argument to be transferred to the melReadDirectory function.
- (2) Call the melReadDirectory function using the [Execute] button.
- (3) The Return Value window appears in the center of the screen. The return value from melReadDirectory appears in the Return Value window. The Return Value window will close when the [OK] button is clicked.
- (4) Click on the [Cancel] button in the melReadDirectory window to quit the melReadDirectory window.

|                                     | <b>Directory ID</b><br>Use to designate the ID of the<br>directory whose information will be<br>read. |
|-------------------------------------|----------------------------------------------------------------------------------------------------|
| melReadDirectory(1)                 |                                                                                                    |
| dwDirectoryID                       | Pointer                                                                                               |
| lpszFileInfo Memory Address of Data | "Memory Address of Data" appears in<br>[lpszFileInfo].                                                |
| 1BuffSize                           | This shows that the memory address of the file information storage area is not in                     |
|                                     | the lpszFileInfo argument.                                                                            |
| szFileInfo                          |                                                                                                    |
|                                     | Buffer size<br>Use to designate the size of the file                                                  |
|                                     | information storage area.                                                                             |
|                                     | (30000 bytes of less)                                                                                 |
| Execute                             | <b>File Information</b><br>The retrieved file information appears in<br>[szFileInfo].                 |

Fig. 4-17 melReadDirectory window

## 4.5.5.8 melRenameFile

- (1) Set the argument to be transferred to the melRenameFile function.
- (2) Call the melRenameFile function using the [Execute] button.
- (3) The Return Value window appears in the center of the screen. The return value from melRenameFile appears in the Return Value window. The Return Value window will close when the [OK] button is clicked.
- (4) Click on the [Cancel] button in the melRenameFile window to quit the melRenameFile window.

|                                       | Old file name<br>Use to designate the old file name.<br>A history of the last five file names appears in the<br>combo box.<br>By clicking on the [Browse] button, the<br>personal computer side file can be selected using<br>the directory tree. (Key input the file name when<br>operating NC side files)<br>Refer to "4.5.9.4 FileList window". |
|---------------------------------------|----------------------------------------------------------------------------------------------------|
| 🛥 melRenameFile(1) 💌                  |                                                                                                    |
| lpszSrcFileName M01:\PRG\USER\100.PRG |                                                                                                    |
| lpszDstFileName 100.PRG               |                                                                                                    |
| <u>Execute</u> <u>Cancel</u>          |                                                                                                    |
| Fig. 4-18 melRenameFile window        | New file name<br>Use to designate the new file name.                                                                                                    |

Use to designate the new file name. A history of the last five file names appears in the combo box.

## 4.5.6 Data access-related commands

### 4.5.6.1 melCancelModal

#### **Calling the function**

- (1) Set the argument to be transferred to the melCancelModal function.
- (2) Call the melCancelModal function using the [Execute] button.
- (3) The Return Value window appears in the center of the screen. The return value from melCancelModal appears in the Return Value window. The Return Value window will close when the [OK] button is clicked.
- (4) Click on the [Cancel] button in the melCancelModal window to quit the melCancelModal window.

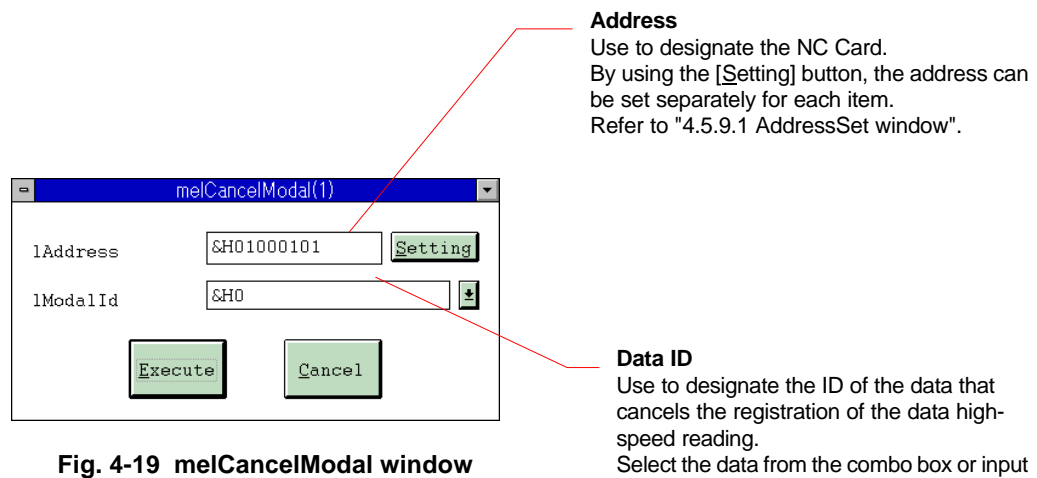

directly. The ID of the data registered in the

melRegisterModal window appears in the combo box.

## 4.5.6.2 melReadData

#### **Calling the function**

- (1) Set the argument to be transferred to the melReadData function.
- (2) Click on the [Input] button. The window of the data type designated in IReadType appears in the center of the screen. When not inputting data, call the function without clicking on the [Input] button.

In this case, the default values are used for the structural members.

- (3) Input the data in the Input window, and set the structural members.
- (4) Call the melReadData function using the [Execute] button.
- (5) The Return Value window appears in the center of the screen. The return value from melReadData appears in the Return Value window. The output from melReadData appears simultaneously in [Data Area] of the Input window. The Return Value window will close when the [OK] button is clicked.
- (6) Click on the [Cancel] button in the melReadData window to quit the melReadData window. The Input window also closes simultaneously.

| Address<br>Use to designate the NC Card,<br>system, and axis. Use the<br>[Setting] button when setting<br>addresses individually.<br>Refer to "4.5.9.1 AddressSet | Section No.<br>Use to designate the section No.                           |
|----------------------------------------------------------------------------------------------------|---------------------------------------------------------------------------|
| window".                                                                                                    | Sub-section No.                                                           |
|                                                                                                    | Use to designate the sub-section No.                                      |
|                                                                                                    | Pointer                                                                   |
| meikeadData(1)                                                                                                    | "Memory Address of Data" appears in                                       |
| låddress &H01000101 Setting                                                                                                    | [lpszReadData].                                                           |
| lSectionNum 21                                                                                                    | variable where the data is stored is set in the<br>lpszReadData argument. |
| lSubSectionNum 20000                                                                                                    |                                                                           |
| lpReadData Memory Address of Data                                                                                                    | Data input                                                                |
|                                                                                                    | Use to input data and structural member                                   |
| 1ReadType T_DOUBLE                                                                                                    | settings.                                                                 |
| <u>E</u> xecute <u>C</u> ancel                                                                                                    | Refer to "4.5.8 input window"                                             |
| Fig. 4-20 melReadData window                                                                                                    | Data type                                                                 |

Use to designate the type of variable that will

The symbol name of the data type can be

store the read data.

selected from the combo box.

## 4.5.6.3 melReadModal

#### **Calling the function**

- (1) Set the argument to be transferred to the melReadModal function.
- (2) Click on the [Input] button. The window of the data type designated in IReadType appears in the center of the screen. When not inputting data, call the function without clicking on the [Input] button.

In this case, the default values are used for the structural members.

- (3) Input the data in the Input window, and set the structural members.
- (4) Call the melReadModal function using the [Execute] button.
- (5) The Return Value window appears in the center of the screen. The return value from melReadModal appears in the Return Value window. The output from melReadModal appears simultaneously in [Data Area] of the Input window.

The Return Value window will close when the [OK] button is clicked.

(6) Click on the [<u>C</u>ancel] button in the melReadModal window to quit the melReadModal window. The Input window also closes simultaneously.

|            | melReadModal(1) 🔽      |
|------------|------------------------|
| lAddress   | 8H01000101 Setting     |
| lModalId   | EH0                    |
| lpReadData | Memory Address of Data |
| lReadType  | T_DOUBLE ± Input       |
| Exec       | ute <u>Cancel</u>      |

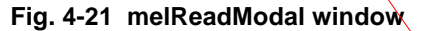

#### Address

Use to designate the NC Card, system, and axis. Use the [Setting] button when setting addresses individually.

Refer to "4.5.9.1 AddressSet window".

#### Data ID

Use to designate the ID of the data to be read. The ID of the data registered in the melRegisterModal window appears in the combo box.

#### Pointer

"Memory Address of Data" appears in [lpReadData]. This shows that the memory address of the variable where the data is stored is set in the lpReadData argument.

#### Data input

Use to input data and structural member settings. Refer to "4.5.8 Input window"

#### Data type

Use to designate the type of variable that will store the read data.

## 4.5.6.4 melRegisterModal

#### **Calling the function**

- (1) Set the argument to be transferred to the melRegisterModal function.
- (2) Call the melRegisterModal function using the [Execute] button.
- (3) The Return Value window appears in the center of the screen, and the return value from melRegisterModal appears.

The Return Value window will close when the [OK] button is clicked.

(4) Click on the [Cancel] button in the melRegisterModal window to quit the melRegisterModal window.

| ne mel         | RegisterModal(1)  | Address<br>Use to designate the NC Card,<br>system, and axis. Use the [Setting]<br>button when setting addresses<br>individually.<br>Refer to "4.5.9.1 AddressSet<br>window" |    |
|----------------|-------------------|----------------------------------------------------------------------------------------------------|----|
| lSectionNum    | 21                | window .                                                                                                    |    |
| lSubSectionNum | 20000             | Section No.                                                                                                    |    |
| lPriority      | 1                 | Use to designate the section No.                                                                                                    |    |
| <u>E</u> xecut | ce <u>C</u> ancel | Sub-section No.<br>Use to designate the sub-section No.                                                                                                    | Э. |

Fig. 4-22 melRegisterModal window

**Priority order** Use to designate the priority order. The candidates for the priority order can be selected in the combo box.

## 4.5.6.5 melWriteData

#### **Calling the function**

- (1) Set the argument to be transferred to the melWriteData function.
- (2) Click on the [Input] button. The window of the data type designated in IWriteType appears in the center of the screen. When not inputting data, call the function without clicking on the [Input] button.
  - In this case, the default values are used for the structural members.
- $(3)\$  Input the data in the Input window, and set the structural members.
- (4) Call the melWriteData function using the [ $\underline{E}xecute$ ] button.
- (5) The Return Value window appears in the center of the screen. The return value from melWriteData appears in the Return Value window.
- The Return Value window will close when the [OK] button is clicked.
- (6) Click on the [Cancel] button in the melWriteData window to quit the melWriteData window. The Input window also closes simultaneously.

| <mark>ء</mark> ۲ | nelWriteData(1)            |
|------------------|----------------------------|
| lAddress         | 8H01000101 <u>S</u> etting |
| lSectionNum      | 0                          |
| lSubSectionNum   | 0                          |
| lpWriteData      | Memory Address of Data     |
| lWriteType       | T_LONG                     |
| Execu            | te <u>C</u> ancel          |

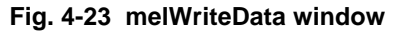

#### Address

Use to designate the NC Card, system, and axis. Use the [Setting] button when setting addresses individually. Refer to "4.5.9.1 AddressSet window".

#### Section No.

Use to designate the section No.

#### **Sub-section No.** Use to designate the sub-section No.

#### Pointer

"Memory Address of Data" appears in [IpWriteData]. This shows that the memory address of the variable where the data is stored is set in the IpWriteData argument.

#### Data input

Use to input data and structural member settings. Refer to "4.5.8 Input window"

#### Data type

Use to designate the variable type that stored the written data.

## 4.5.7 Operation related commands

## 4.5.7.1 melActivatePLC

## **Calling the function**

- (1) Set the argument to be transferred to the melActivatePLC function.
- (2) Call the melActivatePLC function using the [ $\underline{E}xecute$ ] button.
- (3) The Return Value window appears in the center of the screen. The return value from melActivatePLC appears in the Return Value window.
  The Detune Value window.
  - The Return Value window will close when the [OK] button is clicked.
- (4) Click on the [Cancel] button in the melActivatePLC window to quit the melActivatePLC window.

| •          | melActivatePLC(1)   |                 |
|------------|---------------------|-----------------|
| lAddress   | &H01000101          | <u>S</u> etting |
| bActivePLC | M_OPE_ACTPLC_TRUE   |                 |
| Exec       | cute <u>C</u> ancel |                 |

#### Fig. 4-24 melActivatePLC window

#### Address

Use to designate the NC Card, system, and axis. Use the [Setting] button when setting addresses individually. Refer to "4.5.9.1 AddressSet window".

#### **Operation mode**

Use to designate the PLC operation mode (PLC operation or stop). The setting value can be selected from the combo box.

## 4.5.7.2 melGetCurrentAlarmMsg

### **Calling the function**

- (1) Set the argument to be transferred to the melGetCurrentAlarmMsg function.
- (2) Click on the [Input] button. The window of the data type designated in IReadType appears in the center of the screen. When not inputting data, call the function without clicking on the [Input] button.

In this case, the default values are used for the structural members.

- (3) Input the data in the Input window, and set the structural members.
- (4) Call the melGetCurrentAlarmMsg function using the [Execute] button.
- (5) The Return Value window appears in the center of the screen, and the return value from melGetCurrentAlarmMsg appears. The output from melGetCurrentAlarmMsg also appears simultaneously in [Data Area] of the Input window. The Return Value window will close when the [OK] button is clicked.
- (6) Click on the [Cancel] button in the melGetCurrentAlarmMsg window to quit the melGetCurrentAlarmMsg window. The Input window also closes simultaneously.

|                                                   | Address<br>Use to designate the NC Card, system, and axis. Use the<br>[Setting] button when setting addresses individually. Refer to<br>"4.5.9.1 AddressSet window". |
|---------------------------------------------------|----------------------------------------------------------------------------------------------------|
| melGetCurrentAlarmMsg(1)                          | <ul> <li>Number of messages</li> <li>Use to designate the number of messages to be retrieved.</li> </ul>                                                             |
| lAddress   &H01000101   Setting     lMsgNos   &H1 | Alarm type<br>Use to designate the type of alarm to be retrieved.                                                                                                    |
| lAlarmType M_ALM_ALL_ALARM                        | Pointer<br>"Memory Address of Data" appears in<br>[lpAlarmMsg].                                                                                                    |
| 1ReadType T_STR                                   | This shows that the memory address of the variable where the message is stored is set in the lpAlarmMsg argument.                                                    |
| <u>Execute</u> <u>Cancel</u>                      | Data input<br>Use to input data and structural member settings.                                                                                                    |
| Fig. 4-25 melGetCurrentAlarmMsg windo             | ow Data type                                                                                                    |

Use to designate the variable type where the

message will be stored.

## 4.5.7.3 melGetCurrentPrgBlock

### **Calling the function**

- (1) Set the argument to be transferred to the melGetCurrentPrgBlock function.
- (2) Click on the [Input] button. The window of the data type designated in IReadType appears in the center of the screen. When not inputting data, call the function without clicking on the [Input] button.

In this case, the default values are used for the structural members.

- (3) Input the data in the Input window, and set the structural members.
- (4) Call the melGetCurrentPrgBlock function using the [Execute] button.
- (5) The Return Value window appears in the center of the screen, and the return value from melGetCurrentPrgBlock appears. The output from melGetCurrentPrgBlock also appears simultaneously in [Data Area] of the Input window. The Return Value window will close when the [OK] button is clicked.
- (6) Click on the [Cancel] button in the melGetCurrentPrgBlock window to quit the melGetCurrentPrgBlock window. The Input window also closes simultaneously.

| 😑 melGe       | etCurrentPrgBlock(1)   |
|---------------|------------------------|
| lAddress      | 8H01000101 Setting     |
| lPrgBlockNos  | &H5                    |
| lpPrgBlock    | Memory Address of Data |
| lReadType     | T_GETPRGBLOCK          |
| <u>E</u> xecu | te <u>C</u> ancel      |

Fig. 4-26 melGetCurrentPrgBlock window

#### Address

Jse to designate the NC Card, system, and axis. Use the <u>S</u>etting] button when setting addresses individually. Refer to "4.5.9.1 AddressSet window".

#### Number of blocks

Use to designate the number of blocks to be retrieved.

#### Pointer

"Memory Address of Data" appears in [lpPrgBlock]. This shows that the memory address of the variable where the program to be retrieved is stored is set in the lpPrgBlock argument.

#### Data input

Use to input data and structural member settings. Refer to "4.5.8 Input window".

#### Data type

Use to designate the variable type where the program data will be input.

## 4.5.7.4 melSelectExecPrg

### **Calling the function**

- (1) Set the argument to be transferred to the melSelectExecPrg function.
- (2) Click on the [Input] button. The window of the data type designated in IReadType appears in the center of the screen. When not inputting data, call the function without clicking on the [Input] button.

In this case, the default values are used for the structural members.

- (3) Input the data in the Input window, and set the structural members.
- (4) Call the melSelectExecPrg function using the [Execute] button.
- (5) The Return Value window appears in the center of the screen, and the return value from melSelectExecPrg appears. The output from melSelectExecPrg also appears simultaneously in [Data Area] of the Input window. The Return Value window will close when the [OK] button is clicked.
- (6) Click on the [Cancel] button in the melSelectExecPrg window to quit the melSelectExecPrg window. The Input window also closes simultaneously.

| ne Me        | elSelectExecPrg(1)         |
|--------------|----------------------------|
| lAddress     | &H01000101 <u>S</u> etting |
| lpSelectPrg  | Memeory Address of Data    |
| lDataType    | T_STR                      |
| lSequenceNum |                            |
| lBlockNum    | 0                          |
| Execu        | ute <u>C</u> ancel         |

Fig. 4-27 melSelectExecPrg window

#### Address

Use to designate the NC Card, system, and axis. Use the [Setting] button when setting addresses individually. Refer to "4.5.9.1 AddressSet window".

#### Pointer

"Memory Address of Data" appears in [lpSelectPrg].

#### Data type

Use to designate the variable type where the file name of the program to be operation searched will be stored.

#### Data input

Use to input data and structural member settings. Refer to "4.5.8 Input window".

## Sequence No.

Use to designate the sequence No. to be searched.

#### Block No.

Use to designate the block No. to be searched.

#### 4.5.8 Input window

The structural members and data to be transferred to the API Function are set in the Input window. The Input window that opens will differ depending on the type set in the data type (IReadType, IWriteType, IDataType) API Function window.

**Caution)** T\_CHAR data types cannot be used. If T\_CHAR data type is designated, the window below will appear in the center of the screen when the [Input] button is clicked on or the API Function called.

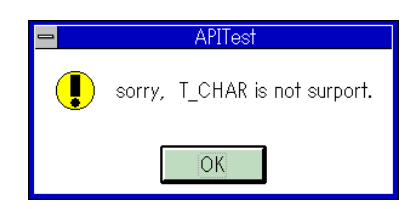

## 4.5.8.1 Integer type, real number type

The Input window in Fig. 4-28 will open when T\_SHORT, T\_LONG, or T\_DOUBLE is designated in the data type.

#### Inputting the data

- (1) Set the data in [Data Area] when inputting.
- (2) Return the focus to the API Function window.
- (3) After API Function execution, the output from the function will appear in [Data Area].
- (4) Clicking on the [<u>C</u>ancel] button in the API Function window quits the API Function window and closes the Input window. To only close the Input window, click on the [<u>C</u>ancel] button in the Input window.

| ſ | melW      | riteData(1)::T_LONG | • |                                                                                                    |
|---|-----------|---------------------|---|----------------------------------------------------------------------------------------------------|
|   | Data Area | &HO<br>Cancel       |   | Data area<br>Use to input the data to be transferred to the API<br>Function.<br>After executing each API Function, the output from the<br>function appears here. |

Fig. 4-28 Input window of T\_LONG Type opened from the melWriteData Function window

## 4.5.8.2 Character string type

The Input window in Fig. 4-29 will open when T\_STR, T\_DECSTR, T\_HEXSTR, or T\_BINSTR is designated in the data type.

#### Inputting the data

- (1) Set the structural members in the setting area of the Input window.
- (2) Set the data in [Data Area] when inputting.
- (3) Return the focus to the API Function window.
- (4) After API Function execution, the output from the function will appear in [Data Area].
- (5) Clicking on the [<u>C</u>ancel] button in the API Function window quits the API Function window and closes the Input window. To only close the Input window, click on the [<u>C</u>ancel] button in the Input window.

| melSelectExecPrg(1)::T_STR | Buffer size<br>Use to designate the buffer size of the data area.<br>(30000 bytes or less)<br>Designate the buffer size including a 1-byte terminal                   |
|----------------------------|----------------------------------------------------------------------------------------------------|
| 1BuffSize                  | character (Null).                                                                                                    |
| IpszBuff Index of Page     | Pointer                                                                                                    |
| Data Area                  | "Memory Address of Data" appears in [lpszBuff].<br>This shows that the memory address of the variable<br>where the data is stored is set in the lpszBuff<br>argument. |
|                            | Data area                                                                                                    |
| <b>.</b>                   | This area can be used to input data.                                                                                                    |
| • *                        | After each API Function execution, the output from                                                                                                    |
| Cancel                     | the function will appear here.                                                                                                    |

Fig. 4-29 Input window of character string type opened from the melSelectExecPrg Function window

## 4.5.8.3 Real number character string type

The Input window in Fig. 4-30 will open when T\_STR, T\_DECSTR, T\_HEXSTR, or T\_BINSTR is designated in the data type.

#### Inputting the data

- (1) Set the structural members in the setting area of the Input window.
- (2) Set the data in [Data Area] when inputting.
- (3) Return the focus to the API Function window.
- (4) After API Function execution, the output from the function will appear in [Data Area].
- (5) Clicking on the [<u>C</u>ancel] button in the API Function window quits the API Function window and closes the Input window. To only close the Input window, click on the [<u>C</u>ancel] button in the Input window.

|   |             | /                      | /        | Number of digits in the integer area<br>Use to set the number of digits in the integer area.                                                     |
|---|-------------|------------------------|----------|----------------------------------------------------------------------------------------------------|
| ļ | ⇒ melWritel | Data(1)::T_FLOATSTR    | <b> </b> | Number of digits in the decimal area                                                                                                    |
|   | FLOATSTR    | //                     |          |                                                                                                    |
|   | nIntDataNos | SH8                    |          | Option                                                                                                    |
|   | nDecDataNos | &H3                    |          | Use to designate the option.<br>Use the [Setting] button when designating options                                                                |
|   | 10ption     | &H0 Setting            |          | Individually. Refer to 4.5.9.5 OptionSet window .                                                                                                |
|   | lBuffSize   | &H100                  |          |                                                                                                    |
|   | lpszBuff    | Memory Address of Data | -        | <b>Buffer size</b><br>Use to designate the buffer size of the data area.                                                                         |
|   | Data Area   | •                      |          | (30000 bytes or less)<br>Designate the buffer size including a 1-byte terminal<br>character (Null).                                              |
|   |             |                        |          | <b>Pointer</b><br>This shows that the memory address of the variable<br>where the data is stored is set in the IpszBuff<br>argument.             |
|   | * <b></b>   | ₹<br>€ancel            |          | <b>Data area</b><br>This area can be used to input data.<br>After each API Function execution, the output from<br>the function will appear here. |

# Fig. 4-30 Input window of real number character string type opened from the melWriteData Function window

## 4.5.8.4 Special type

## Inputting the data

- (1) Set the structural members in the setting area of the Input window.
- (2) Set the data in [Data Area] when inputting.
- (3) Return the focus to the API Function window.
- (4) After API Function execution, the output from the function will appear in [Data Area].
  - **Caution)** When the melGetCurrentPrgBlock function is executed, the blocks in the retrieved data appear in [iCurrentBlockNum] of the melGetCurrentPrgBlock window.
- (5) Clicking on the [<u>C</u>ancel] button in the API Function window quits the API Function window and closes the Input window. To only close the Input window, click on the [<u>C</u>ancel] button in the Input window.

| melGetCurrentPrgBlock(1)::T_GETPRGBLOCK | Number of blocks to be retrieved<br>Use to set the number of program blocks to be<br>retrieved during execution.                       |
|-----------------------------------------|----------------------------------------------------------------------------------------------------|
| GETPRGBLOCK                             | 5                                                                                                    |
| iCurrentBlockNum                        | Buffer size                                                                                                    |
| lPrgDataSize                            | Use to designate the buffer size of the data area.<br>(30000 bytes or less)                                                            |
| lpszPrgData Memory Address of Data      | Designate the buffer size including a 1-byte terminal character (Null).                                                                |
| Data Area                               | Painter                                                                                                    |
|                                         | This shows that the memory address of the variable where the data is stored is set in the lpszPrgData argument.                        |
| *                                       | <b>Data area</b><br>The area can be used to input data.<br>after function execution, the output from the<br>funvtion will appear here. |
| Cancel                                  |                                                                                                    |

### Fig. 4-31 Input window opened from the melGetCurrentPrgBlock Function window

## 4.5.9 Setting, Browse windows

## 4.5.9.1 AddressSet window

## Setting the address

- (1) Set NC Card, etc., items in the setting area of the AddressSet window.
- (2) Click on the [OK] button. The focus returns to the API Function window, and the AddressSet window closes.
- (3) The designated address appears in [IAddress] of the API Function window.
- (4) Click on the [Cancel] button to cancel the settings.

| 😑 melReadData(1)::AddressSet                                  |                                                                   |
|---------------------------------------------------------------|-------------------------------------------------------------------|
| NC Card designation<br>ADR_MACHINE 801                        | NC Card<br>Use to designate the NC Card targeted for operation.   |
| Basic system /<br>current crossing<br>system designation &HOO | Basic system/Current crossing (not used)                          |
| System number<br>ADR_SYSTEM &H01                              |                                                                   |
| Axis designation ( axis number )<br>ADR_AXIS &HO1             | System No.<br>Use to designate the system targeted for operation. |
| <u>Q</u> K <u>C</u> ancel                                     | Axis No.<br>Use to designate the axis targeted for operation.     |

Fig. 4-32 AddressSet window

## 4.5.9.2 FileTypeSet window

## Setting the file type

- (1) Set format, etc., items in the setting area of the FileTypeSet window.
- (2) Click on the [OK] button. The focus returns to the API Function window, and the FileTypeSet window closes.
- (3) The designated file type appears in [IFileType] of the API Function window.
- (4) Click on the [Cancel] button to cancel the settings.

| melOpenDirectory(1)::FileTypeSet | <b>Format</b><br>Use to select either file or directory. |
|----------------------------------|----------------------------------------------------------|
| File / Directory                 |                                                          |
| Comment used                     | Comment                                                  |
| ( Only on NC Card side )         | Check if a comment will be used.                         |
| Date used                        | Date                                                     |
| ⊠Size used                       | Check if a date will be used.                            |
| <u>O</u> K <u>C</u> ancel        | <b>Size</b><br>Check if a size will be used.             |

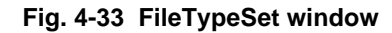

## 4.5.9.3 OptionSet window

## Setting the option

- (1) Set decimal zero suppression, etc., items in the setting area of the OptionSet window.
- (2) Click on the [OK] button. The focus returns to the API Function window, and the OptionSet window closes.
- (3) The designated option appears in [IOption] of the API Function window.
- (4) Click on the [Cancel] button to cancel the settings.

| I | ━ melReadData(1)::T_FLOATSTR::OptionSet |                                                                               |
|---|-----------------------------------------|-------------------------------------------------------------------------------|
|   | Decimal suppress zero                   | Decimal zero suppression<br>Check when decimal zero suppression will be used. |
|   | □Add + symbol                           |                                                                               |
|   | <u>O</u> K <u>Cancel</u>                | <b>+ symbol</b><br>Check when a + symbol will be used.                        |

Fig. 4-34 OptionSet window

## 4.5.9.4 FileList window

## Setting the file names

- (1) Set drive, etc., items in the setting area of the FileList window.
- (2) Click on the [OK] button. The focus returns to the API Function window, and the FileList window closes.
- (3) The designated file name appears in file name setting area of the API Function window.
- (4) Click on the [Cancel] button to cancel the settings.

| melCopyFile              | e(1)::FileList                                             | <b>Drive</b><br>Use to designate the drive.         |
|--------------------------|------------------------------------------------------------|-----------------------------------------------------|
| Directory<br>designation | [∃c:∖<br>[∋apitest<br>[∋obj                                | <b>Directory</b><br>Use to designate the directory. |
| File designation         | apitest.exe<br>apitest.mak<br>apitest2.~ma<br>project1.~ma | <b>File</b><br>Use to designate the file.           |
| <u>0</u> K               | Cancel                                                     |                                                     |

Fig. 4-35 FileList window

## 5. Restrictions

## Appendix List of Sample Applications

| Project name Application name                          |                                                        | Corresponding section |
|--------------------------------------------------------|--------------------------------------------------------|-----------------------|
| COUNTER32.VBP                                          | Counter display application                            | 3.2.2.1               |
| PARAMET32.VBP                                          | Parameter setting application                          | 3.2.2.2               |
| FILEMAN32.VBP                                          | File transfer application                              | 3.2.2.3               |
| QCOUNTER32.VBP                                         | High-speed counter display application                 | 3.2.2.4               |
| PRGMON32.VBP                                           | 2.VBP Program in operation display application 3.2.2.5 |                       |
| PRGSRCH32.VBP Operation search application 3.2.2.6     |                                                        | 3.2.2.6               |
| ALMMSG32.VBP Alarm message display application 3.2.2.7 |                                                        | 3.2.2.7               |

## List of related documents

Setup Instruction Manual (BNP-B2191) MELDASMAGIC MMI Operation Manual (D/M)(BNP-B2193) MELDASMAGIC MMI Operation Manual (L/G)(BNP-B2194) Custom Application Interface Library Guide (Programming section)(BNP-B2197) Custom Application Interface Library Guide (Function section)(BNP-B2198) Custom Application Interface Library Guide (Variable section)(BNP-B2199)

## Index

| 1                                                                                                    |
|----------------------------------------------------------------------------------------------------|
| 1-byte integer type10, 26<br>1-bit data type26                                                                                                    |
| <b>2</b><br>2-byte integer type10, 26                                                                                                    |
| <b>4</b><br>4-byte integer type10, 26                                                                                                    |
| <b>A</b><br>ADR_AXIS10<br>ADR_MACHINE10<br>ADR_SYSTEM10                                                                                                    |
| <b>C</b><br>CancelAxisPosition73<br>CopyFile                                                                                                    |
| <b>D</b><br>DLL7, 8                                                                                                    |
| GGetAlarmMsgGetAxisPosition9, 10GetCollectAlarm17, 21GetCollectcheck17GetDirectoryList44GetDriveList44GetFileList44GetMacroSingle17GetWorkCount17GetWorkCountM17GetWorkLimit17 |
| <i>I</i><br>InStr7<br>InstrB7                                                                                                    |

## L

| IAddress       |    |
|----------------|----|
| Left           | 7  |
| Left\$         | 7  |
| LeftB          | 7  |
| LeftB\$        | 7  |
| Len            | 7  |
| Len\$          | 7  |
| LenB           | 7  |
| LenB\$         | 7  |
| IReadtype      | 10 |
| ISectionNum    |    |
| ISubSectionNum |    |
|                |    |

| Μ                           |  |
|-----------------------------|--|
| melCancelModal73            |  |
| melCloseDirectory44, 46, 47 |  |

| melCopyFile              | 44, 49     |
|--------------------------|------------|
| MELDASMAGIC MMI Software |            |
| melDeleteFile            | 50         |
| MELERR.BAS               | 7, 8       |
| melGetCurrentAlarmMsg    | 121        |
| melGetCurrentPrgBlock    | 87, 88     |
| melGetDriveList          | 44, 45     |
| MELNCAPI.BAS             | 7, 8, 10   |
| melOpenDirectory         | 46, 47     |
| melReadData              | 8, 9, 10   |
| melReadDirectory         | 44, 46     |
| melRegisterModal         | 73         |
| melReadModal             | 73         |
| melRenameFile            | 50         |
| MELSBERR.BAS             | 7, 8       |
| melSelectExecPrg         | 98, 98, 99 |
| MELTYPE.BAS              | 7, 8       |
| melWriteData             | 25         |
| Mid                      | 7          |
| Mid\$                    | 7          |
| MidB                     | 7          |
| MidB\$                   | 7          |

## Ν

| NCMCAPI.BAS7,            | 8  |
|--------------------------|----|
| NC Data Access Variables | 10 |

## R

| ReadAxisPosition   | 73     |
|--------------------|--------|
| RegistAxisPosition | 73, 74 |
| RenameFile         |        |
| RetvlsError        | 8      |
| Right              | 7      |
| Right\$            | 7      |
| RightB             | 7      |
| RightB\$           | 7      |
| •                  |        |

## S

| SearchPrg       | 97, 98 |
|-----------------|--------|
| SetCollectAlarm | 21, 26 |
| SetCollectCheck | 21     |
| SetMacroSingle  | 21     |
| SetWorkCount    | 21     |
| SetWorkCountM   | 21     |
| SetWorkLimit    | 21     |

## Т

| 10, 11, 26 |
|------------|
|            |
| 10, 11, 26 |
| 10, 11, 26 |
| 10, 11, 26 |
| 10, 11, 26 |
|            |
| 10, 11, 26 |
| 10, 11, 26 |
| 10, 11, 26 |
| 10, 11, 26 |
|            |

## **Revision History**

| Sub-No. | Date of revision | Revision details       |
|---------|------------------|------------------------|
| *       | July, 1997       | First edition created. |
|         |                  |                        |
|         |                  |                        |
|         |                  |                        |
|         |                  |                        |
|         |                  |                        |
|         |                  |                        |
|         |                  |                        |
|         |                  |                        |
|         |                  |                        |
|         |                  |                        |
|         |                  |                        |
|         |                  |                        |
|         |                  |                        |
|         |                  |                        |
|         |                  |                        |
|         |                  |                        |
|         |                  |                        |
|         |                  |                        |
|         |                  |                        |
|         |                  |                        |
|         |                  |                        |
|         |                  |                        |
|         |                  |                        |
|         |                  |                        |
|         |                  |                        |
|         |                  |                        |
|         |                  |                        |
|         |                  |                        |
|         |                  |                        |
|         |                  |                        |
|         |                  |                        |
|         |                  |                        |
|         |                  |                        |
|         |                  |                        |

@ 1996-1997 MITSUBISHI ELECTRIC CORPORATION ALL RIGHTS RESERVED

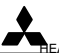